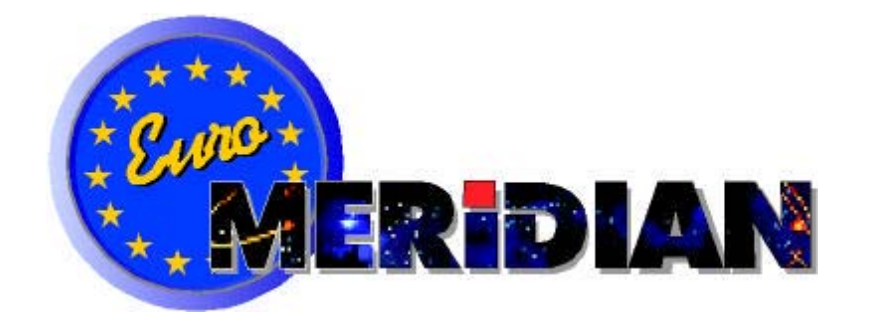

# ENGINEERING MANUAL

Information is included relevant to the following Euro-MERiDIAN systems, fitted with End Station software issues 3.0 or later, or equivalent MSX cards:

Euro-10 Euro-12 Euro-22 Euro-28 Euro-44 + Euro-134 \* Euro-256 \*

\* - Euro-44 + fitted with MSX Card.

This manual does NOT include information for earlier issues where this differs.

Bona fide alarm engineers may obtain technical support for this product from Castle Care-Tech Ltd. on 01344 886767

# Euro-MERIDIAN

# **ENGINEERING MANUAL - CONTENTS**

This manual provides the information necessary to successfully design, install and programme an alarm system built around an alarm control from the Euro-MERiDIAN range.

| Chapter    | Contents                              |
|------------|---------------------------------------|
| 1          | Introduction                          |
| 2          | System Components                     |
| 3          | System Architecture                   |
| 4          | Specifications                        |
| 5          | The User Interface                    |
| 6          | Indications and Tones                 |
| 7          | Partitioning the System               |
| 8          | Emergency Alarms                      |
| 9          | Remote Signalling and DD243:2002      |
| 10         | Installation                          |
| 11         | Wiring                                |
| 12         | Powering Up and Addressing Components |
| 13         | Basic Programming                     |
| 14         | Test and Diagnostic Features          |
| 15         | System Logs                           |
| 16         | Ward Control and Shunt Zones          |
| 17         | Use of Output Modules                 |
| 18         | Access Control                        |
| 19         | Guard Tour Systems                    |
| 20         | The Slot-in Digi-Modem                |
| 21         | ARC Signalling with the Digi-Modem    |
| 22         | DownLoading with the Digi-Modem       |
| 23         | SMS Text Messages                     |
| 24         | System Expansion and Enhancement      |
| 25         | CCTV / Lighting Control               |
| Appendix A | Fault Finding Euro-MERiDIAN           |
| Appendix B | Principal changes to Euro-MERiDIAN    |

# Quick Search Euro-MERiDIAN – Menu Structure

This chapter summarises the menu structure of the Euro-MERiDIAN.

NOTE: Each of these menus is discussed in detail in the text of this manual in a logical order. This summary is presented in the order in which they actually appear.

| Main Menu         | Sub Menu | Function                           | Ref      |
|-------------------|----------|------------------------------------|----------|
| a) MANAGER MENU   |          |                                    |          |
| SET DATE & TI ME? |          | Set / adjust time and date for     |          |
|                   |          | display and system logs            | Pl€      |
| OMI T ZONES?      |          | Temporarily omission of 24-        | ease     |
|                   |          | hour zones whilst system is UNSET. | e see    |
| CHANGE CODES?     |          | Program and change USER            | sU ŝ     |
|                   |          | and MANAGER codes / tags.          | ēr       |
|                   |          | Also authorisation of tags for     | Mai      |
|                   |          | Ward / Access Control              | nu       |
|                   |          | purposes                           | a f      |
| REVIEW LOGS?      | User     | Review entries in USER log -       | or       |
|                   | LOG:     | set / unset, alarm events, etc.    | mo       |
|                   | Access   | Review entries in Access           | ore      |
|                   | Log.     |                                    | inf      |
| WALK IESI?        |          | Enable detector operation to       | orr      |
| SI DENI TEST2     |          | Enable system Siren AND            | na       |
| STRENTEST:        |          | Strobe to be tested                | tio      |
| TEST CHC          |          | Initiate test call to Castle Host  | 0        |
| COMMUNI CATI ONS? |          | Computer (CHC) if SMS              | ne       |
|                   |          | messages in use.                   | ach      |
| ENGI NEER MENU?   |          | Permit entry to Engineer           | ר<br>ס ר |
|                   |          | menu <b>(NOTE Engineer code is</b> | pti      |
|                   |          | <b>required)</b>                   | no       |
| EXI T MANAGER     |          | can also be performed by           | 1        |
| MENU?             |          | use of <b>A</b> key.               |          |

| Main Menu                     | Sub Menu | Function                                                                                                    | Ref   |
|-------------------------------|----------|----------------------------------------------------------------------------------------------------|-------|
| b) ENGINEER MENU              |          |                                                                                                    |       |
| CLEAN START?                  |          | Revert all programming to factory defaults.<br>Does NOT clear system logs.                                                                                                    | 13-1  |
| SOFTWARE<br>REVI SI ON?       |          | Identifies model and<br>software version number.<br>ALSO software serial<br>number, essential for<br>reference if SMS messages<br>used.                                                        | 13-4  |
| CHOOSE MODE?                  |          | Selection of EoL / iD mode.<br>Also whether EoL zones are<br>wired single or double<br>resistor.                                                                                               | 13-5  |
| I NSTALL ZEMS?                |          | Programs presence of ZEMs<br>into system so that zones<br>can be programmed, etc.                                                                                                    | 13-6  |
| CHANGE ZONES?                 |          | Programming of zones for<br>correct detector<br>functionality                                                                                                    | 13-12 |
| ASSI GN KEYPADS<br>/ READERS? |          | Selection of which set<br>points are used and what<br>type (ie Keypads, Tag<br>Readers, Access Control,<br>Ward control, etc.)<br>Also selects allocation of set<br>points to areas on system. | 13-13 |
| SYSTEM<br>DI SPLAYS?          |          | Permits display text to be<br>modified for 'sign-on<br>message' and for part-<br>setting display messages.<br>Also permits tailoring of<br>information displayed.                              | 13-15 |

| Main Menu              | Sub Menu | Function                                                                                                    | Ref      |
|------------------------|----------|----------------------------------------------------------------------------------------------------|----------|
| CHANGE TI MERS?        |          | Programming of all system<br>timers (except Soak Test)                                                                                                    | 13-17,18 |
| SET DATE AND<br>TI ME? |          | Set / adjust time and date for display and system logs                                                                                                    | 13-19    |
| EXIT MODES?            |          | Selection of means of<br>completion of setting<br>system, per area.                                                                                                    | 13-19    |
| CHANGE CODES?          |          | Program and change<br>ENGINEER, MASTER MANAGER<br>codes, also DURESS and<br>GUARD codes.<br>Does NOT permit<br>programming of USER or<br>MANAGER codes.                   | 13-22    |
| VOLUME CONTROL?        |          | Allocation of volume level<br>(for system loudspeaker<br>output) for the various<br>tones available.                                                                      | 13-23    |
| ALARM RESPONSE?        |          | Programming of alarm<br>response for each area<br>individually. Includes<br>"upgrade" options, also<br>response requirements for<br>use with 'Confirmation'<br>signalling | 13-25    |
| CHANGE OUTPUTS?        |          | Programming of ALL system outputs                                                                                                    | 13-31    |

| Main Menu                    | Sub Menu          | Function                                                                                                    | Ref   |
|------------------------------|-------------------|----------------------------------------------------------------------------------------------------|-------|
| I NTELLI GENT<br>SET?        |                   | Selection of intelligent<br>setting and programming<br>of associated 'intelligent'<br>zone.                                                                                          | 13-34 |
| SI TE OPTI ONS?              |                   | selection of range of<br>miscellaneous options                                                                                                    | 13-35 |
| ENGI NEER RESET<br>OPTI ONS? |                   | Selection of Engineer Reset<br>(including Remote Reset<br>code use) for the system.                                                                                                  | 13-37 |
| REVI EW LOGS?                | User<br>Log?      | Review entries in USER log -<br>set / unset, alarm events,<br>etc.                                                                                                    | 15-2  |
|                              | Access<br>Log?    | Review entries in Access<br>Control log (if facility used)                                                                                                    | 15-3  |
|                              | Engi neer<br>Log? | Review entries in Engineer<br>log - ie fault information<br>and other significant<br>entries                                                                                         | 15-3  |
|                              | CI ear<br>Logs?   | Use option with caution<br>when certain information<br>no longer required.                                                                                                    | 15-3  |
| ENGI NEER TESTS?             |                   | Access to Engineer Test<br>modes, including control of<br>Soak Test function.<br>Always exit engineer mode<br>and re-enter before testing<br>if ANY system data has been<br>changed. | 14-3  |
| DI AGNOSTI CS?               |                   | Access to range of<br>diagnostic information, and<br>calibration routines.                                                                                                    | 14-5  |
| SET UP<br>DOWNLOADI NG?      |                   | Programming of<br>information relevant to use<br>of the system in<br>Downloading scenarios.                                                                                          | 22-3  |

| Main Menu                | Sub Menu | Function                                                                                                    | Ref  |
|--------------------------|----------|----------------------------------------------------------------------------------------------------|------|
| SET UP DI GI /<br>SMS?   |          | Programming of<br>information relevant to<br>remote signalling of alarm,<br>etc. messages - to ARC or<br>text (SMS) messages to<br>mobile 'phones. | 23-3 |
| EXI T ENGI NEER<br>MENU? |          | Can also be performed by use of <b>A</b> key.                                                                                                    | 13-2 |

**Castle Care-Tech Ltd**. is an independent British company, specialising in the design and manufacture of high-quality security control equipment.

Our Quality Assurance procedures are approved to BS.EN.ISO.9001, and are rigidly applied in all aspects of design, manufacture and servicing of all products.

Suggestions for improvement of these products, or manuals, will be gratefully received. Please address them to the Product Development Manager at:

#### Castle Care-Tech Ltd North Street, Winkfield, Windsor, Berkshire, SL4 4SY t Sales: 01344 887788 Technical Support: 01344 886767 f 01344 890024 e sales@castle-caretech.com

NOTE: Certain features are available only on certain models within the range – these are identified on the relevant pages.

Castle Care-Tech Ltd. reserves the right to adjust the specifications of these systems, at any time and without notice, in the interests of product improvement.

Castle Care-Tech Ltd. INSTRUCT 62 I ssue 3.1 Sept 2002

# Chapter 1

# INTRODUCTION

The Euro-MERiDIAN range has been designed to offer a choice of options to suit most European security applications.

- All systems can be controlled using PIN Codes, proximity tags or key- (or other) switches).
- All products are compatible with the COM9600 DigiModem for Remote signalling, Down-loading and/or SMS text messaging.

Training courses are available on application to the Sales Office.

#### PRINCIPAL CHANGES SINCE PREVIOUS ISSUE

The following functionality, etc. has been enhanced since the last issue of this manual:

- New keypad introduced with no zones / outputs (for Euro-10/12).
   Designated "Standard Keypad."
   Original keypad now "Deluxe"
- Full compliance with DD243:2002 requirements, (see 9-4)
- Additional zone types / timers for above (see 13-8, 11, 17)
- Engineer force set available with 2 zones live for confirmation testing (see 14-2)
- Set points 'set' levels choice available (Euro-10-28 - see 13-13)
- Improved 'silent set' (see 5-5)

- Additional 'Entry Shock' zone type for new confirmation scenarios (see 9-9, 13-9.)
- Engineer menu may be transferred between keypads (see 13-2)
- Enhanced Keyswitch operation.
- Walk test now sounds once only per zone
- New soak test menu (see 14-3)
- Download whilst system set no longer possible (see 22-2)

### EN**-**50131

Euro-MERIDIAN is suitable for installation in systems specified as follows:

| Product            | Security<br>Grade: | Environment |
|--------------------|--------------------|-------------|
| Euro-10 **         | 1 and 2            | 1 and 2     |
| Euro-12            | 1 and 2            | 1 and 2     |
| Euro-22            | 1 and 2            | 1 and 2     |
| Euro=28            | 1 and 2            | 1 and 2     |
| Euro=44+           | 1 to 3             | 1 and 2     |
| Euro=134*          | 1 to 3             | 1 and 2     |
| Euro <b>-</b> 256* | 1 to 3             | 1 and 2     |

\* • Euro•44 + fitted with MSX Card.
\*\* -Availability to be announced

Power supplies conform to EN.50131-6

## BS4737

Euro-MERIDIAN may be used to control a system installed to BS.4737 standards.

## COMPLIANCE STATEMENT

The Euro-MERiDIAN range complies with requirements of the European "EMC Directive" (89/336/EC) and the "Low Voltage Directive" (72/23/EC and 93/68/EC).

is It essential that the recommendations in this manual be followed, and that equipment and wiring be installed to avoid the effects of potential sources of interference.

#### DD243:2002

The Euro-MERIDIAN range fully complies with requirements of DD243:2002. This has been verified using the BSIA "Manufacturers Check List for Compliance with the Requirements of DD243:2002."

ALL appropriate facilities and options are available for systems using sequential confirmation signalling EXCEPT:

Zeroing of 'Confirm Timer' if first zone to alarm retriggers (see 9-6).

#### EXPANSION OF Euro-44+

Provision is made for an MSX Card (MERiDIAN System EXpander) to be slotted in to the Euro-44 + End Station.

This enables the system to be expanded, and the facilities available further enhanced. For details, see Chapter 24.

#### WARRANTY

Castle Care-Tech Ltd. will repair or replace, at our discretion, any product developing a fault within 2 years, free of charge.

If the failure was the result of physical damage, unauthorised modifications or operating the system outside of its specification, we reserve the right to raise an appropriate repair charge.

#### REPAIRS

Products for repair should be returned to the factory, suitably packed to prevent damage (including damage from electrostatic discharges), and be accompanied by the full return address.

It is ESSENTIAL that full details of the fault are reported.

Note: If a software upgrade is specifically required, this should be clearly stated. For upgrades from issue 2.05 or later this will be chargeable. Older software issues will be upgraded automatically during repair to permit the use of our current test equipment.

#### "Sequentially Confirmed" alarm systems:

Please note the following sequence of events for 'unconfirmed' alarm activations, where "unset with portable ACE" is used, and ensure that all potential users are made aware of these system responses:

|                  | Local response       | Signalled response to ARC  |
|------------------|----------------------|----------------------------|
| System Set       | Exit time ends       | 'Set' signal               |
| Alarm            | Alarm sounds         | 'Intruder' signal (Code 3) |
| generated        |                      |                            |
| 'Siren time'     | Alarm silences       | -                          |
| ends             |                      |                            |
| BEFORE END OF 'C | ONFIRMATION TIME:    |                            |
| Key-holder       | "Entry Time" starts, | -                          |
| opens FX         | Alarm sounds         |                            |
| zone             |                      |                            |
| Key-holder       | Sounders silenced    | 'Unset' signal,            |
| unsets system    |                      | 'Intruder' signal restores |

- Note that what appears to be an alarm condition is generated. However, this is NOT signalled, and has NO effect on the system response for "confirmation" purposes, but provides the maximum possible deterrent to a potential intruder returning to the site after the 'unconfirmed' alarm has silenced.
- In the event of the system NOT being unset before the end of the entry time, confirmed response will follow after the triggering of the NEXT zone OFF the entry route, provided that 'Confirm Timer' has not expired.
- If the "confirm timer" expires, the system will perform a complete "reinstatement" as prescribed by DD243:2002, with 'zone omit at rearm' signal if appropriate. A keyholder entering after that time will receive normal system response (ie entry time).

#### THIS PAGE LEFT BLANK FOR NOTES

# Chapter 2 SYSTEM COMPONENTS

This chapter summarises the components available to complete the Euro-MERiDIAN system.

| Note: please check availability | of items marked <b>**</b> with Sales office. |
|---------------------------------|----------------------------------------------|
| End Stations                    | Output Expansion                             |

| EHC |                                     |         | out | put expansion                                    |         |
|-----|-------------------------------------|---------|-----|--------------------------------------------------|---------|
| * * | Euro-10 1.2 Amp                     | EUR-    |     | Output Module = 16 o/ps                          | EUR-035 |
| * * | Euro-10 1.5 Amp                     | EUR-    |     | Output Module with PSU                           | EUR-036 |
|     | Euro-12 1.2 Amp                     | EUR-    | **  | Output Module - STU                              | EUR-040 |
|     | Euro-12 1.5 Amp                     | EUR-    |     | footprint only                                   |         |
|     | Euro-22 1.5 Amp                     | EUR-151 |     | Plug-on Relay interface                          | EUR-087 |
|     | Euro-28 1.5 Amp                     | EUR-161 | **  | Snap-in STU output                               | EUR-    |
|     | Euro-44+ 1.5 Amp                    | EUR-080 |     | Interface (for Euro-10/12)                       |         |
|     | Euro-44+ 2.5 Amp                    | EUR-081 |     | / 2 Zone expander                                | EUR-030 |
| MS  | X Expansion Cards                   |         | Con | nmunications                                     |         |
|     | MSX 134 Card                        | MSX-134 | COI |                                                  |         |
|     | MSX 256 Card                        | MSX-256 |     | DigiModem                                        | EUR-052 |
| Set | ting devices                        |         |     | RS-232 Interface card/ loom                      | EUR-054 |
|     | Standard LCD Keypad                 | EUR-020 |     | (connect PC to End Station)                      |         |
|     | (integral tag reader)               |         |     | RS-232 Interface loom                            | EUR-055 |
|     | Ueluxe LCD Keypad                   | EUR-021 |     | (connect PC to MSX card)                         |         |
|     | (integral tag reader)               |         |     | Euro-InSite PC software                          | EUR-050 |
|     | (Internal)                          | EUR-UZZ | **  | Snap-in STU output<br>interface (for Euro-10/12) | EUR-    |
|     | Set Unset Tag Reader<br>(External)  | EUR-029 |     | Digi/STU Loom for Euro-                          | CT-1105 |
|     | Proximity KeyFobs (5)               | EUR-023 |     | 22/20                                            |         |
|     | Proximity Cards (5)                 | EUR-024 | Acc | ess Control                                      |         |
|     | Card clip                           | EUR-025 |     | Access Reader                                    | EUR-061 |
|     | Card Chain                          | EUR-026 |     | Access Door Station                              | EUR-063 |
| Zor | ne Expansion                        |         |     |                                                  |         |
|     | TMZ 2 Zone expander /               | EUR-030 |     | 063)                                             | EUR-000 |
|     | Area Sounder module                 |         | Gua | rd Tour                                          |         |
|     | ZEM 4 EOL (FOR USE WITH<br>Euro-12) | EUR-033 |     | Guard Tour Reader                                | EUR-028 |
|     | 7EM 8Eol /2010 zono ovnandor        |         |     | (Internal)                                       |         |
|     | 7FM with DSII                       |         |     | Guard Tour Reader                                | EUR-027 |
|     |                                     | LOK-032 |     | (External)                                       |         |

Chapter 2

#### Spare PCBs

| ** | Euro-10 ES PCB          | EUR-    |
|----|-------------------------|---------|
|    | Euro-12 ES PCB          | EUR-079 |
|    | Euro-22 ES PCB          | EUR-090 |
|    | Euro-28 ES PCB          | EUR-092 |
|    | Euro-44+ 1.5 Amp ES PCB | EUR-083 |
|    | Euro-44+ 2.5 Amp ES PCB | EUR-084 |
|    | ZEM PCB                 | EUR-085 |
|    | Output Module PCB       | EUR-086 |
|    | Access Door Station     | EUR-088 |
|    | Controller PCB          |         |
|    | Remote PSU PCB          | EUR-089 |

# Chapter 3

# SYSTEM ARCHITECTURE

This chapter identifies how Euro-MERIDIAN system components wire together, and advises on the location of those components around the site, for the most effective use of the system. Components may be connected to the RS-485 bus in any order.

#### A: Euro-10

Maximum 10 iD Zones.

Normally supplied with STANDARD Keypads

#### AVAILABILITY TO BE ANNOUNCED

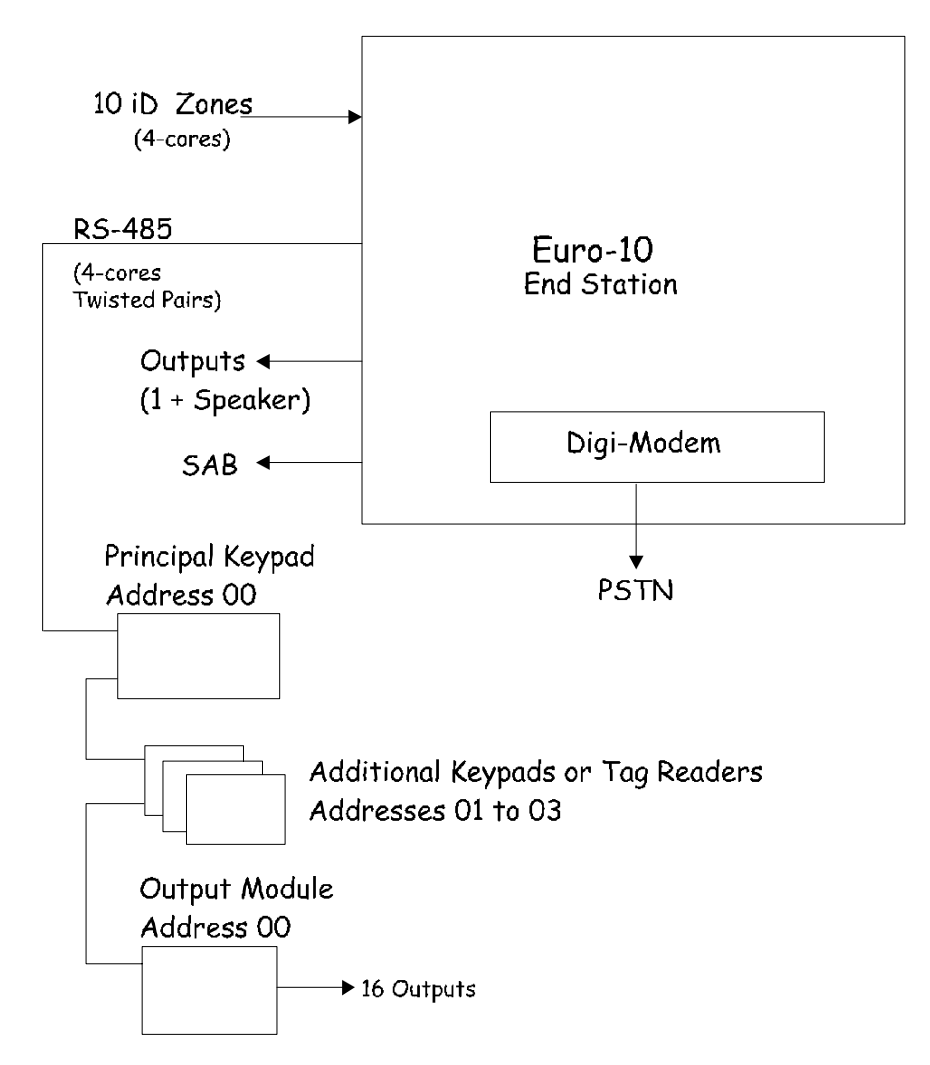

#### B: Euro-12

Max 12 End of Line Zones.

#### Normally supplied with STANDARD Keypads

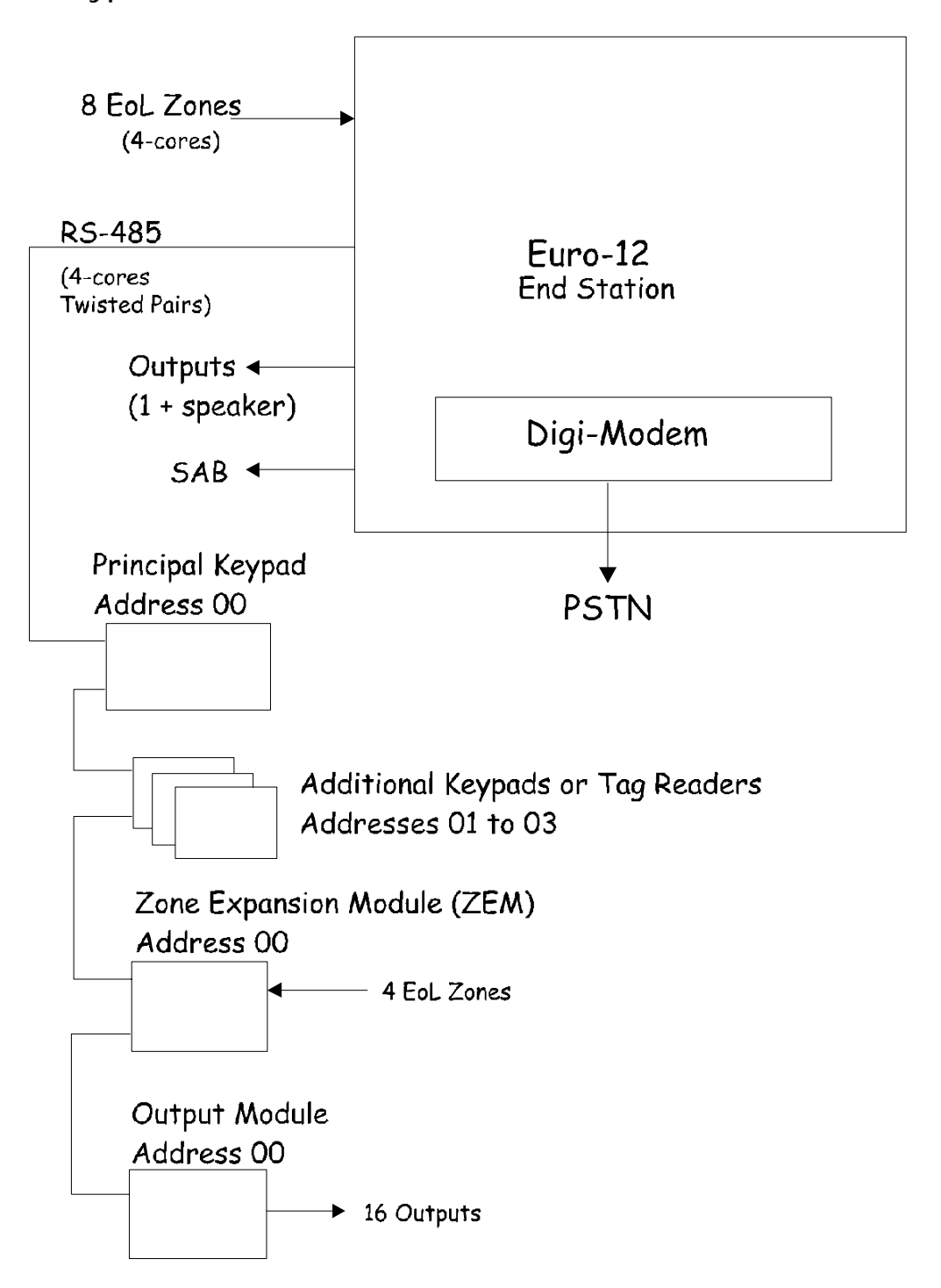

## C: Euro**-**22

Max 22 End of Line zones

Normally supplied with DELUXE Keypads

**NOTE: Keypad zones are NOT** available if "STANDARD" Keypads are used.

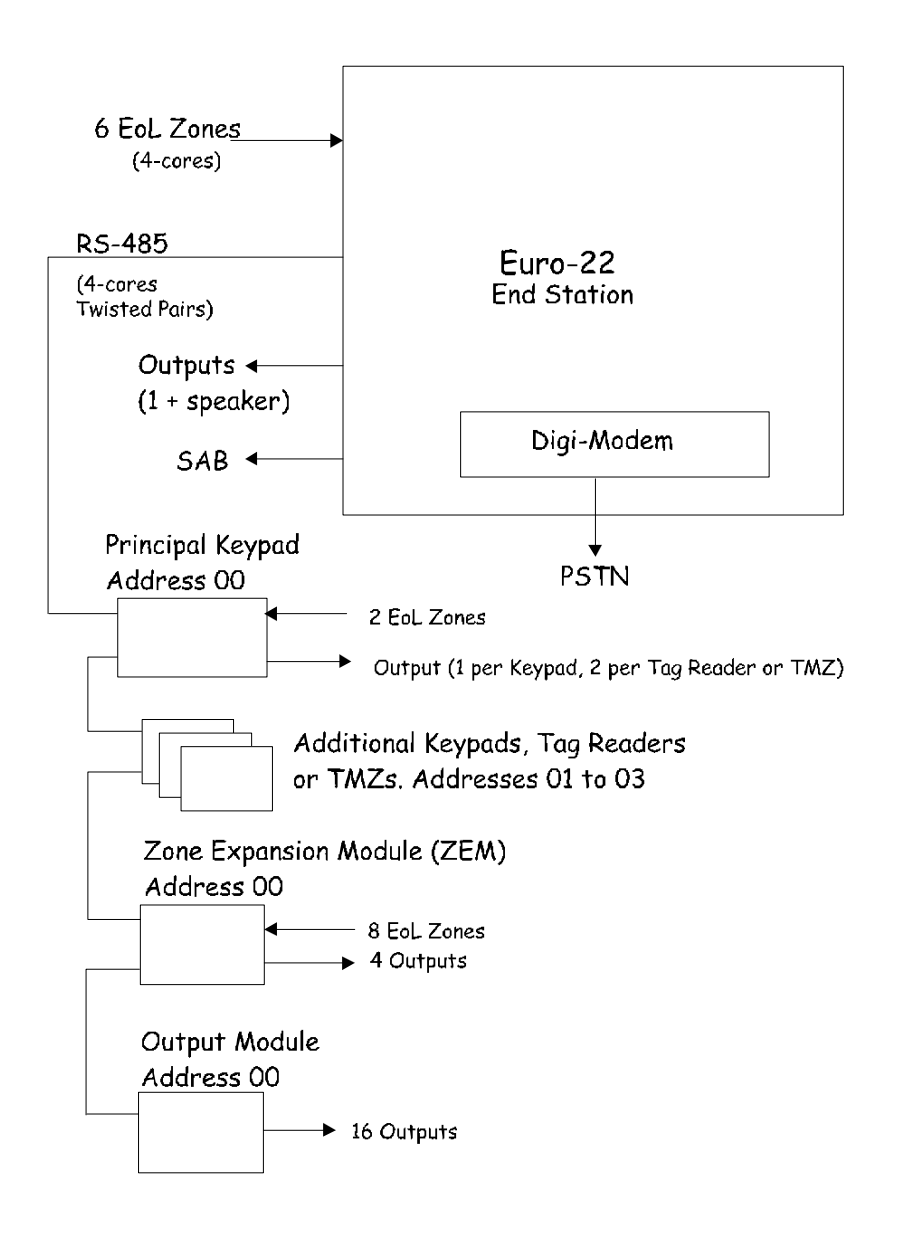

#### D: Euro**-**28

Maximum 28 zones: 20 iD points plus 8 EoL zones.

Normally supplied with DELUXE Keypads.

20 iD points (4-cores, Screened) **RS-485** Euro-28 (4-cores End Station Twisted Pairs) Outputs -(1 + speaker) Digi-Modem SAB 🗲 Principal Keypad Address 00 PSTN 2 EoL Zones Output (1 per Keypad, 2 per Tag Reader or TMZ) Additional Keypads, Tag Readers or TMZs. Addresses 01 to 03 **Output Module** Address 00 ▶ 16 Outputs

NOTE: Keypad zones are NOT available if "STANDARD" Keypads are used.

## E: Euro-44+ EoL Mode

Maximum 44 End of Line zones.

Normally supplied with DELUXE Keypads.

#### **NOTE: Keypad zones are NOT** available if "STANDARD" Keypads are used.

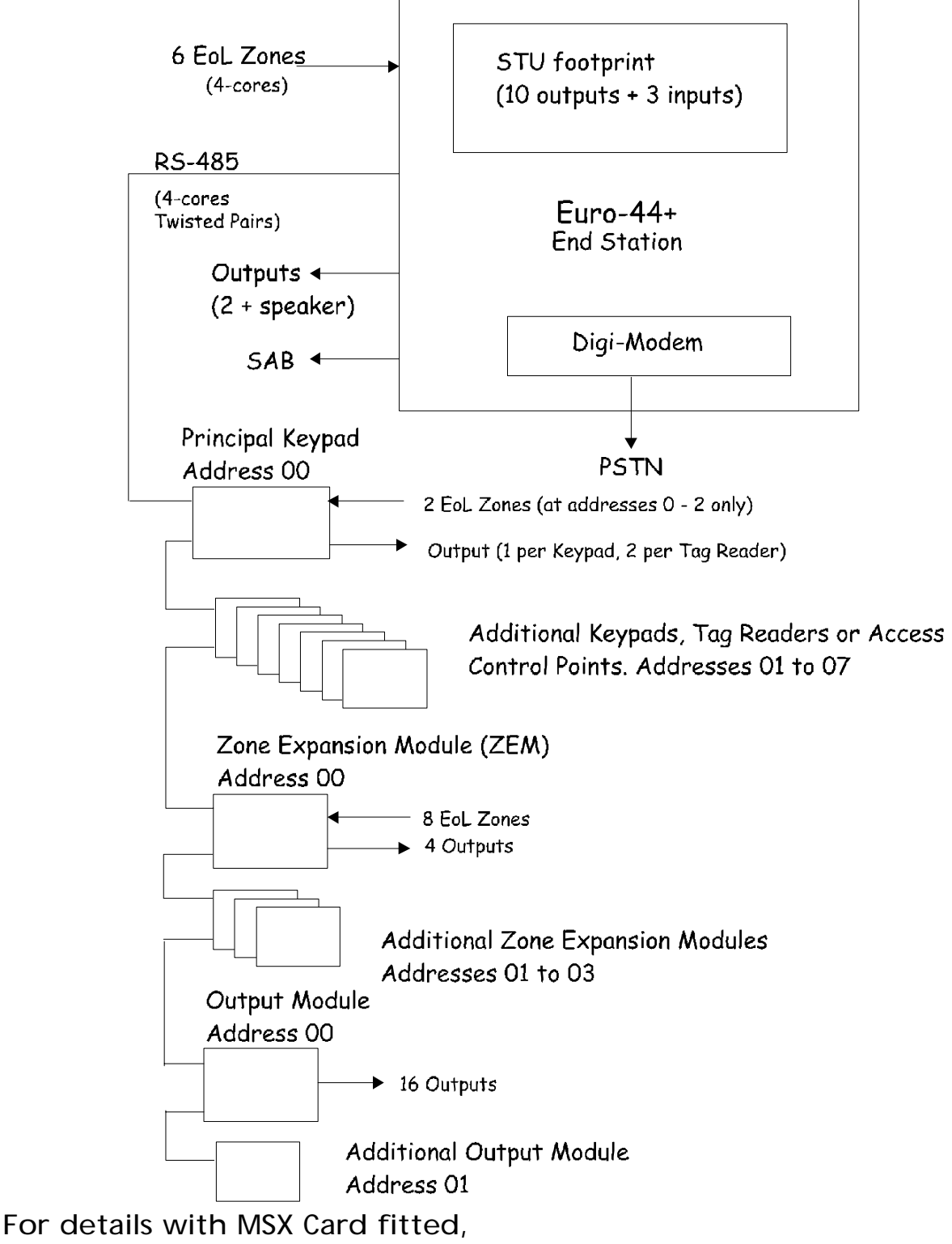

refer chapter 24.

#### F: Euro-44+ iD Mode

Maximum 44 zones: 30 iD points plus 14 EoL zones.

Normally supplied with DELUXE Keypads.

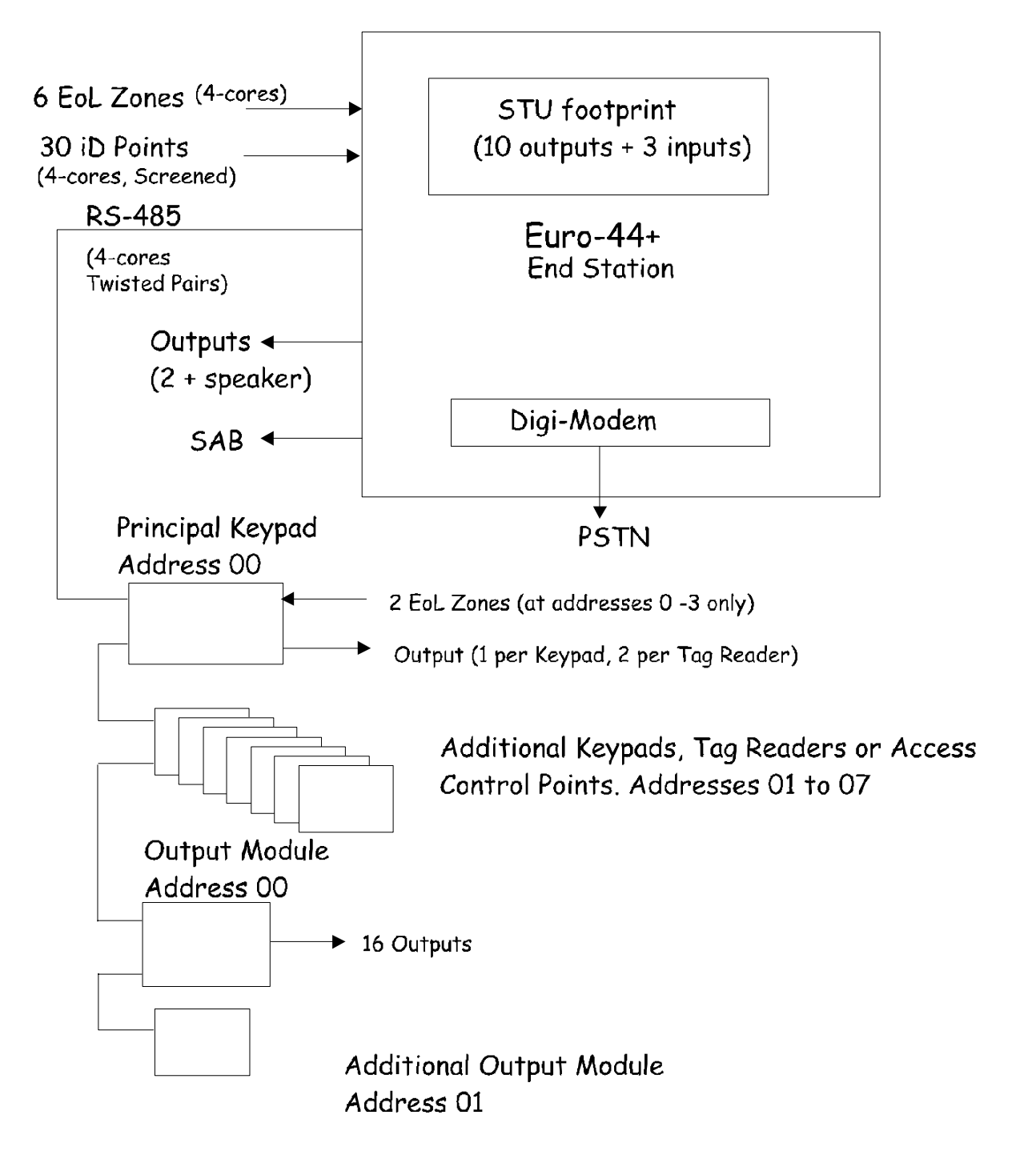

For details with MSX Card fitted,

refer chapter 24.

**NOTE: Keypad zones are** NOT available if "STANDARD" Keypads are used.

#### Manual

#### G: LOCATING COMPONENTS

These components all connect via the RS-485 bus, and may be wired in any order.

Avoid siting system components close to equipment switching high frequencies, or using radio frequencies in its operation.

#### **END STATION**

The End Station should be located where suitable for wiring of the system, taking due note of the availability of AC mains.

### KEYPADS and SET/UNSET PROXIMITY TAG READERS

These should be located in the most convenient points for the client in using the system.

Keypads are best located with the display around 10 cm below average eye level.

Tag Readers used as Ward Controllers (see chapter 16) should be mounted OUTSIDE the ward area they control.

NOTE: To ensure that Tag response is not impaired, do NOT locate Keypads and Tag Readers (including Access Readers)

#### Within 1 metre of each other (including opposite sides of a wall!)

On, or close to, a metal surface.

#### **ENGINEER KEYPAD**

Access to the Engineer menu is available from any keypad on the system. To transfer the menu from one keypad to another, simply press 'B' at the keypad to which the menu is to be transferred.

Where an engineer requires an additional keypad adjacent to the End Station during testing, etc. this may be achieved as follows:

- 1. Enter Engineer mode from a system keypad
- 2. Plug a spare keypad onto the End Station (using 'Engineer Keypad Loom')
- Use keypad address menu (see page 12-3) to code the additional keypad to an unused address
- Within engineer menu, enter 'Keypad programming' section, and enable the additional keypad, thus permitting its use.
- 5. On completion, disable the keypad in engineering before disconnecting it, and finally leaving engineer mode.

#### ZONE EXPANDER UNITS

Zone Expander Units (ZEMs) are designed for distribution of zone inputs, also outputs, to strategic locations around the site.

NOTE: A Zone Expander used in iD mode should NOT be located more than 10 metres from the power supply it is fed from.

### TMZ UNITS

TMZ units provide two additional zones each, plus two outputs – one of which is dedicated as 'loudspeaker' and may be used to provide 'area' loudspeakers.

On Euro-10 and 12, TMZ modules function ONLY as extension speaker outputs.

#### OUTPUT MODULES

Output Modules provide additional programmable outputs, and should be sited where convenient.

NOTE: Ensure that adequate power is available for the outputs.

#### ACCESS CONTROL EQUIPMENT

Details in respect of Access Control equipment are shown in Chapter 18.

#### **GUARD TOUR SYSTEMS**

Information concerning Guard Tour systems is shown in Chapter 19.

#### INTELLIGENT POWER SUPPLIES

Please ensure that adequate power is available for all possible system functions.

Zone Each Expander Unit, Module, Output or Access controller may be plugged onto an Intelligent Power Supply, at suitable point on the any system. Full diagnostic analysis of voltage and current from these power supplies is available through the system.

Strategic siting of the End Station and powered units should minimise the need for any additional power supplies for detectors, sounders, etc. if **Keypads** However, or Set/Unset Tag Readers are being used more than 100 metres from the nearest supply point, additional power supplies may be required, sited as close as equipment possible to the being powered.

# Chapter 4

# **SPECIFICATIONS**

This chapter outlines the essential specifications for the Euro-MERIDIAN range.

Castle Care-Tech Ltd. reserve the right to change these specifications at any time, without notice, in the interests of product improvement.

Please ensure that this information is used in designing the system, so that it can be installed and programmed as intended, and will continue to function reliably. In particular, system outputs and power supplies must be used within their rated specifications.

#### A: EN-50131

System components (including the expansion products) are suitable for use in systems specified as follows:

| Product                        | Security | Environment      |
|--------------------------------|----------|------------------|
|                                | Grade    | Class            |
| Euro-10                        | 1 and 2  | 1 and 2          |
| Euro-12                        | 1 and 2  | 1 and 2          |
| Euro=22                        | 1 and 2  | 1 and 2          |
| Euro=28                        | 1 and 2  | 1 and 2          |
| Euro=44+                       | 1 to 3   | 1 and 2          |
| Euro <b>-</b> 134 *            | 1 to 3   | 1 and 2          |
| Euro <b>-</b> 256 *            | 1 to 3   | 1 and 2          |
| External<br>Tag Reader<br>Head | •        | 1 to 4<br>(IP65) |

\* • Euro•134 and 256 are simply Euro•44 + fitted with MSX Card.

| Euro <i>•</i>     | 10/12    | 22/28    | 44   | +       | 134       | 256  |
|-------------------|----------|----------|------|---------|-----------|------|
| Power             | 1.2 or   | 1½A      | -    | - 1½    | 2 or 21/2 | 2A   |
| Supply            | 11⁄2A    |          |      |         |           |      |
| Zones             | 10/12    | 22 / 28  | 4    | 4       | 134       | 256  |
| (max)             |          |          |      |         |           |      |
| Set points        | 4        | 4        | 8    | }       | 16        | 30   |
| (max)             |          |          |      |         | _         |      |
| of which,         | 4        | 4        | 8    | }       | 9         | 16   |
| max<br>kovpads:   |          |          |      |         |           |      |
| keypaus.<br>Lovol | Λ        | Λ        |      | 1       |           |      |
| (Part) Sets       | 4        | 4        | :u   | 4       | •         | •    |
| Full Areas        |          | _        | ptic | Λ       | 8         | 1/   |
|                   |          |          | 0    | т       | 0         | 17   |
| Wards             | 3        | 3        | 7    | 1       | 15        | 16   |
| (max)             |          |          |      |         |           |      |
| User/             | 12       | 20       | 10   | 0       | 230       | 500  |
| Manager           |          |          |      |         |           |      |
| Codes <b>†</b>    |          |          |      |         |           |      |
| Duress/           | 10       | 10       | 2    | 0       | 20        | 20   |
| Guard             |          |          |      |         |           |      |
| Lodes T           | 400      | 400      |      |         | 0000      |      |
| Logs              | 400      | 400      | 75   | 0       | 2000      | 3000 |
| Access            | NO       | NO       | 7    |         | 15        | 16   |
| Control           |          |          |      |         |           |      |
| (IIIdX)           | 4        | 4        | ,    |         | 0         | 0    |
|                   | 1        | I        | 2    | <u></u> | б         | б    |
|                   | inoor or | nd Maata | r M  |         | nor Co    | doc  |

D. SVSTEM SDECIEICATIONS

# **C: OUTPUT CAPABILITIES**

At End Station:

| Hold Off<br>(co      | 650mA<br>ntinuous) | Max 800mA in<br>alarm |
|----------------------|--------------------|-----------------------|
| Outputs 1 <b>-</b> 2 | 800m               |                       |
|                      | Α                  |                       |
| Output 3             | 100m               |                       |
|                      | А                  |                       |
| Output 4             | 100m               |                       |
| -                    | А                  |                       |

#### Present on Euro-44+ and above.

Relay (A)

3 A Volt free changeover contacts

#### Present in Euro-44+ and above. May be selected as 'Watchdog' or 'Output 3'

Loud-Max load 8 ohms speaker

> Suitable for 1x8 ohm, or 2x16 ohm speakers

'STU' pins 1mA

> Note: a plug-on interface is available to provide alternative drive capability for these outputs, see below.

12v outlets 800m Α 300m on ZEM А At Keypad: Output 1 100mA At Tag Reader: Outputs 1 - 2 100mA At TMZ Zone Expander / Area Sounder Module: 100mA Output 1 Output 2 Loudspeaker – max load 16 ohms At ZEM Zone Expander Unit: Outputs 1 - 4 250mA

#### Note: restricted to maximum of 400mA simultaneous loading (see 11-12).0

At Output Module:

Outputs 1 = 16 250m А

> Note: restricted to maximum of 400mA simultaneous loading (see 11 -12). A plug-on interface is available to provide alternative drive capability for these outputs, see below.

Plug-on Relay Interface

| O/Ps R and S        | 800m<br>A |                                |
|---------------------|-----------|--------------------------------|
| Relays 1 <b>-</b> 6 | 2.5 A     | Volt free<br>relay<br>contacts |

May be plugged onto End Station 'STU pins' or Output module.

# **D: HOUSING DIMENSIONS**

| Item                | Size | Height          | Width   | Depth |
|---------------------|------|-----------------|---------|-------|
| Keypad              |      | 100             | 166     | 30    |
| Set/Unset Tag       |      | 100             | 70      | 30    |
| Reader or TMZ       |      |                 |         |       |
| Euro-10/12 1.2 A    | 5    | 275             | 340     | 95    |
| Euro-10/12 1½A      | 3    | 320             | 250     | 97    |
| Euro <b>-</b> 22/28 | 3    | 320             | 250     | 97    |
| Euro=44+            | 4    | 320             | 390     | 97    |
| ZEM or Output       | 1    | 152             | 219     | 37    |
| Module              |      |                 |         |       |
| Powered ZEM         | 3    | 320             | 250     | 97    |
| or Output           | •    |                 |         |       |
| Module, or          | 26   | e note          | on page | 4-3   |
| Access Controller   | re   | e PS            | rating  | and   |
|                     | alt  | <b>ternativ</b> | e       | '4'   |
|                     | ha   | ousing.         |         |       |
|                     |      |                 | -       |       |

All dimensions in millimetres.

Battery accommodation:

| Size | 3, 5: | Max. 7Ah  |
|------|-------|-----------|
|      | 4:    | Max. 17Ah |

Max. 17Ah

Note: All housings are steel, except size "5" (Polycarbonate).

| _ |
|---|
|   |
| • |

| Mains  | 230v (220 to 240v) AC. |
|--------|------------------------|
| Supply | Max 250mA              |

| Fuse | 1.2A PS:<br>1½ A PS<br>2½ A PS | 150m<br>A<br>250m<br>A<br>500m | slow blow |
|------|--------------------------------|--------------------------------|-----------|
|      |                                | А                              |           |

#### Euro-10/12 END STATION:

| Power  | 13.75v DC                   |
|--------|-----------------------------|
| Supply | 1.2 A (800mA continuous) or |
|        | 1½ A (1A continuous)        |

Battery 2.9 or 7Ah

#### Fuses:

Battery 1.5A quick blow 12v outlets 800mA quick blow

#### Euro -22/28 END STATION:

| Power  | 13.75v DC                                         |
|--------|---------------------------------------------------|
| Supply | 1 <sup>1</sup> ⁄ <sub>2</sub> Amp (1A Continuous) |

Battery 7Ah

#### Fuses:

Battery 1.5A quick blow 12v outlets 800mA quick blow

#### Euro-44+ END STATION:

| Power  | 13.75v DC                 |
|--------|---------------------------|
| Supply | 1½ Amp (1A continuous) or |
|        | 2½ Amp (1½ A Continuous)  |

Battery 7Ah or 17Ah

#### Fuses:

| Battery     | 3.15A quick blow |
|-------------|------------------|
| 12v outlets | 800mA quick blow |

All system power supplies are monitored continuously

Condition and charging of all batteries are continuously monitored, with battery 'load' testing available.

Batteries protected against deep discharge (Euro-44 + and above).

#### INTELLIGENT POWER SUPPLIES:

|                             | ''3'  | ' housing         |      | "4" housing       |  |  |
|-----------------------------|-------|-------------------|------|-------------------|--|--|
|                             | (st   | tandard)          |      |                   |  |  |
| Power                       | 1     | 3.75v DC          |      | 13.75v DC         |  |  |
| Supply                      |       | 1½ A*             |      | 21⁄2 A            |  |  |
|                             | (1A   | continuous)       | (1   | 1/2 A continuous) |  |  |
|                             | *     | Suitable          | f    | or maximum        |  |  |
|                             | inst  | <b>tantaneous</b> | lo   | ads (up to 15     |  |  |
|                             | sec   | onds) of 2½       | 2 A  | •                 |  |  |
| Battery                     |       | 7 Ah              |      | 7Ah or 17Ah       |  |  |
| Fuse:                       |       |                   |      |                   |  |  |
| Battery 3.15A quick blow    |       |                   |      | blow              |  |  |
| Quiescer                    | nt Cu | rrent Drain       | :    |                   |  |  |
| Euro-10/12 End Station      |       |                   |      | 70mA              |  |  |
| Euro-22/28 End Station      |       |                   |      | 75 mA             |  |  |
| Euro-44 + End Station       |       |                   |      | 90 mA             |  |  |
| Standard Keypad B/L ON      |       |                   |      | 130mA*            |  |  |
| Standard Keypad B/L OFF     |       |                   | F    | 60mA*             |  |  |
| Deluxe Keypad – B/L on      |       |                   |      | 150mA*            |  |  |
| Deluxe Keypad – B/L off     |       |                   |      | 80mA *            |  |  |
| Set/Unset Tag Reader 60mA * |       |                   |      |                   |  |  |
|                             | * P   | lus 10mA ir       | n al | arm condition.    |  |  |
| TMZ zone expander           |       |                   |      | 40mA              |  |  |
| ZEM Zone Expander           |       |                   |      | 40mA              |  |  |
| Output Module               |       |                   |      | 40mA              |  |  |
| Access Door Station         |       |                   |      | 100mA             |  |  |
| External                    | Reac  |                   | 60mA |                   |  |  |
| MSX Carc                    |       |                   |      |                   |  |  |

Slot-in Digi-modem

# F: WIRING SPECIFICATIONS

The following specifications must be observed when installing Euro-MERIDIAN alarm systems:

#### A: General Principles:

- 1 Routing: NO alarm system cable should be run with other cables carrying AC or digital signals
- 2 Insulation: Protected by the use of grommets, etc. where appropriate.
- 3 Specifications: The following specifications for cable types and distances are important for reliable operation.

### B: RS-485 Wiring (Keypad, etc. connections):

| 1 | Cores          | 4- core minimum. Use of 6-core and doubling up supply cores<br>is beneficial to minimise volt drop, but NEVER double<br>communications connections (D3-4) |
|---|----------------|----------------------------------------------------------------------------------------------------|
| 2 | Cable type:    | Twisted pair, eg Belden 9744 (unscreened) or 9502 (screened).                                                                                             |
| 3 | Wiring format: | Parallel, 'daisy-chained.'                                                                                                    |
| 4 | Cable length:  | Overall network max 1 Km.                                                                                                    |
| 5 | Termination:   | Extreme end points fitted with 120 resistors between D3 / D4                                                                                              |

# C: End of Line Zone Wiring

| 1 | Cores          | 4- core                                                                 |
|---|----------------|-------------------------------------------------------------------------|
| 2 | Cable type:    | Standard alarm cable; screened if required by environment.              |
| 3 | Wiring format: | Detectors individually wired, using EoL resistors, mounted at detector. |
| 4 | Cable length:  | Max 1 Km per detector.                                                  |

# D: ID Wiring

- 1 Cable type: Screened. 4- core minimum. Doubling up supply cores will minimise volt drop to detectors. Doubling of iD cores is also possible
- 2 Wiring format: Any parallel format, except 'ring main' loops.
- 3 Termination 0.01 F capacitor between iD + /- at end of each cable run.
- 4 Cable length: Max 100 metres for any cable run.
- 5 Biscuit location: Must be wired directly to detector terminals.

If it is impossible to locate the biscuit in this way, a 'DP' junction box must be used.

- 6 Checks: All commissioning checks must be performed and recorded.
- 7 Warning: In some situations, especially take-over sites using existing wiring, iD technology may not be suitable.

# Castle Care-Tech Ltd. cannot be held responsible for problems arising from failure to follow this specification

# G: LOCATION OF ZONES

The zones on the system are distributed as follows:

| Euro-              | 10       | 12      | 22           | 28           | 44+       |              | 134          |         | 256                  |                 |
|--------------------|----------|---------|--------------|--------------|-----------|--------------|--------------|---------|----------------------|-----------------|
| Mode               | iD       | EoL     | EoL          | iD           | EoL       | iD           | EoL          | iD      | EoL                  | iD              |
| iD zone            | iD zones |         |              |              |           |              |              |         |                      |                 |
| End<br>Station     | 1-10     | -       | -            | 1 <b>-20</b> | -         | <b>1- 30</b> | 1-30         | 1 - 30  | 1-30                 | <b>1 - 30</b>   |
| <b>ΖΈΜΟ</b>        | -        | -       | -            | -            | -         | -            | -            | 31-60   | 31-60                | 31-60           |
| ZEM1               | -        | -       | -            | -            | -         | -            | -            | 61-90   | 61-90                | 61-90           |
| ZEM2               | -        | -       | -            | -            | -         | -            | -            | 91-120  | 91-120               | 91-120          |
| ZEM3               | -        | -       | -            | -            | -         | -            | -            | -       | -                    | 121-150         |
| ZEM4               | -        | -       | -            | -            | -         | -            | -            | -       | -                    | 151-1 <b>80</b> |
| ZEM5               | -        | -       | -            | -            | -         | -            | -            | -       | -                    | 181-210         |
| ZEM6               | -        | •       | -            | -            | -         | -            | -            | -       | •                    | 211-240         |
| EoL zor            | nes      |         |              |              |           |              |              |         |                      |                 |
| End Station        | -        | 1-8     | 1-6          | -            | 1-6       | 31-36        | -            | -       | -                    | -               |
| ZEMO               | -        | 9-12    | 7 – 14       | -            | 7-14      | -            | 31-38        | -       | -                    | -               |
| ZEM1               | -        | •       | -            | -            | 15-22     | -            | 39-46        | -       | •                    | -               |
| ZEM2               | -        | •       | -            | -            | 23-30     | -            | 47-54        | -       | •                    | -               |
| ZEM3               | -        | •       | -            | -            | 31-38     | -            | 55-62        | -       | <b>121-128</b>       | -               |
| ZEM4               | •        | -       | -            | -            | -         | -            | 63-70        | -       | 129-136              | -               |
| ZEM5               | -        | -       | -            | -            | -         | -            | 71-78        | -       | 137-144              | -               |
| ZEM6               | -        | -       | -            | -            | -         | -            | <b>79-86</b> | -       | 145-152              | -               |
| ZEM7               | -        | -       | -            | -            | -         | -            | 87-94        | -       | 153-160              | -               |
| ZEM8               | -        | -       | -            | -            | -         | -            | 95-102       | -       | 161-168              | -               |
| ZEM9               | -        | -       | -            | -            | -         | -            | 103-110      | -       | 1 <del>69</del> -176 | -               |
| <b>ZEM10</b>       | -        | -       | -            | -            | -         | -            | 111-118      | -       | 177-184              | -               |
| <b>ZEM11</b>       | -        | -       | -            | -            | -         | -            | -            | -       | 185-192              | -               |
| <b>ZEM12</b>       | •        | •       | •            | -            | -         | -            | -            | -       | 1 <b>93-200</b>      | -               |
| <b>ZEM13</b>       | •        | •       | •            | -            | -         | -            | -            | -       | 201-208              | -               |
| <b>End Station</b> | -        | -       | -            | -            | -         | -            | 119-124      | 121-126 | <b>209-2</b> 14      | 241-246         |
| <b>KPAD 00</b>     | -        | -       | 15-16        | 21-22        | 39-40     | 37-38        | 125-126      | 127-128 | 215-216              | 247-248         |
| <b>KPAD 01</b>     | -        | -       | 17-18        | 23-24        | 41-42     | 39-40        | 127-128      | 129-130 | 217-218              | <b>249-250</b>  |
| <b>KPAD 02</b>     | -        | -       | <b>19-20</b> | 25-26        | 43-44     | 41-42        | 129-130      | 131-132 | 219-220              | 251-252         |
| <b>KPAD 03</b>     | -        | -       | 21-22        | 27-28        | -         | 43-44        | 131-132      | 133-134 | 221-222              | 253-254         |
| <b>KPAD 04</b>     | -        | -       | -            | -            | -         | -            | 133-134      | -       | 223-224              | 255-256         |
|                    | NOTE:    | Zones a | re NOT       | available    | e on Stan | dard Keyp    | ads          |         | eic                  |                 |

#### THIS PAGE LEFT BLANK FOR NOTES

# Chapter 5

# THE USER INTERFACE

This chapter outlines how the user interface of Euro-MERiDIAN has been designed to be as user-friendly as possible, and thus minimise the risk of false alarms or reduced security levels for the system.

#### A: SECURITY PATTERNS

#### a) LEVEL SETTING

(Euro-10, 12, 22 and 28, also option on Euro-44+)

The user has the choice of setting security level A or B or C or D. Each 'set' level will provide a different pattern of coverage, dependant upon the programming of the relevant zones.

For example, the front door may need to be active in all setting scenarios, so would therefore be allocated to levels A,B,C and D when programming. On the other hand, the master bedroom may need to be active only if ALL of the system is set, and would therefore be allocated to level 'A' only. The kitchen may need to be omitted when the dog is left at home, and at night, and would thus be programmed to 'A' and 'C' – etc.

NOTE: The 'Sets Areas' 'Unsets Areas' and 'Located In Areas' programming selections are NOT required when this mode is in use.

#### b) AREA SETTING

(Euro-134 and 256, also default option on Euro-44+)

The user has the option of setting any combination of independent areas, and of 'adding to' or 'subtracting from' the list of areas set at any time.

Normally zones will be allocated to a single area, but the application may require some zones to be allocated to multiple areas. In this case, the choice of 'ANY' (zone live if any of the relevant areas are set) or 'ALL' (zone live only if all relevant areas are set) will apply for those zones.

#### **B: OPERATION**

In the simplest case, entering a code (or presenting a tag) will immediately or set unset (depending upon current status) all security levels/areas allocated to that code, and for which the T hus setting point is valid. functionality can be programmed into the system, permitting the user to use a single, consistent action to produce the desired response.

If a multiple area code is entered at a suitable Keypad, when some of the relevant areas are set and others unset, the default response will be to set the additional areas. If entry time has started, then the response will be to unset those areas which are set.

#### FLEXI-SET

'Flexi-Set' may be selected (individually for each code), which will present the selected code holder(s) with the option to select individual area(s) from those available with his code / setting point combination.

If 'flexi-set' is allocated to a TAG, this will be functional ONLY if the tag is presented at a Keypad.

'Flexi-set' is NOT available when Level Setting is in use.

With effect from software 3.1:

Flexi-Set now applies during the setting operation only. If a part of the system for which the Code/tag is valid is already set, the system will UNSET that part of the system.

Eg, LEVEL Setting system Part Set B, code/tag presented will UNSET system.

AREA setting system set areas AB; code/tag valid for B presented will UNSET B, leaving A set.

#### GENERAL

To ensure maximum simplicity, along with flexibility in use, it is implied that the number of Setting Points on the system should not be skimped.

It is also vital that special care be taken when programming the Setting Points (Keypads or Set/Unset Tag Readers) and codes or tags, as described in this chapter.

#### C: SETTING POINT OPTIONS:

#### a) KEYPADS

In addition to the LCD, 5 system LEDs are provided, also 4 Area LEDs (on ABCD Keys), as described in Chapter 6.

Codes may be 4-, 5- or 6- digit, and be programmed as 'User' or 'Manager' (by Manager) or 'Duress' or 'Guard' (by Engineer).

DELUXE Keypads have connections available for outputs and zone inputs, also additional indications for activity involving the four principal system areas. These are NOT available on STANDARD Keypads.

#### b) SET/UNSET TAG READERS

These have the same 5 system LEDs as the Keypads.

In addition to use as a setting point, these may be programmed as 'Ward Controllers' (see Chapter 16).

#### c) INTELLIGENT SETTING

#### (i) LEVEL SETTING

This will function only if a code valid for 'A' (ALL) is used to set the system. The system will commence 'full' setting at 'intelligent' volume level.

If the nominated 'intelligent' zone is activated during exit time, the system will switch automatically to level 'B' set.

#### (ii) AREA SETTING

This will function ONLY if a code including area 'B' is used. The system will commence setting the areas authorised by the code, with exit tone at 'intelligent' level.

If the nominated 'intelligent' zone is activated during exit time, the system will automatically OMIT area 'B' and 'quick-set' remaining areas.

NOTE: To be able to unset successfully, a detector MUST be sited to start entry time before unsetting.

#### (iii) ALL SYSTEMS

If a final exit (FX) zone is triggered before the 'intelligent' zone, the system will switch to normal exit mode and volume and continue to set according to code validity.

NOTE: It is NOT possible to 'Intelligent set' other combinations of areas/levels.

If 'intelligent set' is in use, the exit route MUST be designed so that an 'FX' detector can only be triggered when the system is definitely required to 'fully' set.

The 'intelligent' detector MUST be sited to ensure that ALL potential system users are correctly detected. Some "pet-immune" detectors are not suitable.

#### d) 'SETS AREAS'

This option programmes the areas that can be set from the Setting Point. This will be read in conjunction with the areas allocated to a code, so that, for example:

- 'AB' code at 'A' keypad will set only A
- 'B' code at 'AB' keypad will set only B. etc.

The system will respond by setting the resulting valid areas. Keypad sounders respond only to signals for areas they control.

Euro-10,12,22,28 have an alternative option "DEFAULT LEVEL [A ]". This permits the selection of a single level that will be SET if a code/tag is entered at that setting point. If the system is already set, the operation will UNSET to the limit of validity of the code/tag used.

## e) 'UNSETS AREAS'

This option programmes the areas that can be unset from the Setting Point. This will be read in conjunction with the areas allocated to a code, so that, for example: 'AB' code at 'A' keypad will unset only A 'B' code at 'AB' keypad will unset only B. etc.

The system will respond by unsetting the resulting valid areas. Keypad sounders respond only to signals for areas they control.

It is essential that the system be programmed such that all areas that may be set can also be unset; and that all areas to which zones are allocated can be unset.

Notes: 'Set' and 'Unset' allocations for individual setting points may differ eg a bedroom keypad may be programmed to set only the downstairs area, but unset the entire system, etc.

If a multi-area code without the 'flexiset' attribute is used at an appropriate keypad whilst part of the system is set, the remaining valid area(s) will set, UNLESS entry time has started, in which case the valid areas will unset.

From Software 3.1, the system will always default to unsetting all areas for which the code is valid.

#### f) LOCATED 1N'AREAS

When setting from a keypad / reader located 'IN' the area being programmed exit set, the mode/time will apply. W hen setting an area from a keypad NOT 'IN' that area, 5-second 'quickset' exit mode will apply. This will NOT apply to setting of area B as part of a 'Full' system set if 'intelligent setting' is enabled.

If a Set Point programmed as 'IN' multiple areas is used, the highest priority programmed for those areas – 'Timed' lowest and 'PTS' highest – will apply. Any other areas being set will 'Quickset.' Exit volume level will always be the highest applicable to area(s) actually being set.

On entry, the system will allow the highest entry time applicable to areas to which the entry door is allocated.

On entry, correct cancellation of entry time will ONLY be possible if the areas the keypad used is 'located in' exactly matches the areas for which the entry route zones are valid.

#### **D: OMITTING ZONES**

Zones to be omitted must have the 'omittable' attribute selected. The omission may be done by:

(i) '24 hour tamper' 'day alarm,' and similar zone types may be omitted during an unset period from the Manager menu. Readmission may be done from the menu, or automatically when the relevant area is next set.

(ii) During setting procedure, press YES whilst 'Unable to Set' is displayed, or during the first 20 seconds of exit time, then enter the number of the zones to be omitted. If the 'LEAVE OPEN' option is selected (in 'SITE OPTIONS') a zone active at the time of setting will be omitted just by pressing 'YES' whilst it is displayed.

#### Manual

## E: SILENT SETTING

This is NOT available as a user choice when setting the system. It can be arranged by careful use of the area exit tone volume levels. Settings 0 and 1 are both silent setting 1 has audible 'chime' at end of exit time.

#### A Site Option is available for exit and entry tones to be generated by Keypad sounders only

#### F: EXIT MODES

'Timed' mode sets the system when the programmed exit time has expired, provided all zones on the exit route are clear. Any 'PTS' button fitted will be live also in this mode.

'Final Door' mode: the setting procedure will be completed when a zone programmed as 'Final Exit (FX)' is closed. This mode may also be used for 'lock set' operation: securing the lock completes setting procedure, unlocking starts entry time.

If the 'FX' zone is closed before the remainder of the exit route is clear, it will be 'stored' and acted on to complete the setting procedure only after the remainder of the exit route is clear.

'Timed/Door' mode: the setting will be completed when the exit time expires, OR when a 'Final Exit' zone is opened and closed • whichever occurs first (NOT DD243:2002 systems). **'PTS'** mode will override the programmed exit time for the area in question, and will be endless.

Note: The PTS signal is NOT stored. If pressed before the exit route is clear, it will be ignored.

'Quickset' (5 seconds) is not programmable, but is applied automatically when an area is set from a Keypad located outside that area, and if intelligent setting.

'Fail to Set' procedure will apply if the setting procedure is not completed within a pre-set time – see 'SITE OPTIONS.'

'Intelligent Set' permits the system to automatically omit Area B when setting with a multiple area code including area 'B.' (See page 5-3)

#### Multiple Areas

If a Set Point programmed as 'IN' multiple areas is used, the highest priority exit mode programmed for those areas 'Timed' as lowest and 'PTS' as highest will apply. Any other areas being set will automatically 'Quickset.'

On entry, the system will allow the highest entry time applicable to areas to which the entry door is programmed.

NOTE: Care is required in setting up exit modes / volumes for 'common lobby' areas.

#### G: KEYSWITCH OPERATION

This is an alternative means of setting the system, using a key operated switch (or equivalent electronic means) to perform the setting procedure.

Two options are available:

Keyswitch Zone: When activated, the system will commence exit time in the normal way.

Blockschloss Zone: When activated, the system will set IMMEDIATELY, with NO Exit time. The switch used may be interlocked from the control (eg by a solenoid) to prevent it being set if a fault is present.

In both cases, returning the switch to the normal position will immediately UNSET the system.

#### a) KEYSWITCH INPUT

The switch should be wired as a ZONE INPUT (iD or EoL as required).

Programme the zone as 'Keyswitch' or 'Blockschloss' according to operation required, and allocate the zone to the area(s) required to be set / unset from the switch.

The default is for the switch to be active (ie setting system) when switch contacts are OPEN. If required to use this with switch contacts closed, select 'NORMALLY OPEN' attribute for the zone when programmed.

#### b) Exit mode

When a Keyswitch zone is in use, the exit mode, etc. are the same as would apply if an equivalent code were entered at Keypad address 00 (note the "IN" settings).

#### c) INTERLOCK OUTPUT

For Blockschloss operation, output configurations are available for 'Can Set All' (to interlock for setting the entire system) or for 'Can Set A' etc. (when setting an individual area) – see page 13-28.

It is NOT possible to provide a dedicated interlock output for combinations of areas (unless an external module is used to 'gate' two outputs together).

These outputs will be live to release the interlock, as long as ALL zones (or those relevant to the area being set) are clear, AND there are no technical faults present that are programmed to inhibit setting (see 'site options').

It is, of course, essential that the outputs used have sufficient current drive capability to power the solenoid.

#### H: UNSET ONLY INPUT

An "Unset Only" input type is available to permit the system to be unset from (for example) an access control unit, without attempting to set again each time the unit is used. Manual

#### I: FAIL TO SET

If the exit procedure is not correctly completed, a 'Fail to Set' warning may be used.

The time delay before this becomes operative may be programmed (see page 13-18).

At the end of this period, an alarm will be generated if the site option "Set Fail = Alarm" is selected (page 13-35). The 'alarm response' will be the relevant programmed option. Alternatively, an output may be programmed as "Set Fail" which can be used to initiate a dedicated signal to the Alarm Receiving Centre.

NOTE: The 'Set Fail' timer starts simultaneously with the exit timer, and should therefore be set longer.

#### J: SETTING WITH FAULTS

In the event of setting with a zone in active condition (except on exit route), the intermittent 'fault on exit' tone will sound and the display will show 'UNABLE TO SET' and scroll through the zone(s) preventing setting.

If 'omit' options are programmed (see page 5-4), this zone can be omitted to permit the setting procedure to continue. Alternatively, the fault must be cleared, and the setting procedure started again.

In the event of deviation from exit route during exit time, an alarm tone will sound. The system is programmable to prevent it being set if any of a range of technical faults (eg Mains, Battery, Telecom Line, etc) is present - see 'SITE OPTIONS.'

#### K: SYSTEM CODES / TAGS

Codes (which can be 4-, 5- or 6digit) or Tags may be programmed in the following ways:

| USER                                           | Set & Unset<br>only                                                | Programmable<br>by Manager<br>only<br><b>Default 1234</b>  |
|------------------------------------------------|--------------------------------------------------------------------|------------------------------------------------------------|
| MANAGER                                        | Set & Unset,<br>also access<br>Manager<br>menu.                    | Programmable<br>by Manager<br>only                         |
| MASTER<br>MANAGER                              | Set & Unset,<br>also access<br>Manager<br>menu.                    | Programmable<br>by Manager<br>and by<br>Engineer           |
|                                                | From<br>software<br>3·1, cannot<br>Set/Unset<br>the system         | <i>Default 2222</i>                                        |
| DURESS                                         | Set, also<br>Unset with<br>PA signal to<br>ARC                     | Programmable<br>by Engineer<br>only                        |
| GUARD<br>CODE<br>Euro-44+<br>and above<br>only | Set, also<br>unset after<br>alarm valid<br>for a pre-set<br>period | Programmable<br>by Engineer<br>only                        |
| ENGINEER                                       | Test Set /<br>Unset, also<br>access to<br>Engineer<br>menu.        | Programmable<br>only by<br>Engineer<br><b>Default 1111</b> |

Additionally, codes / tags may be restricted to specific area(s), and to set only or unset only.

Tags may also be programmed for Access Control and Ward Control applications.

Mixing codes of different lengths is NOT recommended.

From Software 3.1, an option is available to restrict managers to programming TAGs only – not codes. (see page 13-36)

### L: VALID CODE SILENCES ALARM

If the Site Option "Code Stops Sound" is selected as 'YES," then entering ANY code valid on the system, at a Setting Point at which it is valid, will silence an alarm, regardless of which area the alarm originated in.

If the code is not valid for the area in which the alarm was generated, the system will silence, and a 'misoperation' signal will be generated (if programmed). The area in question will remain 'set.'

If the option is NOT set, such a code will silence the alarm only, if used at a keypad valid for the area in which the alarm has occurred, and at which it is itself valid. It will NOT trigger the 'misoperation' output.

#### M: DEVICE FAILURE

In the event of a keypad becoming severed from the rest of the system, a 'Device Alarm' will be triggered, identifying the device causing the alarm, and will apply to ALL areas that the keypad can set.

If any of these areas cannot be unset from a remaining keypad, they will remain set, and it will NOT be possible to access the Engineer or Manager menus, until the fault has been repaired.

The device will be identified by a 3-digit code:

The first digit identifies the device type:

- 1 = End Station
- 2 = Keypad
- 3 = Tag Reader
- 4 = Zone Expansion Module
- 5 = Output Module

The remaining digit(s) identify the individual address of the type, thus

Device 204 = Keypad addressed as 04, etc.

### N: OTHER FAULT INDICATIONS

See Appendix A for full details of other fault messages, and suggested responses.

# Chapter 6

# **INDICATIONS and TONES**

This chapter explains the indications available to the user, and the options available for tailoring these.

# a) Keypad Liquid Crystal Display

Displays all relevant system information. In factory default mode, entry of a code is required in order to view this. Options are available (see 6-2).

### b) Setting Point LED Display

5 system LEDs are provided at each Keypad and Set/Unset Tag Reader. These are tailored to the requirements of EN.50131, as follows:

- Power<br/>(Green)Lit when AC (mains) power<br/>healthy<br/>Flashes when mains fault on<br/>any part of systemAlarmFlashes when correct code<br/>ontered ofter alarm is
- (Red) entered after alarm is silenced (including by timer). Remains until reset performed
- Tamper Flashes when correct code (Red) entered after tamper alarm is silenced (including by timer). Remains until reset performed

| Fault<br>(Yellow) | Lit when a Technical fault is<br>present, at a Setting Point<br>where some valid areas are<br>unset.<br>Flashes during 'cannot set'<br>period if a technical or zone<br>fault is present                                                                              |
|-------------------|----------------------------------------------------------------------------------------------------|
| Unset<br>(Green)  | Lights at code entry if all<br>areas assigned to code are<br>unset (whether at setting<br>or unsetting).<br>Flashes if not all assigned<br>areas are unset.<br>Remains lit for minimum of<br>5, and maximum of 30<br>seconds dependent upon<br>other system activity. |

These may be adjusted to suit other standards requirements, as shown on page 6-3.

NOTE: At Set/Unset Tag Readers programmed as 'Ward Controllers' the display will be tailored to that function (see Chapter 16).

## c) Area LEDs

The **ABCD** keys at DeLuxe Keypads contain Red LEDs, which illuminate at all relevant times to indicate the security levels or principal areas being set/unset or programmed.
### d) Backlighting

LCDs and Keypad keys are backlit. The backlighting will illuminate at the start of entry and exit times, and at key (or tag) entry, and will remain lit for 30 seconds after the last key entry, or termination of the function.

NOTE: An option is available at each keypad to force the backlight to remain lit except in mains failure, see 12.3.

## e) Fault Indications

Fault indications shown on the Liquid Crystal Display will include a numeric identification of the individual device at which the fault is present, eg

Mains Failure 401 Device Failure 214 etc.

The first digit identifies the device type:

- 1 = End Station
- 2 = Keypad
- 3 = Tag Reader
- 4 = Zone Expansion Module
- 5 = Output Module

The remaining digit(s) identify the individual device of the type, thus

Mains Failure 401 - identifies the Zone Expansion Module addressed as 01 etc.

For details of other fault indications, see Appendix A.

### f) Engineer Reset

If the system indicates 'Engineer Reset Required' (see 'Site Options'), this must be performed before the area(s) on the system to which it applies can be used again. The reset may be performed:

- a) By entering the engineer code. The system will not enter the engineer mode, but will reset.
- b) By entering the special reset code derived from the displayed 'anticode,' by means of the Castle 'Remote Reset Code' programme.
- c) By the 'RedCare Reset' line being activated via a 'STU'
- d) By 'Download Reset' from a PC running Euro-InSite software.

The system will log the reset, however initiated.

The entire system must be unset before an Engineer Reset may be performed.

Note: by default, engineer reset of Intruder alarms will be invoked when an intruder/confirmation signal is triggered after the system is set. If 'secure intruder' signals are used (which signal also during exit time), a Site Option is available to invoke Engineer Reset in this mode also.

## g) Display Options

### (i) Customise Text Strings

The 'area setting' text strings can be programmed to make the display meaningful to the user. Additionally, the 'sign-on message' can be customised.

### (ii) Display characteristics

The system can be tailored to display certain information without requiring a code entry:

| Display<br>when<br>set      | Enables the system to<br>display the status of<br>the areas whilst set.                                                                   |
|-----------------------------|----------------------------------------------------------------------------------------------------|
| Display<br>Active<br>Alarms | Displays alarm<br>information<br>immediately, without<br>baying to silence first                                                          |
| Display<br>PA<br>Alarms     | Displays PA Alarm<br>information<br>immediately, without<br>having to cancel the<br>alarm first.                                          |
| Display<br>Faults           | Permits system fault<br>indications to be<br>displayed whilst the<br>system is unset /<br>partially set, without<br>requiring code entry. |
| Display<br>zones            | Displays current<br>status of all active<br>zones whilst system is<br>unset.                                                              |
| Display<br>omits            | At unset displays all<br>zones omitted during<br>the preceding 'set'<br>period for 15<br>seconds.                                         |

## h) System Tones

Separately identifiable tones are generated for each of the following system condition:

Chime Exit Exit Fault Entry Technical Fault Tamper Alarm Intruder Alarm PA /Duress /Hold Up Alarm (where not 'silent') Fire Alarm

## i) Area Sounders

The End Station loudspeaker output responds to ALL system functions, and is NOT programmable.

Keypads and Tag Readers have integral sounders that respond ONLY to sounds relevant to the areas for which they are programmed.

TMZ modules have an output (No. 2) allocated as a sounder output, capable of driving a loudspeaker, which responds to stimuli only for the areas for which it is programmed (programmes as a Tag Reader).

### THIS PAGE LEFT BLANK FOR NOTES

# Chapter 7

# PARTITIONING THE SYSTEM

This chapter identifies the alternative methods of sub-dividing the system for operating convenience.

Please refer also to the BSIA "Guidelines for Intruder Alarm Systems Incorporating Split Systems."

### A: SECURITY PATTERNS

### a) LEVEL SETTING

(Euro-10, 12, 22 and 28, also option on Euro-44+)

The user may set security level A or B or C or D. Each level will provide a different pattern of coverage, determined by the programming of the zones.

For example, the front door may need to be active in all setting scenarios, so would be programmed to levels A, B, C and D. On the other hand, the master bedroom may need to be active only if ALL of the system is set, and would therefore be allocated to level 'A' only. The kitchen may need to be omitted when the dog is left at home and at night, and would thus be programmed to 'A' and 'C' – etc.

### b) AREA SETTING

(Euro-134 and 256, also default option on Euro-44+)

The user has the option of setting any combination of independent areas, and of

'adding to' or 'subtracting from' the list of areas set at any time.

Euro-44+ has four such areas, Euro-134 eight and Euro-256 fourteen.

Areas may be operated independently and simultaneously at different setting points.

Software 3.00: If a code is entered whilst some areas are set, the default response will be to SET remaining areas for which the code is valid, UNLESS entry time has started, when the response will be to UNSET relevant areas. This response will be modified by the use of 'flexi-set' codes.

Software 3.1: If a code is entered whilst some areas are Set, the default response will be to UNSET those areas for which the code is valid, leaving remaining areas Set. This is not affected by the 'flexi-set' attribute.

If multiple areas are set simultaneously, the system will use the highest mode / time / volume for which the setting keypad is 'IN.' Other areas will 'quickset.'

When entry time is started, the longest time / highest volume

Castle Care-Tech Ltd.

# c) Wards and Shunts

Additional partitions may be set up as subdivisions of areas (or levels) by the use of WARDS or SHUNTS. For details, refer to chapter 16.

## B: ZONES 'ANY or 'ALL'

When AREA SETTING is in use. As a general rule, zones should be programmed to a single area. However, there are applications requiring zones to be allocated to more than one area. This may be done as:

'ANY:' The zone will be live if ANY of the areas to which it is allocated are set; eg in a domestic situation a garage may be programmed to 'AB Any' and be live if either Downstairs (A) or Upstairs (B) is set; or

The zone(s) will be live 'ALL:' only if ALL the allocated areas are set. Thus a 'common lobby' can be programmed that will set automatically with the last of the allocated areas, and unset with the first, regardless of the order in which this is done. Any number of such common areas may be established on a system, BUT no area may be used in more than one common lobby that is part of an entry/exit route.

NOTE: Care should be taken when setting up exit modes and volumes for a common lobby area (see 5-4).

# C: Keyswitch Control

All systems can have areas (or levels) programmed for Keyswitch operation.

This may be with conventional exit time in use or instant setting for 'Blockschloss' applications.

Zone inputs are used to accept an input from a Key- (or other) switch to set / unset the system.

For further information, refer page 5-6

### D: Area Sounders

The End Station loudspeaker output responds to ALL system functions, and is NOT programmable.

### Note: selection of the site option "E/E Keypads Only" will prevent the system loudspeaker from repeating these tones.

Keypads and Tag Readers have integral sounders that respond ONLY to sounds relevant to the area(s) that they are programmed as 'IN.'

<u>Alarm signals</u> for individual areas may be programmed (as 'area siren') to any output, to drive DC powered sounders.

<u>TMZ modules</u> have an output (No. 2) allocated as a sounder output, capable of driving a loudspeaker, which responds to stimuli only for the areas for which it is programmed as 'IN' (programmes as a Tag Reader).

# Chapter 8

# **EMERGENCY ALARMS**

This chapter discusses the facilities included in Euro-MERiDIAN for emergency situations.

NOTE: Emergency zone types are NOT active whilst the system is in engineer mode.

| A:<br>Dl  | PERSONAL<br>JRESS ALAR                                              | ATTACK/<br>MS                                                                    | 4                 | 2-Key P<br>from Ke<br>(keys 1 | A<br>eypad<br>∎and                   | Default is au<br>alarm only.<br>Options are   | dible               |
|-----------|---------------------------------------------------------------------|----------------------------------------------------------------------------------|-------------------|-------------------------------|--------------------------------------|-----------------------------------------------|---------------------|
| Fa<br>ala | cilities for l<br>arms are:                                         | Personal Attack                                                                  |                   | 7)                            |                                      | available for<br>communicat                   | or<br>d             |
| 1         | Deliberately<br>operated<br>device wired                            | Full audible<br>alarm, and<br>communicator                                       |                   |                               |                                      | 'Duress' sign<br>and for 'siler<br>operation. | als,<br>nt <b>'</b> |
|           | into zone<br>programmed<br>as 'PA':                                 | 'Hold Up' and<br><b>'Zone</b> PA' signals<br>to Alarm<br>Receiving Centre        |                   |                               |                                      | NOTE: This<br>function must<br>enabled in 'S  | st be<br>Site       |
| 2         | Deliberately<br>operated<br>device wired<br>into zone<br>programmed | Silent<br>communicator<br>'Hold Up' and<br>' <b>Zone</b> PA' signals<br>to Alarm | N(<br>co<br>ca    | OTE:<br>mmunica<br>refully:   | please<br>ator sig                   | ensure<br>nals are sel                        | that<br>lected      |
| 3         | as 'Silent PA':<br>Use of a<br>'Duress' code                        | Receiving Centre<br>Silent<br>communicator                                       | <b>΄</b> Ζ(<br>ΡΑ | ONE<br>A                      | trigger<br>alarm (<br>a PA <u>ZC</u> | s ONLY for a<br>generated fr<br><u>)NE</u>    | in<br>°om           |
|           | (programmable<br>only by<br>engineer).                              | 'Hold Up' and<br>'Duress' signals<br>to Alarm                                    | <b>'</b> D        | uress'                        | trigger<br>alarm g<br><u>keypac</u>  | rs ONLY for a<br>generated a                  | in<br>t a           |
|           |                                                                     | whilst unsetting system.                                                         | <b>ι</b> Η<br>Πά  | old<br>o'                     | trigger<br>genera<br>OR at a         | s for alarms<br>ited by a zoi<br>keypad       | ne                  |

### **B: FIRE ALARMS**

The system can accept Fire detectors directly into zones programmed accordingly or, alternatively, a trigger from a dedicated Fire Alarm system. This will initiate a Full audible alarm (sounds differentiated from standard sounds) and a communicator 'Fire' output.

A separate timer is provided for a 'Fire' alarm output, with the option of 'indefinite' operation if required for fire regulations.

Note: When selecting and siting fire detectors, the same criteria must be applied as for a full BS5839 Fire Alarm system.

If a 'silent' trigger from a dedicated fire Alarm system to the ARC is required, use a 'follow zone' output, triggered by a 'switcher' zone rather than a 'fire' zone.

# C: GAS ALARMS

The system can accept Gas detectors into zones programmed accordingly. This will initiate a Full audible alarm (sounds differentiated from standard alarm sounds) and a communicator 'Gas' output.

# D: MIMIC DISPLAYS

A customised mimic display may be driven from suitably programmed Output Modules.

### E: CALL SYSTEMS

A call system may be arranged using 'switcher' zone types and 'follow zone' outputs, with call and reset facilities, and mimic displays available.

# Chapter 9

# **REMOTE SIGNALLING**

This chapter summarises the options available for remote signalling from the system and details the facilities available for compliance with DD243:2002.

# A: ARC Signalling Using the Slot-in Digi-Modem

The digicom may be used independently of the modem function. A variety of formats are available, including standard 'fast' and 'extended' formats, which are fully programmable.

Installation information is shown at Chapter 20, with programming information in Chapter 21.

The Slot-in Digi-modem can also be used for Downloading purposes, in conjunction with a PC running 'In-Site' software. (see Chapter 22) and SMS Text Message transmission (see Chapter 23)

# B: Using a STU / Dual path signalling

An industry standard plug-on STU or communicator may be fitted to the Euro-44+ (or 134, 256) End Station. Up to 10 channels are available, and are fully programmable under 'Program outputs' section. Three monitoring inputs are provided (Fail to Communicate, Tellback/RedCare Reset and Line Fault), which are enabled in 'Site Options.'

Euro-22 and 28 are fitted with a connector for a loom (Cat. No. CT1105) to a stand-alone STU or digicom. 6 fully programmable output channels are available, along with two inputs (Line Fault and RedCare Reset).

Please check for availability of adaptor to provide a comparable connector on Euro-10 and 12.

Outputs from the End Station default to +5v when active; so the communicator should be programmed for '+ve applied.' Software 3.1 (& later) has invert option for 'positive removed' signalling. See page 13-35.

Inputs also require + 5v signals to trigger.

NOTE: Connector pins on Output Modules will also accept a STU or communicator, but inputs from the device are NOT (yet) monitored.

Chapter 9

### C: AREA SIGNALLING

'Set/Unset' 'Intruder' 'Hold Up' 'PA' and 'Confirmation' signals are available for each area individually.

### **D: FUNCTIONALITY**

The following functionality should be noted:

### PA etc SIGNALLING

- 'Zone triggers ONLY for anPA' alarm generated from a PA ZONE
- 'Duress' triggers ONLY for an alarm generated at a keypad
- 'Hold triggers for alarms Up' generated by a zone OR at a keypad

Please ensure that communicator signals are selected carefully – see page 8–1.

### Alarm Responses

The alarm response may be programmed individually for each area (and for 'Fire' and 'Day' alarms). This may be done on a 'graduated' basis - eg system warnings may start at keypad bleepers only, and through progress internal sounders to external sounders (15 seconds at each level). This response may be programmed to 'upgrade' to start at digi response if additional areas are set, and again to confirmed response if all areas are set.

# Entry Pre-Alarm Timer

Introduces a programmable delay before triggering of the 'intruder' signal, if the alarm is generated after entry time has started.

NOTE: For correct operation to comply with the requirements of DD243:2002, this should be set to 30 seconds or equal to entry time if shorter.

### Siren Delay

This may be programmed to suit appropriate requirements.

The delay will apply to any alarm generating an 'intruder' communicator signal, but will NOT be valid:

- A: Within 3 minutes of setting the system
- B: After entry time has started.

A separate 'Silent First Alarm' option is available when confirmation signalling is used.

### Rearm

When the "Siren" Time expires, the system will silence. Re-arm (re-instatement) will NOT take place until expiration of the "confirmation" timer. Re-arm may be programmed between 0 (never) and 9 (always).

At rearm, any zone in fault will be omitted, and a 'zone isolated at rearm' signal generated. The zone will be reintroduced should it subsequently close, unless 'Re-

#### Manual

# Misoperation (Abort) Signalling

May be signalled:

A: By dedicated 'Misoperation' signal B: By generation of the 'unset' signal

All these options will be signalled (if programmed) when a valid user code is entered after the generation of the 'intruder' signal. There is no time limit on this.

### Note that 'intruder' signal will restore if the system is reinstated after an unconfirmed alarm.

'Misoperation' can optionally be signalled when silencing an alarm at a 'Ward Controller.'

# Engineer Reset

Separately programmable for 'PA' 'Intruder,' 'Confirmed' and 'Tamper' alarms, also for 'soak' zones triggering falsely. If programmed, this becomes valid immediately the appropriate alarm output has been generated.

NOTE: If audio or visual confirmation systems are in use, 'engineer reset at confirmation' will apply only when sequential confirmation is valid. Reset may be performed:

- A: By use of the Engineer code (even if another area remains set)
- B: By use of the 'Red Care' reset facility (see below).
- C: By use of a remote reset code generated at the ARC from an 'anticode' generated by the system.
- D: By 'download from Euro-InSite software.

Engineer Reset of Intruder may be selected as operative when using standard 'Intruder' output signalling, or for 'Secure Intruder' signalling.

# Digi Reply Signal

An input is available through the 'STU connections' to accept an input signal from the Alarm Receiving Centre.

This may be programmed (in 'SITE OPTIONS') as:

'None' when not to be used.

- **'**Fail to Communicate' for use with a digital communicator (to log the failure to receive acknowledgement of the signal from ARC).
- 'Red Care Reset' to accept an 'Engineer Reset' signal from the ARC.
- **'**Relay' provides monitoring of the **'**plug**-**on' relay interface (non-UK use).

NOTE: If 'None' or 'Relay' is selected, monitoring of the inputs will NOT be active.

# E: SEQUENTIAL CONFIRMATION SIGNALLING

### DD243:2002 Compliance

All Euro-MERIDIAN models include necessary functionality for systems to comply with the requirements of DD243:2002. They have been tested to the "BSIA Manufacturers Check List for Compliance of CIE with Requirements of DD243:2002."

A number of additional options are provided to enhance system performance.

### SEQUENTIAL CONFIRMATION SIGNALLING FROM PARTITIONED SYSTEMS

The system may be programmed to respond

- A: To events within a dedicated area only ('Confirmed Area' signal)
- B: To any event on the system

('Confirmed Any' signal)

### NOTES:

1. It is important for correct operation that the pre-alarm timer is set to at least 30 seconds (but not longer than the standard entry time).

2. Sequential confirmation may also be signalled by use of an extended signalling format.

### GENERAL:

Sequential Confirmation applies to all zone types that generate an "intruder" response when the system is set, ie:

INTRUDER

TAMPER (including SAB/System tamper, but NOT Codeguessing)

ENTRY ROUTE (other than 'final exit' - if tripped without entry time started) ENTRY SHOCK (see page 9-8) DAY ALARM

- and to tamper alarms from those zone types.

Tamper response of zone types that do NOT form part of the intruder system (ie Fire, Switcher, etc. types) do NOT generate an intruder response OR count towards Confirmation.

NOTE: Whilst an 'intruder' alarm signal will be generated in the event of entry time expiring after a FINAL EXIT zone is tripped, such zones are NOT permitted to count towards a confirmed alarm. A sequentially confirmed alarm can ONLY be signalled for triggers of two zones of the types listed above.

### **OPERATION:**

### a) Normal operation

The first zone to alarm will cause an 'intruder' signal to be sent to the ARC, which should be interpreted as 'unconfirmed alarm.'

A second zone going into alarm prior to the end of 'confirmation time' will be signalled as 'confirmed' for notification to the police.

A repeat trigger of the first zone will be ignored.

If the 'confirmed' signal has NOT been generated by the end of 'confirmation time' the system will reset and (subject to setting of 'rearm count' in programmable options – timers section) rearm (re-instate). The 'intruder' signal WILL restore (along with 'tamper' or 'entry deviation' outputs if these have been triggered).

In the event of a further trigger before the system is unset, a fresh 'intruder' alarm will be generated. Subsequent triggering of an additional zone (within the new 'confirmation time') will result in the 'confirmation' signal being sent. b) Entry Route Operation:

Applicable only if the means of entry selected permits sequential confirmation to remain available (page 9-8):

If entry time has started before an alarm occurs, no confirmation will be signalled until TWO zones off the entry route have been triggered AFTER expiration of entry time (including pre-alarm time).

If entry through the entry route follows an 'intruder' alarm being generated, entry time will commence, and only one zone will need to be triggered after expiration of the timer.

If a 'final exit' zone remains open when the 'confirmation time' expires and the system resets, it will automatically be omitted. All 'entry route' zones (including ER/FX and FX/ER) sharing exactly the same area configuration as the FX zone will be treated as FX zones and will start entry time, not generate an alarm.

At rearm, any zone in fault will omitted, and 'zone be а isolated at rearm' signal generated. The zone will be reintroduced should it subsequently close, unless 'Rearm Isolates' (in 'SITE OPTIONS') is selected, in which case the zone will remain isolated until manually reset (unless it is a 'Final Exit' zone).

# COMPLIANCE WITH SPECIFIC REQUIREMENTS

### a) Basic Operation

Normal operation of a "Sequentially Confirmed" system requires the following signals to be sent to the ARC:

| Intruder (03)              | at first alarm                                                                                                    |
|----------------------------|----------------------------------------------------------------------------------------------------|
| Confirmation<br>(06)       | at second valid<br>alarm                                                                                                 |
| Zone omit at<br>Rearm (17) | in the event of<br>a zone being<br>omitted at<br>Reinstatement<br>of the system<br>at the end of<br>confirmation<br>time |
| Set/Unset (04)<br>OR       | When system<br>sets / unsets                                                                                             |
| Misoperation<br>(05)       | When system<br>manually unset<br>following an<br>alarm.                                                                  |

These output configurations are programmable as required (see 13-27).

These are available on a systemwide ("ANY") - type number references as above -or per area ("AREA") as required.

Local responses of the system should be set up in the "Alarm responses menu, see page 13-25. Note particularly the following option available:

'Silent First Alarm:'

all sounder and siren outputs remain silent until an alarm is confirmed. This could be used for an audio-confirmed system for example, if the audio confirmation equipment did not include the facility to interrupt these outputs.

If such a situation, feedback from that equipment would be required to simulate a "sequentially" confirmed alarm in order to trigger the panel sounders and sirens.

Additionally, the following TIMERS are required (page 13-17):

"Pre-Alarm" Time should be set to 30 seconds (or equal to entry time if shorter) for correct operation.

"Confirmation" Time should be set as required, noting that DD243:2002 specifies between 30 and 60 minutes.

NOTE: DD243:2002 permits the "Confirmation" timer to be restarted in the event of a second trigger of the 'first detector' during confirmation time. This option is NOT available on the Euro-MERIDIAN range. b) Means of Completion of Setting

DD243:2002 permits a variety of methods. These should be considered carefully and compared to the permitted 'means of unsetting' to select the most suitable combination.

For details of zone programming, refer page 13-6; Timers page 13-17; Exit modes page 13-19.

ALL permitted options can be used with Euro-MERiDIAN.

(i) Key Operated Shunt Lock fitted to final exit door:

Wire suitable lock to zone programmed as "Final exit." Programme exit mode as "Final Door." Door contact fitted to door should be programmed as "Entry Route" zone type.

(ii) Push Button switch mounted outside the protected premises:

Wire suitable button as zone programmed as "PTS" and programme exit mode as "PTS"

(iii) Protective switch (ie door contact) fitted to the final exit door:

Wire the door contact to a zone programmed as "Final Exit" and programme exit mode as "Final Door." (iv) Use of Portable ACE

This requires the use of a tag (or equivalent) whilst OUTSIDE the premises to perform the 'PTS' operation. A suitable device may be wired as a 'PTS' zone, as option (ii).

There is currently no suitable device within the Euro-MERIDIAN range.

(v) In conjunction with ARC:

This may be carried out using 'downloading' features of the system by an ARC running 'Euro-InSite' software.

(vi) Other compliant methods if installed to requirements of EN50131:

Possible methods include use of key operated or electronic lock wired to system as 'Keyswitch' or 'Blockschloss' zone (see page 5-9).

c) Means of Unsetting

A variety of methods are permitted, which may be achieved as under:

(i) Unlocking initial entry door unsets the IAS:

Lock contacts should be wired to "Unset" zone.

Note this cannot be combined with "completion of setting by key operated shunt lock on final exit door" using the same switch contacts. Castle Care-Tech Ltd.

(ii) Unlocking initial entry door disables all means of confirmation:

Wire lock contacts as "Final Exit" zone with programming option "Disable confirmation on entry" selected (see page 13-25).

### Note: This readily combines with "completion of setting by means of key operated shunt lock on final exit door."

(iii) Opening Initial entry door disables all means of confirmation:

Contact on door wired as 'FX' zone with programming option "Disable confirmation on entry" selected (see page 13-25).

(iv) Completion of entry using portable ACE:

Entry time must be started by contact (FX) on initial entry door and unsetting carried out by use of TAG at Keypad or Tag Reader.

### NOTE:

Euro-MERIDIAN proximity tags, used with a Keypad or Reader meet all requirements for a "Portable ACE" as defined in DD243:2002. (v) Unsetting in Conjunction with ARC:

This may be carried out using 'downloading' features of the system by an ARC running 'Euro-InSite' software.

### d) Indications to user

DD243:2002 requires a timelimited indication to the user that the system is set / unset. This is made available by the cessation of exit / entry tones as appropriate.

Additionally, a visual "unset" indication is provided at the Keypad / Tag Reader used to unset the system, live during exit time and for a short period when the system is unset.

An 'Alarm Now Confirmed' indication for a keyholder attending site (suggested option, not mandatory) may be obtained by programming an output programmed as 'confirmed' to drive an indicator or the system Strobe.

#### Manual

### e) Additional Facilities

Additional facilities are available for use in conjunction with Sequential Confirmation signalling, as follows:

### (i) 'Entry Shock' zone type: Patent applied for.

This zone type is always used in conjunction with a 'Final Exit' zone. The 'FX' zone is a door contact on the initial entry door, and the 'Entry Shock' zone is a non-latching shock sensor fitted to the door frame in the vicinity of the lock.

If the initial entry door is subject to gross attack and forced open, then at the expiry of entry time only one further intruder zone needs to be tripped to signal a sequentially confirmed alarm - counting the 'Entry Shock' zone as the first to alarm..

Triggering the Entry Shock zone in isolation will NOT generate an alarm of any kind. The Final Exit door contact must be opened within 10 seconds of the shock detector triggering for the Entry Shock response to apply.

This configuration thus provides enhanced protection for forced entry via the entry route as an alternative to the 'shunt lock' option.

#### CAUTION:

The 'Entry Shock' function should only be used after careful risk assessment. It is essential that the shock detector is properly adjusted, and that the door construction / fittings are adequate for the purpose.

# (ii) 'Confirm Group' zone attribute

Applying this attribute to any zone will prevent a zone from confirming an alarm triggered by another zone within the same group.

Thus if a number of detectors are in use that could respond to the same stimulus (eg multiple shock or pressure wave detectors), these may be wired individually to the control to avoid the need for complex 'series' wiring.

**NOTE: Default allocation "00" means that zone is NOT allocated to a group.** 

Zones allocated to Group "99" will trigger a first (unconfirmed) alarm in the normal way, but will NEVER trigger a 'confirmed' signal, regardless of which group the 'first alarm' zone is allocated to. Castle Care-Tech Ltd.

### THIS PAGE LEFT BLANK FOR NOTES

# Chapter 10

# INSTALLATION

This chapter describes the recommended procedure for installing Euro-MERIDIAN.

# A: ELECTROMAGNETIC COMPATIBILITY (EMC)

Euro-MERIDIAN has been designed to meet, or exceed, all relevant EMC requirements.

This alone does NOT guarantee that no problems will be experienced, especially in relation to older equipment not designed to the same standards, or to equipment for which the same provisions of the EMC Directive do not apply.

To maintain full EMC performance for the system, it is essential that the following points be followed:

- (i) All other equipment used must carry the CE mark for electromagnetic compatibility.
- (ii) Do not locate any component of а Euro-MERIDIAN system close to equipment switching high frequencies, or using radio frequencies in its operation.

- (iii) Avoid using mains supplies contaminated by interference generated by switching, arcing, etc.
- (iv) The system MUST be connected to a good, clean, earth.

The connection of lids of steel housings to mains earth is a mandatory safety requirement.

- (v) The correct cable type should be used for each application, as specified (see page 11-2).
- Cables should be routed (vi) to avoid the possibility of interference being picked nearby up from other cabling equipment. or Be alert to the possibility of other cables or equipment being installed after the alarm system has been commissioned.

For further information refer to BSIA "EMC Guidelines for Alarm Installers." Castle Care-Tech Ltd.

# B: MOUNTING THE EQUIPMENT

Mount the equipment carefully in suitable locations, noting particularly the following points:

- Zone Expander Units
  (ZEMs or TMZs) should be located to suit the wiring to appropriate detectors. More than two units should NOT be mounted together.
- (ii) Where Zone Expanders, **Output Modules or Access** Controllers are mounted on power supplies, all necessary connections are automatically made to draw all current from the power supply, and to use system diagnostic the capabilities to control the power supply.
- (iii) Intelligent Power Supplies cannot be used in isolation from the Euro-MERIDIAN system plug-on pcbs.
- (iv) Keypads and Set/Unset Tag Readers should NOT be mounted on, or near a metal surface, or within a metre of each other, or tag response could be affected.
- (v) Where provided, metal housings must have the earth strap connected to the lid to meet electrical safety regulations.

(vi) When used in iD mode,
 Zone Expanders should NOT
 be located more than 10
 metres from the power
 supply it is powered from.

# **C: TAMPER SWITCHES**

To suit different housing requirements, tamper switches may be either

> Printed Circuit Board mounted, using an arm or spring to bear on the lid, or screw on the backplate to bear on the switch

Or Secured to the housing, and connected to the PCB by a loom plugged onto a suitable header.

Some products have the facility to be used with either type.

Tamper switches should be adjusted so that they are correctly closed when the housings are secured.

Where a back-tamper facility is fitted, a No. 6 round-head screw should be inserted as a locating hanger, but not screwed home. Instead it should be left to provide a surface for the switch linkage to bear onto, thus:

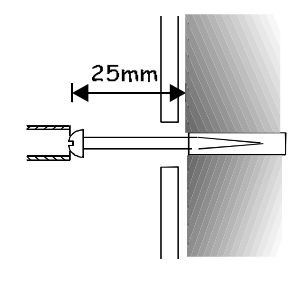

## **C: MAINS CONNECTION**

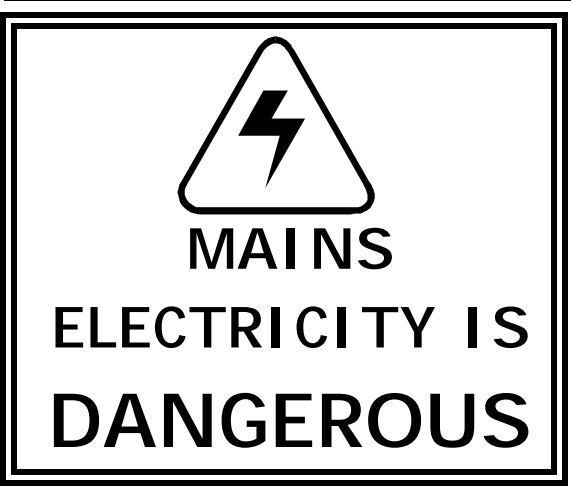

MAINS connection must be performed by a qualified electrician, in accordance with Electrical Wiring regulations (BS.7671).

The Earth connection MUST be correctly made to the centre terminal of the mains terminal block, and to terminal G1 of the End Station, and of any Intelligent Power Supplies.

Metal lids MUST be correctly connected to mains earth by the wiring loom provided, before securing in position.

NOTE: The PCB ground connection is NOT a safety earth connection, but is for EMC filtering purposes.

WARNING: Always isolate the mains supply before removing the cover and working on the equipment.

# D: SYSTEM CONNECTIONS

# NEVER

add equipment to the system with power applied.

### Damage could result!

Please refer to the following diagrams to identify the functions of all terminals on Euro-MERIDIAN components. Note that all components use the same identification for equivalent applications – eg D1,2,3,4 will ALWAYS be the RS-485 terminations, etc.

### E: DIGI-MODEM

Information for installing the Euro-COM 9600 Digi-modem is shown separately at Chapter 20.

# F: ACCESS CONTROL and GUARD TOUR EQUIPMENT

Information for installing Access Control and Guard Tour equipment (Euro-44+ and above only) is shown separately in Chapters 18 and 19.

### G: POWER-UP INITIALISATION

### Pre Power-Up Checks

Prior to powering up the system, a final check should be made of:

- 1. POWER SUPPLIES adequate for the load to be applied.
- 2. WIRING conforms to specifications in this manual (see 4-4, 11-2).
- 3. CONNECTIONS correctly made, with no loose 'whiskers,' etc.

When you are satisfied that all is correct:

## Powering Up

Power up the End Station on MAINS ONLY.

Go to the first keypad, which will be showing

Key **OO** and **A** 

| Euro-MEI | Ri DI AN |
|----------|----------|
| Ti me:   | 00: 05   |

The system will be generating a tamper alarm, use default code (1234) to silence. When 'Battery Fault' is indicated (**NOT BEFORE**), the back-up battery should be connected.

Additional keypads on the system must also be addressed in the same way, ensuring that

no address duplicates another Keypad, Tag Reader or Access Control Point.

When this has been done, any additional power supplies may be powered up - noting the same need to await a 'Battery Fault' indication before connecting the back-up battery.

### NOTES:

A blank keypad display may mean that it has previously been coded to an address other than 00 (eg for test purposes). Press the **'D'** key for 10 seconds to access the menu to enter the correct address as above. When prompted to enter a code, this is **'2000**.'

Additional keypads, and any tag readers on the system will NOT work unless they are correctly addressed, AND enabled in the engineer menu, as shown on page 12-3.

## Voltage Measurements:

Please note that on initial power up, at mains restore, and on exit from engineering, the PSU voltage will initially vary according to the state of battery charge. Measurements at these times may therefore be misleading. Manual

# H: THE PRINTED CIRCUIT BOARD LAYOUTS

## (i) THE Euro-10 END STATION

### **AVAILABILITY TO BE ANNOUNCED**

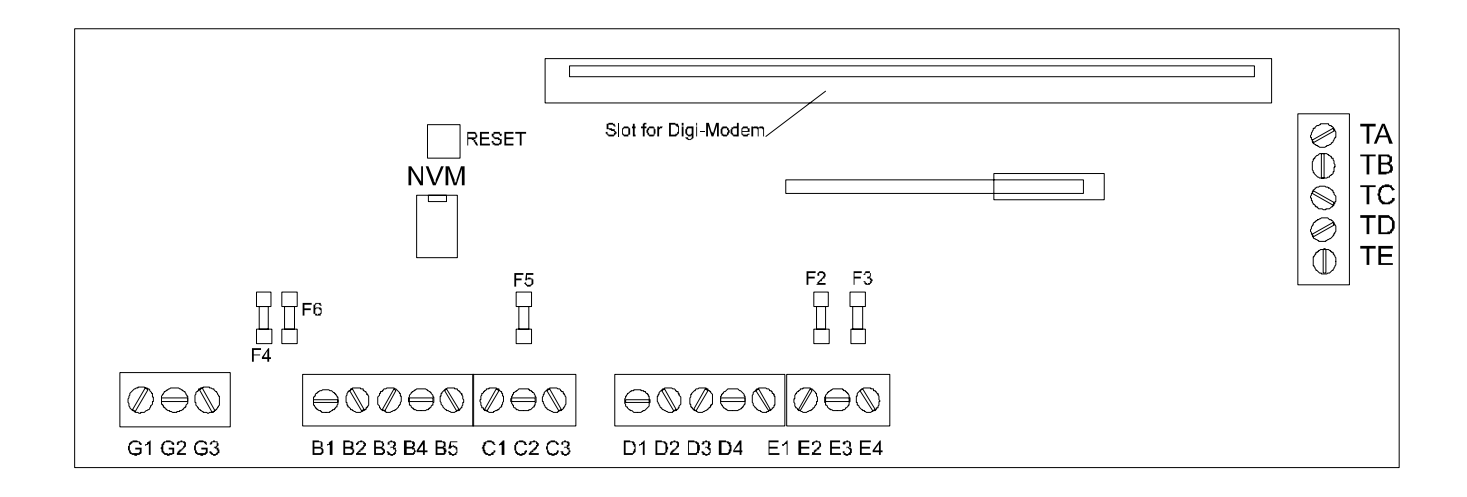

### Terminal Allocations:

| G AC input       | D | RS.485              |
|------------------|---|---------------------|
| 1 Mains earth    | 1 | 0v                  |
| 2-3 Transformer  | 2 | + 12v               |
| B SAB:           | 3 | <b>'</b> A <b>'</b> |
| 1 0/p 2 <b>–</b> | 4 | <b>'</b> B <b>'</b> |
| 2 0/p 1 <b>–</b> | E | iD bus              |
| 3 Tamp Ret       | 1 | 0v                  |
| 4 HO <b>–</b>    | 2 | + 12v               |
| 5 HO +           | 3 | iD Line <b>–</b>    |
| C Outputs:       | 4 | iD Line +           |
| 1 Speaker –      |   |                     |
| 2 + 12v          |   |                     |
| 3 O/p 3 -        |   |                     |
|                  |   |                     |

#### Fuse Allocations:

| F2: | + 12v at terminals D | 800mA   |
|-----|----------------------|---------|
| F3: | + 12v at terminals E | 800mA   |
| F4: | 0v BATTERY           | 1.5 Amp |

F5: +12v at terminals C 800mA

F6: + 12v at terminals B 800mA

# (ii) The Euro-12 END STATION

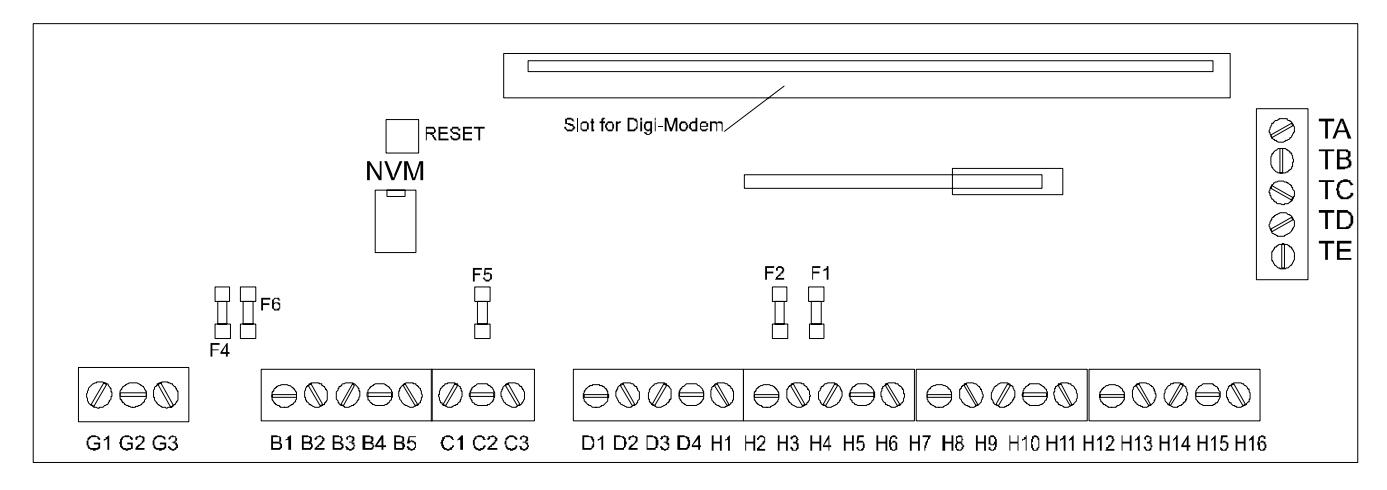

### Terminal Allocations:

| G AC input              | D RS.485              | H EoL Zones |
|-------------------------|-----------------------|-------------|
| 1 Mains earth           | 1 0v                  | 1 Zone 1    |
| 2-3 Transformer         | 2 + 12v               | 2 Common    |
| B SAB:                  | 3 <b>'</b> A <b>'</b> | 3 Zone 2    |
| 1 0/p 2 <b>–</b>        | 4 <b>′</b> B <b>′</b> | 6 Zone 3    |
| 2 0/p1-                 |                       | 7 Common    |
| 3 Tamp Ret              | T Telecoms see p 20•4 | 8 Zone 4    |
| 4 HO <b>–</b>           |                       | 11 Zone 5   |
| 5 HO +                  |                       | 12 Common   |
| C. Outputs <sup>.</sup> |                       | 13 Zone 6   |
| 1 Speaker               |                       | 14 Zone 7   |
| 2 + 12v                 |                       | 15 Common   |
| 3 0/n 3 <b>-</b>        |                       | 16 Zone 8   |
| 0 0/p 0 -               |                       | 4,9 0v      |
|                         |                       | 5,10 + 12v  |

**Fuse Allocations:** 

F1: + 12v at terminals H800mAF2: + 12v at terminals D800mAF4: 0v BATTERY1.5 Amp

F5: +12v at terminals C 800mA F6: +12v at terminals B 800mA

# (iii) The Euro-22 and 28 END STATION

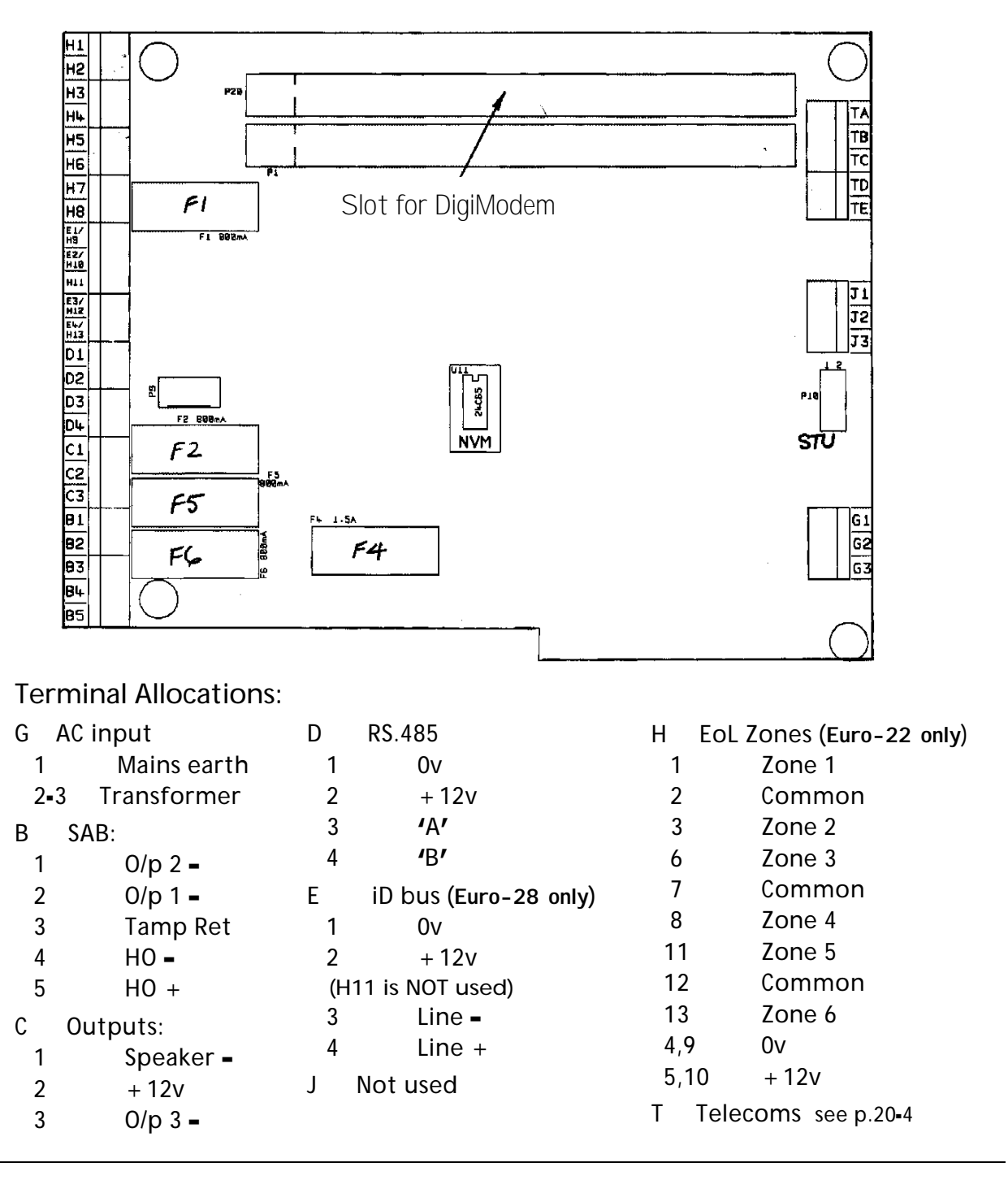

**Fuse Allocations:** 

F1: + 12v at terminals E/H800mAF2: + 12v at terminals D800mAF4: 0v BATTERY1.5 Amp

F5: + 12v at terminals C 800mA F6: + 12v at terminals B 800mA

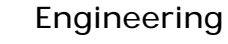

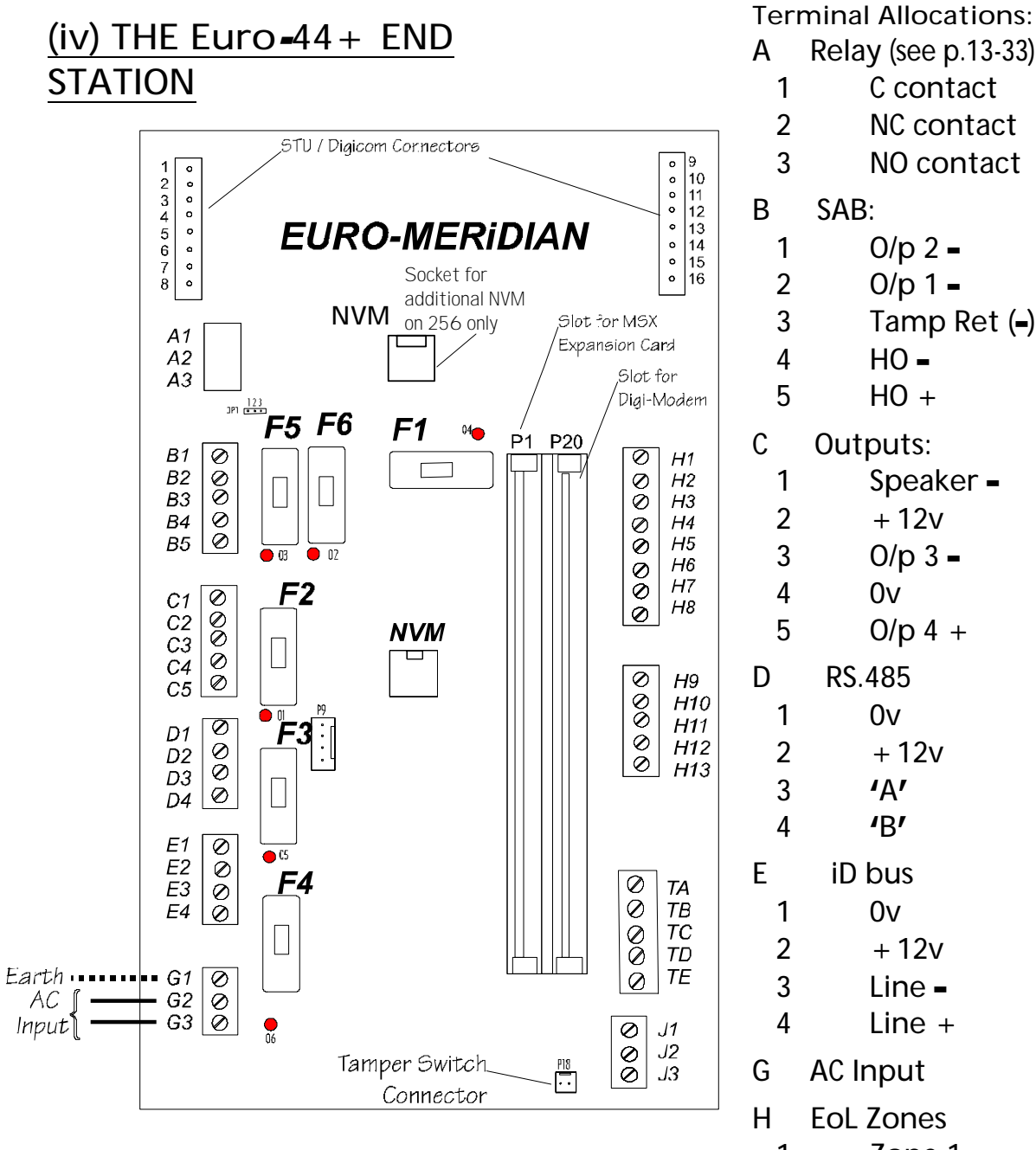

| Fuse Allocations: |
|-------------------|
|-------------------|

| F1: + 12v at terminals H 800mA         | (04)       |
|----------------------------------------|------------|
| F2: + 12v at terminals D 800mA         | (01)       |
| F3: + 12v at terminals E 800mA         | (05)       |
| F4: +12v BATTERY 3.15 Amp              | (06)       |
| F5: + 12v at terminals C 800mA         | (O3)       |
| F6: + 12v at terminals B 800mA         | (02)       |
| Indications:                           |            |
| 'LEDs pulsing' indicates communication | ons normal |
| Flashing at even on/off rate indicates | fuse       |
| overload                               |            |
| Steady indicates fuse blown            |            |
|                                        |            |

| А           | Relay (see p.13-33) |
|-------------|---------------------|
| 1           | C contact           |
| 2           | NC contact          |
| 3           | NO contact          |
| В           | SAB:                |
| 1           | 0/p 2 <b>–</b>      |
| 2           | 0/p 1 <b>–</b>      |
| 3           | Tamp Ret (-)        |
| 4           | HO <b>–</b>         |
| 5           | HO +                |
| С           | Outputs:            |
| 1           | Speaker =           |
| 2           | + 12v               |
| 3           | 0/p 3 <b>-</b>      |
| 4           | 0v                  |
| 5           | 0/p 4 +             |
| D           | RS.485              |
| 1           | 0v                  |
| 2           | + 12v               |
| 3           | <b>'</b> A <b>'</b> |
| 4           | <b>'</b> B'         |
| Е           | iD bus              |
| 1           | 0v                  |
| 2           | + 12v               |
| 3           | Line -              |
| 4           | Line +              |
| G           | AC Input            |
| Н           | EoL Zones           |
| 1           | Zone 1              |
| 2           | Common              |
| 3           | Zone 2              |
| 6           | Zone 3              |
| 7           | Common              |
| 8           | Zone 4              |
| 11          | Zone 5              |
| 12          | Common              |
| 13          | Zone 6              |
| 4,9<br>5 10 |                     |
| э, IU       | + IZV               |

- J Reserved
- Т Telecoms - see p.20-4

# (v) KEYPADS

| M1 K1 K2 K3 K4                            | Term<br>D | ninal Allocations:<br>RS.485 |
|-------------------------------------------|-----------|------------------------------|
|                                           | 1         | 0v                           |
|                                           | 2         | + 12v                        |
| Tamper,                                   | 3         | <b>'</b> A'                  |
| Switch:                                   | 4         | <b>'</b> B'                  |
|                                           | К         | EOL Zones                    |
|                                           | 1         | 0v                           |
| Reset                                     | 2         | + 12v                        |
|                                           | 3         | Zone 1                       |
| Note: Keynad addressing is performed as a | 4         | Zone 2                       |
| software function whilst programming -    | М         | Output                       |
| there are no address coding switches.     | 1         | Output 1 =                   |

NOTE: Deluxe Keypad shown. Standard Keypad has no zone or output terminals.

Zones are available only at nominated Addresses – see page 4-5

# (vi) SET/UNSET TAG READERS

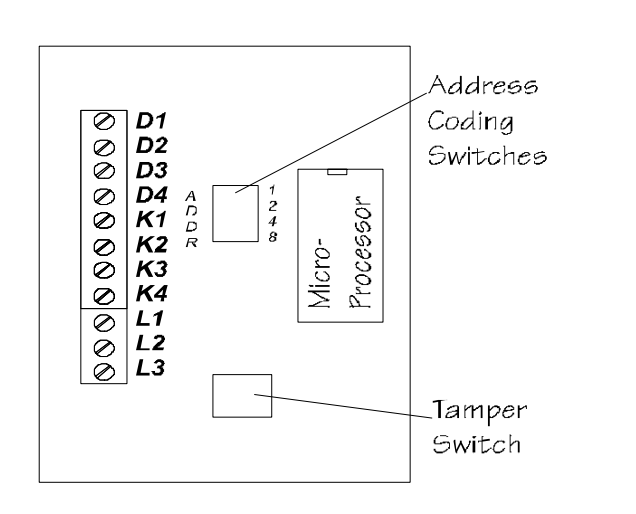

Note: Before powering up, the Zone Expander Unit must be addressed, using the coding switches – open switches to add up to the address required.

| Terminal Allocations: |                     |  |
|-----------------------|---------------------|--|
| D                     | RS.485              |  |
| 1                     | 0v                  |  |
| 2                     | + 12v               |  |
| 3                     | <b>'</b> A'         |  |
| 4                     | <b>'</b> B <b>'</b> |  |
| К                     | EOL Zones           |  |
| 1                     | 0v                  |  |
| 2                     | + 12v               |  |
| 3                     | Zone 1              |  |
| 4                     | Zone 2              |  |
| L                     | Outputs             |  |
| 1                     | + 12v               |  |
| 2                     | Output 1 =          |  |

Output 2 =

3

The same information is valid for the TMZ Module, which uses the same PCB, except that OUTPUT 2 is a SOUNDER output, suitable for driving a loudspeaker.

NOTE: Zones are available only at nominated Addresses - see page 4-5

# (vii) ZEM (ZONE EXPANDER) UNIT

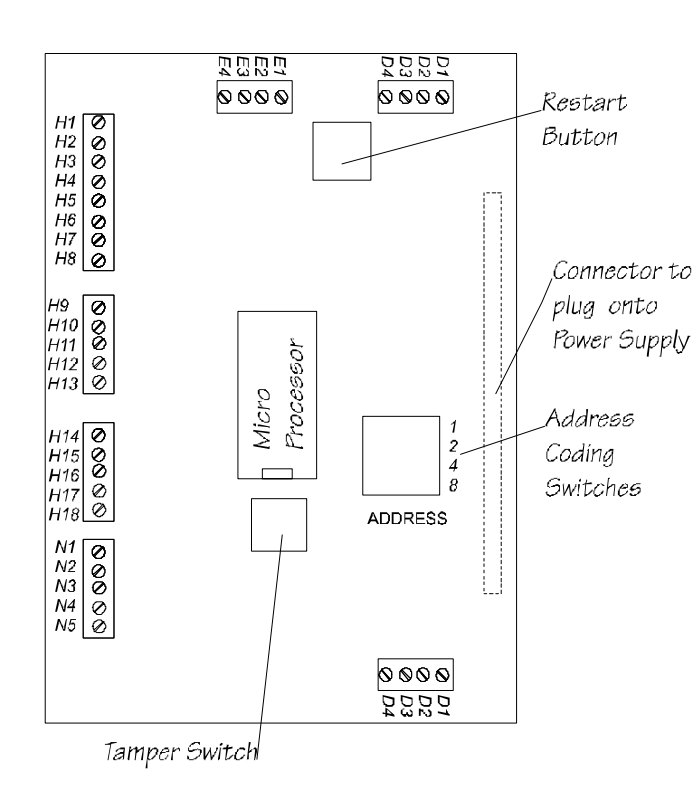

Note: Before powering up, the Zone Expander Unit must be addressed, using the coding switches – open switches to add up to the address required.

For details of zone numbering, see page 4-5.

If a Zone Expander Unit is plugged onto Intelligent Power Supply, an all connections are automatically made to draw current from the power supply, and to use the system diagnostic capabilities to control the power supply. Do NOT therefore connect the +12v terminal (D2) to the End Station, or to other directly item that is any connected to another power supply.

4-zone ZEM for use with Euro-12 has no iD or Output terminals, and 4 EoL zone inputs only.

**Terminal Allocations** RS.485 D 1 0v 2 + 12v3 **'**A' 4 'B' Ε iD bus 0v 1 2 + 12v3 Line -4 Line + **EoL Zones** н Zone 1 1 3 Zone 2 6 Zone 3 8 Zone 4 Zone 5 11 13 Zone 6 16 Zone 7 Zone 8 18 2,7,12,17 Common 4,9,14 0v 5,10,15 + 12vOutputs Ν 1 + 12v 2 0/p1-3 0/p 2 -4 0/p 3 -5 0/p 4 -

**NOTE: When a ZEM is** used in iD mode, it MUST be plugged onto an **Intelligent Power Supply,** unless used within 10 metres of the End Station.

For details of TMZ Zone Expander, see 'Tag Reader, on page 10-7.

# (viii) OUTPUT MODULE

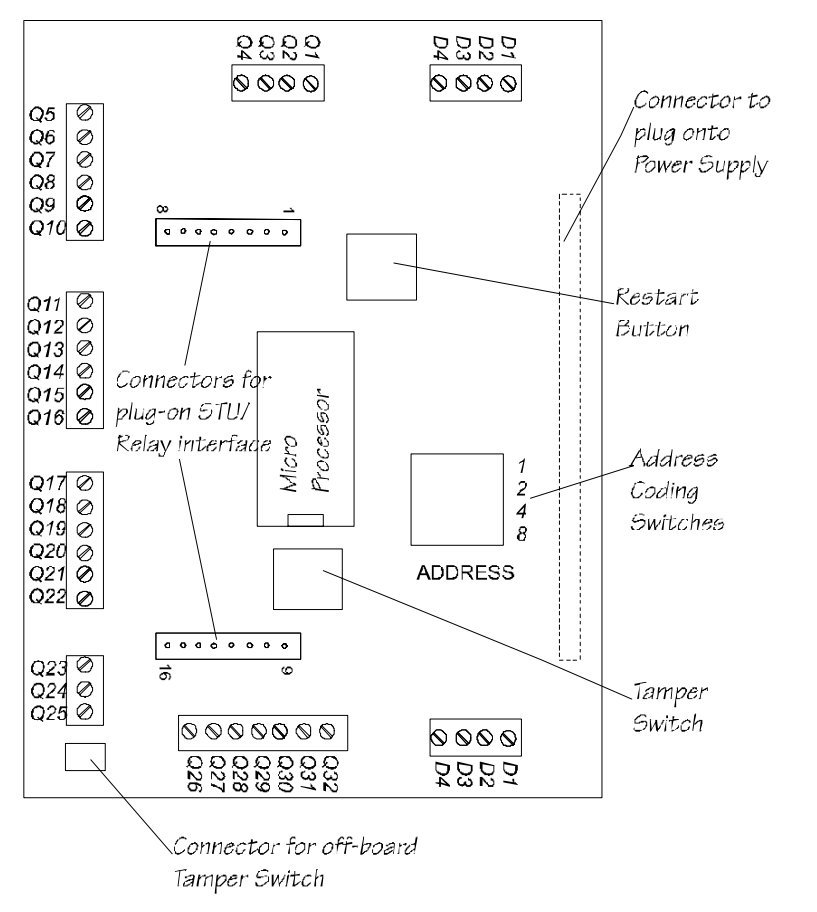

Note: Before powering up, the Output Module must be addressed, using the coding switches – open switches to add up to the address required.

When the Output Module is plugged onto an Intelligent Power Supply, all connections are automatically made to draw current from the power supply, and to use the system diagnostic capabilities to control the power supply. Do NOT therefore connect the +12v terminal (D2) to the End Station, or to any other item powered that is from а different supply.

| D R                 | S.485               |  |
|---------------------|---------------------|--|
| 1                   | 0v                  |  |
| 2                   | + 12v               |  |
| 3                   | <b>'</b> A <b>'</b> |  |
| 4                   | <b>'</b> B'         |  |
| Q OL                | itputs              |  |
| 1                   | Output 1 -          |  |
| 3                   | Output 2 •          |  |
| 5                   | Output 3 -          |  |
| 7                   | Output 4 -          |  |
| 9                   | Output 5 -          |  |
| 11                  | Output 6 -          |  |
| 13                  | Output 7 -          |  |
| 15                  | Output 8 -          |  |
| 17                  | Output 9 -          |  |
| 19                  | Output 10 -         |  |
| 21                  | Output 11 •         |  |
| 23                  | Output 12 -         |  |
| 25                  | Output 13 -         |  |
| 27                  | Output 14 •         |  |
| 29                  | Output 15 •         |  |
| 31                  | Output 16 •         |  |
| All even-numbered   |                     |  |
| terminals are + 12v |                     |  |

**Terminal Allocations** 

NOTE: Outputs are also available at Keypads, Tag Readers and Zone Expander Modules.

Loudspeaker outputs are available ONLY at the End Station and TMZ Modules.

Check for availability of an alternative module (EUR-040) with STU footprint outputs only.

Refer chapter 17 for additional information.

# (ix) INTELLIGENT POWER SUPPLY

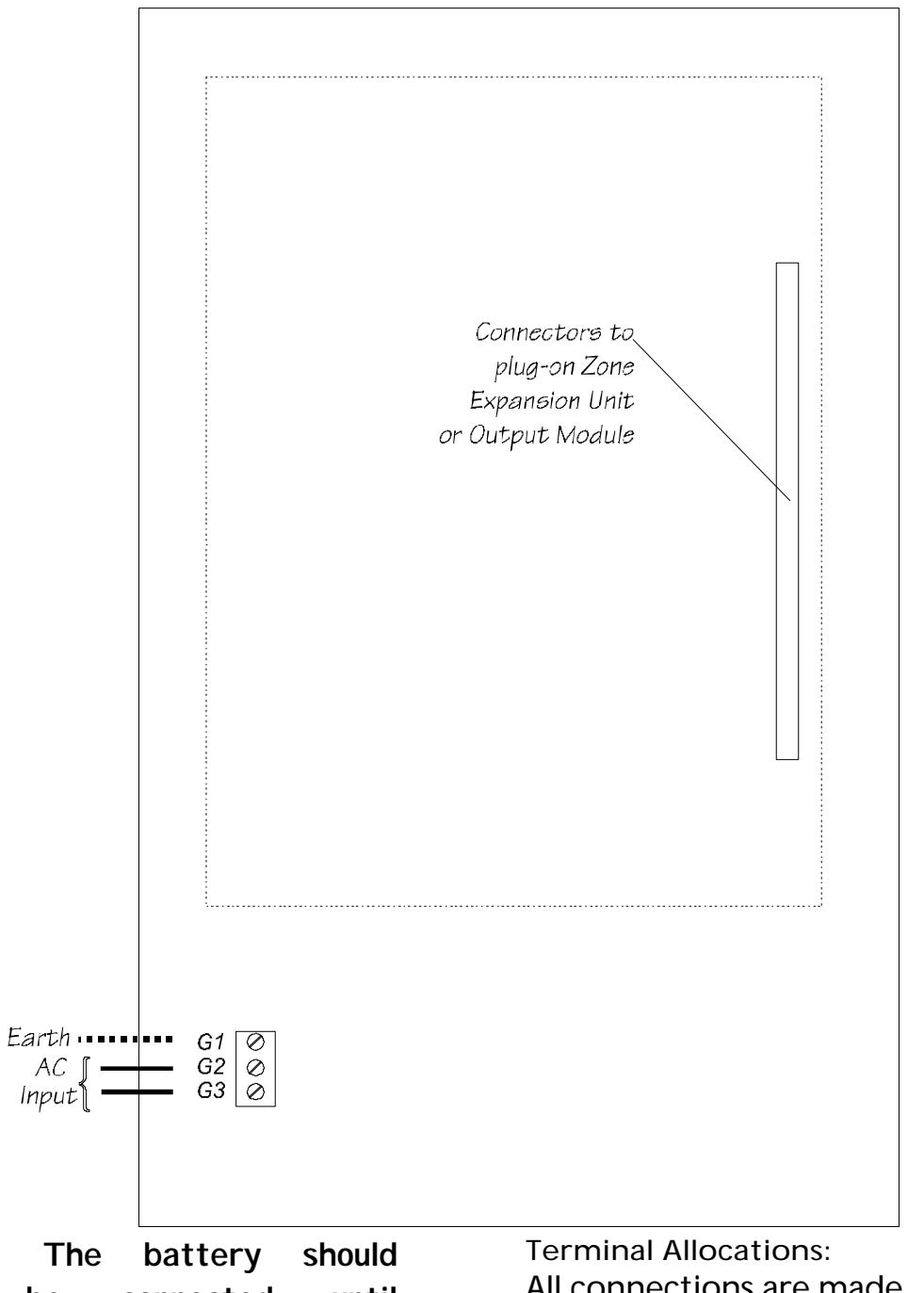

NOTE: The battery should NOT be connected until 'Battery Fault' is indicated on the system – see 10–4.

All connections are made through the connections to the item plugged onto the power supply, except the AC input, as shown.

**Fuse F1:** Battery Fuse, rated at 3.15 Amp

# (x) PLUG -ON RELAY INTERFACE

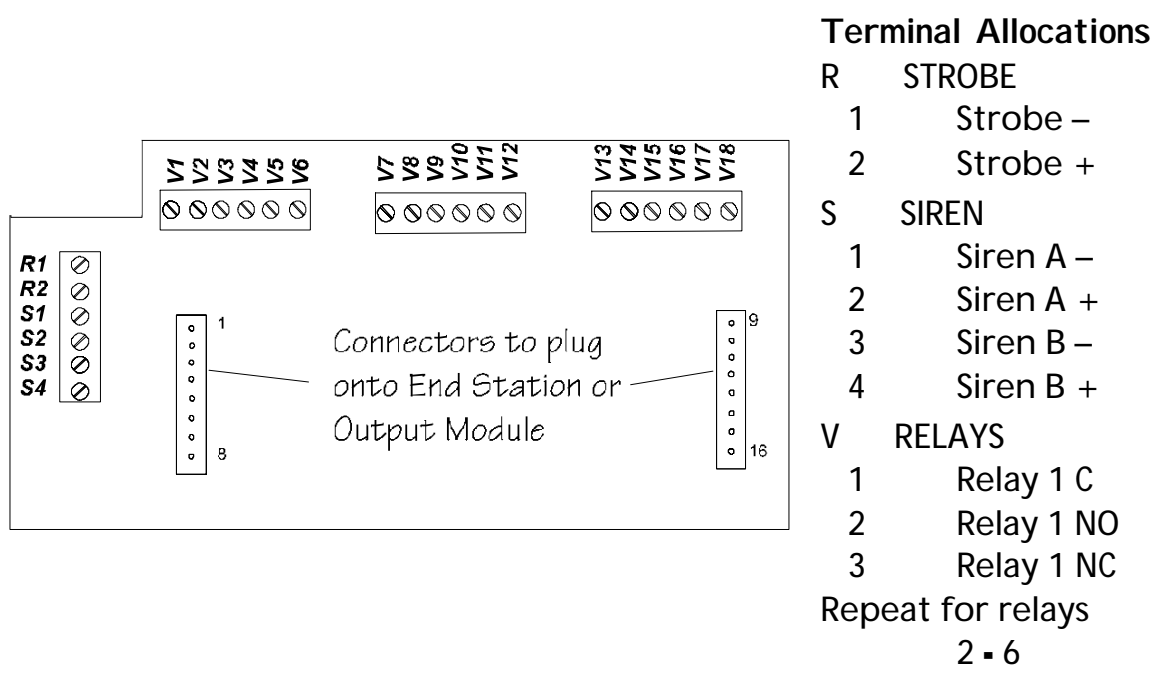

This interface may be plugged onto Euro-44+ (or 134/256) End Stations, and Output Modules.

Programme the outputs as follows:

| Output                     | If on End Station | If on Output Module |
|----------------------------|-------------------|---------------------|
| Relay 1 (V 1 <b>-</b> 3)   | STU output 1      | Output 1            |
| Relay 2 (V 4 <b>-</b> 6)   | STU Output 2      | Output 2            |
| Relay 3 (V 7•9)            | STU output 3      | Output 3            |
| Relay 4 (V 10 <b>-</b> 12) | STU Output 4      | Output 4            |
| Relay 5 (V 13 <b>-</b> 15) | STU output 5      | Output 5            |
| Relay 6 (V 16 <b>-</b> 18) | STU Output 6      | Output 6            |
| Strobe Output (R)          | STU Output 9      | Output 7            |
| Siren outputs (S)          | STU Output 10     | Output 8            |

NOTE: Care must be taken to ensure that this PCB is plugged on correctly – use the pin numbers as a guide.

If Site Option "Digi-Reply" is set to 'Relay' the Siren and Strobe outputs on the relay PCB will be monitored in accordance with German specifications! Castle Care-Tech Ltd.

### THIS PAGE LEFT BLANK FOR NOTES

# Chapter 11

# WIRING THE SYSTEM

This chapter describes how the system should be wired for maximum effectiveness.

Note that all components use the same identification for equivalent applications – eg D1,2,3,4 will ALWAYS be the RS.485 terminations, etc. The connection details that follow therefore are general to the entire system

## A: PLANNING THE CABLE ROUTES

Please refer also to the section 'ElectroMagnetic Compatibility' in Chapter 10.

Care should be taken to avoid running alarm cables in the trunkina same as, or otherwise close to cables carrying signals that may cause interference e.g. telephone cables, etc.

Similarly, where practical, avoid routing cables close to equipment capable of generating interference – e.g. fluorescent lighting, welding equipment, etc.

Never run alarm cables in the same trunking as mains cables.

## B: SCREENED CABLE

When screened cable is used, the screen should be terminated at the End Station (or Zone Expander Unit) only. For best results, connect to the metalwork immediately at the point of cable entry into the housing, with a 'pigtail' not exceeding 5 cm.

Terminals are provided in all Euro-MERiDIAN housings for this purpose.

Cables should NOT be looped inside the housings, or routed across or underneath printed circuit boards.

Ensure that screen connections are continuous through all intermediate detectors, junction boxes, etc.

Note: screened cable should ALWAYS be used for iD systems.

Chapter 11

### C: WIRING SPECIFICATIONS

The following specifications must be observed when installing Euro-MERIDIAN alarm systems:

### A: General Principles:

- 1 Routing: NO alarm system cable should be run with other cables carrying AC or digital signals
- 2 Insulation: Protected by the use of grommets, etc. where appropriate.
- 3 Specifications: The following specifications for cable types and distances are important for reliable operation.

# B: RS-485 Wiring (Keypad, etc. connections):

- 1 Cores 4- core minimum. Use of 6-core and doubling up supply cores is beneficial to minimise volt drop, but NEVER double communications connections (D3-4)
- 2 Cable type: Twisted pair, eg Belden 9744 (unscreened) or 9502 (screened).
- 3 Wiring format: Parallel, 'daisy-chained.'
- 4 Cable length: Overall network max 1 Km.
- 5 Termination: Extreme end points fitted with 120- resistors between D3 / D4

### C: End of Line Zone Wiring

- 1 Cores 4- core
- 2 Cable type: Standard alarm cable; screened if required by environment.
- 3 Wiring format: Detectors wired using EoL resistors, mounted at detector.
- 4 Cable length: Max 1 Km per detector.

## D: ID Wiring

- 1 Cable type: Screened. 4- core minimum. Doubling up supply cores will minimise volt drop to detectors. Doubling of iD cores is also possible
- 2 Wiring format: Any parallel format, except 'ring main' loops.
- 3 Termination **0.01µF** capacitor between iD + /- at end of each cable run.
- 4 Cable length: Max 100 metres for any cable run.
- 5 Biscuit location: Must be wired directly to detector terminals.

If it is impossible to locate the biscuit in this way, a 'DP' junction box must be used.

- 6 Checks: All commissioning checks must be performed and recorded.
- 7 Warning: In some situations, especially take-over sites using existing wiring, iD technology may not be suitable.

# Castle Care-Tech Ltd. cannot be held responsible for problems arising from failure to follow this specification

#### Manual

### D: RS.485 COMMUNICATIONS

See wiring specifications on page 11-2.

A maximum of 30 devices (including the End Station) may be connected to an RS-485 network. For larger systems (ie Euro-256, refer chapter 24.)

E. END of LINE DETECTION

#### NOTE:

On a small system (up to 5 peripheral devices connected to the RS-485 bus, with a maximum of 200 metres of cable) in an electrically 'quiet' environment, standard alarm cable (4-core) may be used for this network, but this is NOT best practice.

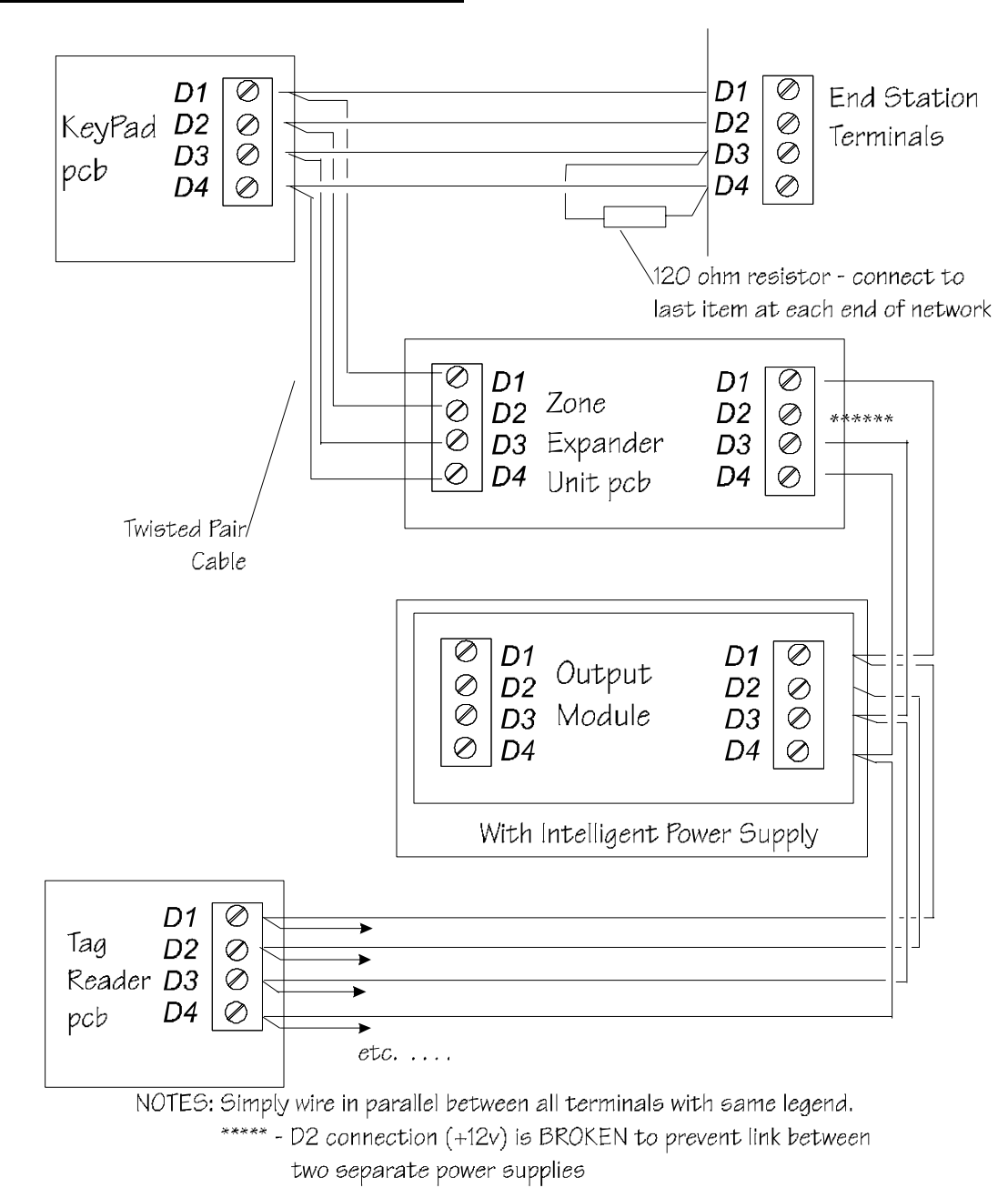

### WIRING

See wiring specifications on page 11-2.

Single- or Double-resistor EoL wiring may be used.

NOTE: Zones are available only at nominated Keypads - see page 4-5

# SINGLE RESISTOR WIRING

This is NOT suitable for systems installed to BS.4737, or to EN.50131 systems in grades 2 and above.

The 2K2 resistor MUST be located at the furthest point on the wiring circuit, or the wiring security it provides will be lost Resistor colour code:

2K2 - Red / Red / Red / Gold

NORMALLY OPEN DETECTORS should be connected in the same way, with the 'Normally Open' attribute selected when programming the zone.

# NOTE: Issue 3.1 software (& later) can use a total of 3 detectors with separate 4K7 resistors per circuit.

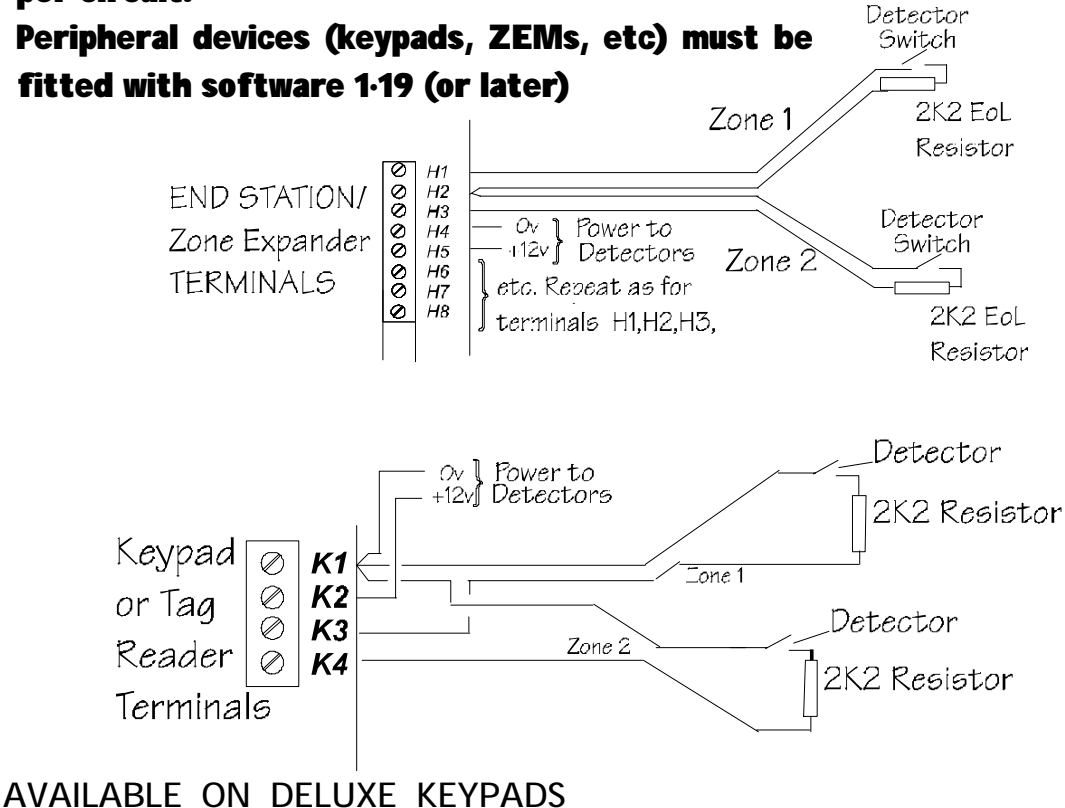

ONLY - NOT Standard Keypads.

#### Manual

### DOUBLE RESISTOR WIRING

This is suitable for all systems installed to BS.4737, or to EN.50131.

The 2K2 resistor MUST be located at the furthest point on the wiring circuit, or the wiring security it provides will be lost Resistor colour code:

2K2 – Red / Red / Red / Gold 4K7 – Yellow / Purple / Red / Gold

NORMALLY OPEN DETECTORS should be connected in the same way, with the 'Normally Open' attribute selected when programming the zone.

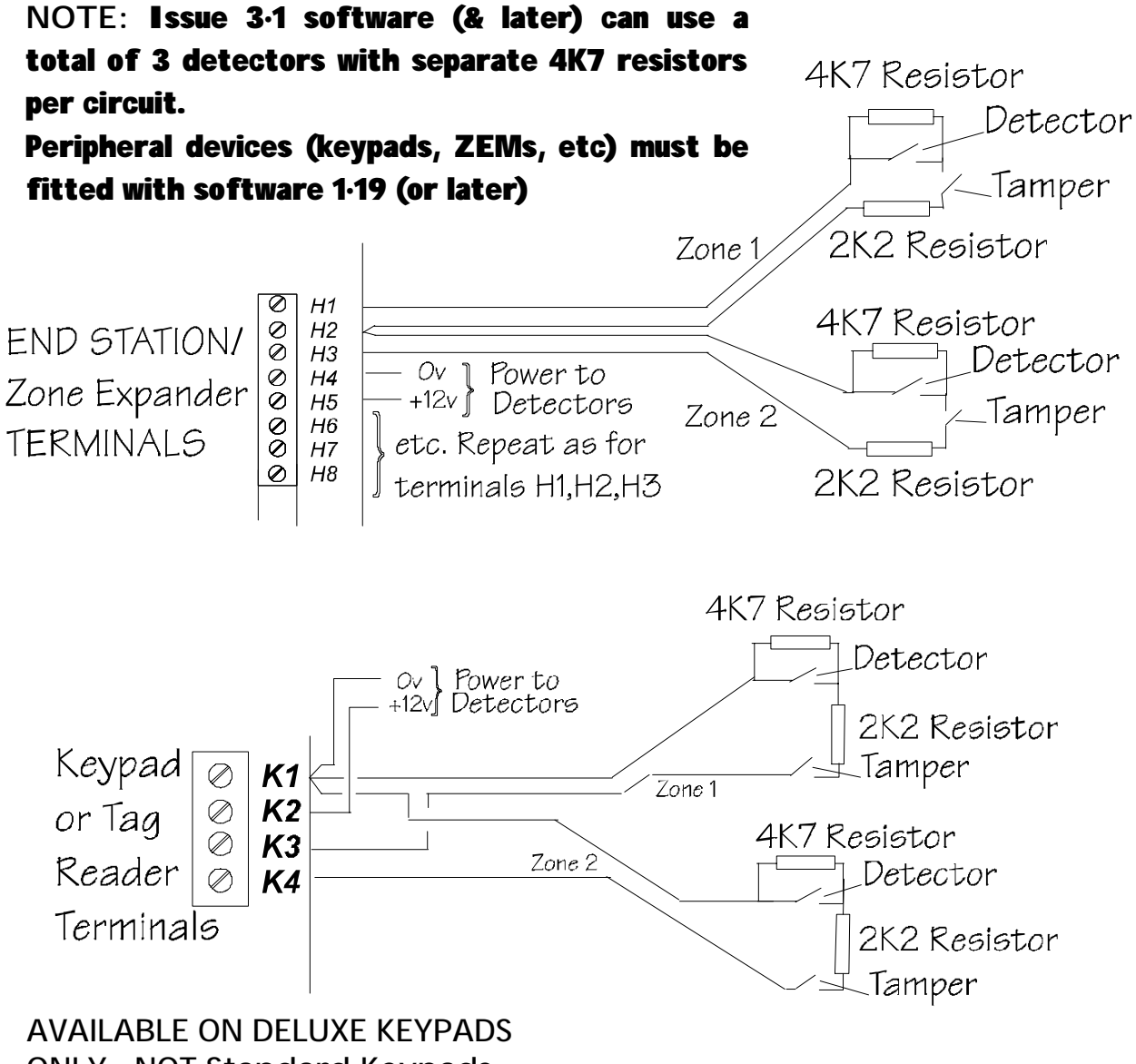

ONLY - NOT Standard Keypads.
# F: iD Wiring

### Castle Care-Tech Ltd. is a permitted user of iD.

See wiring specifications on page 11-2.

System response cannot be guaranteed if these specifications are not followed.

For details of zone numbering, see page 4-5.

The use of SCREENED cable is specified to minimise any problems from RFI, especially taking into account the lack of control over any wiring installed after the alarm system is commissioned.

**iD** is NOT a detection system, but a means of simplifying wiring by individually addressing a number of detectors wired to the control in parallel.

A small interface, known as a 'biscuit' – actually a silicon microchip • is used to achieve this, and wires directly into the terminals of any detector.

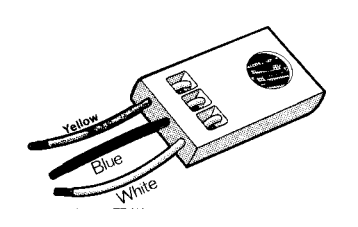

Each device has its own identification number, from 01 to 30, which must NOT be duplicated on the same network.

A new network (ie each new ZEM) has a new sequence of biscuits starting from 01.

The system polls the devices continuously for two signals:

- a) A diagnostic signal showing that the device is correctly connected and functional and that the tamper switch is correctly closed.
- b) A signal to report the status of the detector being monitored.

The devices wire in any order and any parallel configuration, requiring two cores only for communication plus the supply for detectors.

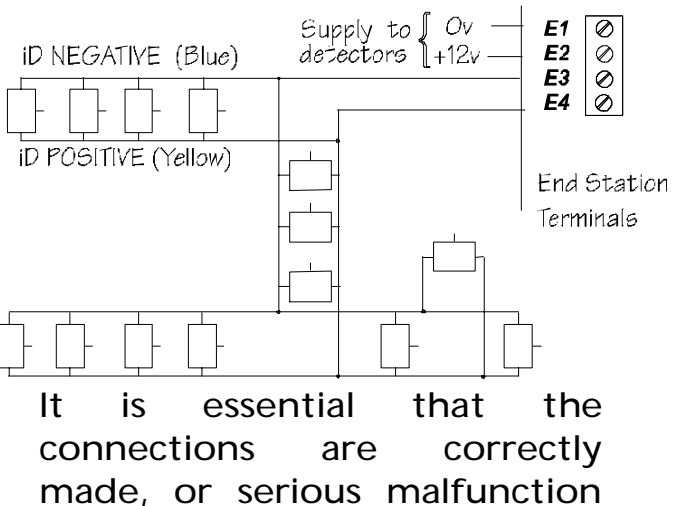

connections are correctly made, or serious malfunction of the entire iD network could result.

Page 11 - 6

The standard wiring convention is YELLOW for the iD Line +, and BLUE for the iD Line -, which thus match the colour coding of the biscuit itself.

The third, WHITE, connection to the biscuit is used for the switch contact, as follows:

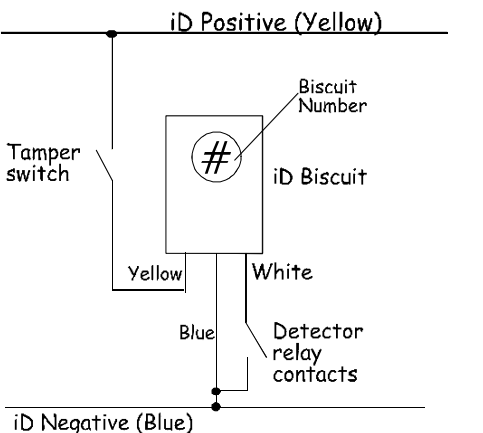

YELLOW: iD + Term E4 BLUE: iD - Term E3 Tamper switch: In series with YELLOW

Switch contact:

Between WHITE and BLUE

The connections of the biscuit in a typical PIR are as follows:

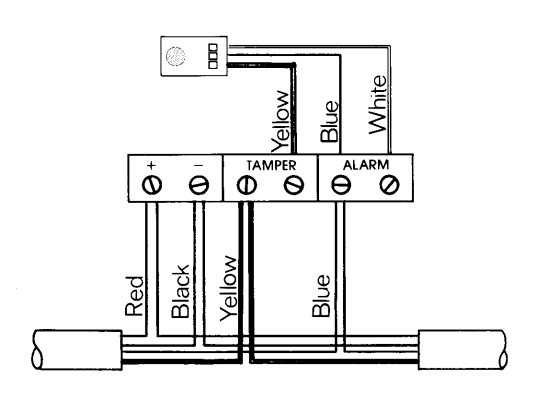

This shows the incoming cable from the End Station at one side and the ongoing connection to the next detector at the other. It is possible to spur off at this point to a further detector(s).

0n completion of making connections, the biscuit should be placed neatly against the terminal block or cable form, that it does ensuring not obstruct the tamper switch, а short circuit, cause or obstruct the operation of the detector.

The biscuit should be wired directly to the terminals of the detector to which it refers. If there is insufficient space, use the iD 'DP' junction box - see page 11-8.

#### ID LINE TERMINATION

Each cable run should be terminated with a 0.01µF capacitor connected between iD + and -(yellow and blue) at the last biscuit.

NORMALLY OPEN DETECTORS should be connected in the same way. Select the 'Normally Open' attribute when programming the zone.

WINDOW FOIL and similar detectors require the iD 'DP' junction box, which interfaces an optically isolated circuit to the iD biscuit.

HINT: It will be found beneficial for subsequent maintenance and faultfinding purposes, to have a simple record of the cable layout and biscuit order available, eg:

# **ID JUNCTION BOX TYPES:**

- T Basic junction box for extending cables, spurring, etc.
- L The 'IL' type junction box is now OBSOLETE.
- DP Provides double pole circuit to interface to window foil, or other detectors that cannot be located close to the biscuit, for multiple contacts connected to the same biscuit, etc.

NOTE: The original 'DP' Junction box was designed for 24 Hour tamper, and similar circuits only, and NOT separately does identify a tamper circuit. This can be distinguished by having a socket for a 'plugin' biscuit - the new type, with correctly identified tamper circuit, has **terminals** for 'wired' 2 biscuit.

Reminders for successful installation of an iD system:

- 1. Ensure that all biscuits are correctly connected
- 2. Ensure that safe wiring distances are not exceeded and cable runs are correctly terminated.
- 3. Ensure that all biscuits are wired directly to the detector
- 4. Ensure that cabling specifications are carefully followed (see page 11-2).
- 5. Ensure that the resistance measurements are correctly checked and recorded (see next page).

Castle Care-Tech Ltd. cannot be held responsible for problems arising from failure to follow these specifications.

NOTE: When a Zone Expander is used in iD mode, it is essential that it be plugged onto an Intelligent Power Supply, unless used within 10 metres of the End Station (or other power supply).

# **G: iD** COMMISSIONING READINGS

On completion of the installation, it is essential that the commissioning readings described below be taken, both to ensure the integrity of the system and to satisfy the documentation requirements of BS.4737, etc.

This procedure has been agreed with NACOSS as an acceptable method of meeting these requirements:

- 1. Complete the wiring, but do not secure the detector housings.
- Remove the iD + and connections from the terminals E3 & 4 at the End Station, and twist them together.
- 3. Measure, and record, the following readings, at each detector:

a: The resistance between the iD Blue and Yellow connections – and ensure that this is correct for the cable length involved (typically 100 metres of alarm cable will measure approx. 16 ohms).

b: The supply voltage at the detector (if applicable).

4. Secure the detector housing, ensuring that the tamper switch is correctly closed.

- 5. Repeat the above for each detector.
- 6. Separate the iD + & wires at the End Station, and measure and record the resistance between them. Compare the reading with the table on page 11-10 to ensure that the correct number of biscuits is being read. Investigate any significant variation.
- Check the resistance reading between the iD + & - wires and mains earth. This should show open circuit; any reading could indicate an earth leakage, which may cause problems later.
- Check the voltage reading between the iD + & wires and the 0v and + 12v terminals (E1,2). This should show open circuit; any voltage present will indicate a leakage, which may cause problems later.
- 9. Replace the iD wiring in the End Station terminals.
- 10. Test iD line response in diagnostic menu, and Walk test detectors.

Note: The measurements on this page are made with the wiring still in place at all detectors, and with power applied. The presence of the iD biscuits will not affect the readings. Table of resistance readings for measurement at step 6, above:

| No of<br>biscuits | Nominal<br>resistance | No of<br>biscuits | Nominal<br>resistance | No of<br>biscuits | Nominal<br>resistance |
|-------------------|-----------------------|-------------------|-----------------------|-------------------|-----------------------|
| 1                 | 87K                   | 11                | 7.9K                  | 21                | 4.1K                  |
| 2                 | 43.5K                 | 12                | 7.3K                  | 22                | 3.9K                  |
| 3                 | 29K                   | 13                | 6.7K                  | 23                | 3.7K                  |
| 4                 | 21.8K                 | 14                | 6.2K                  | 24                | 3.6K                  |
| 5                 | 17.4K                 | 15                | 5.8K                  | 25                | 3.5K                  |
| 6                 | 14.7K                 | 16                | 5.4K                  | 26                | 3.3K                  |
| 7                 | 12.5K                 | 17                | 5.1K                  | 27                | 3.2K                  |
| 8                 | 10.9K                 | 18                | 4.8K                  | 28                | 3.1K                  |
| 9                 | 9.7K                  | 19                | 4.6K                  | 29                | 3.0K                  |
| 10                | 8.7K                  | 20                | 4.4K                  | 30                | 2.9K                  |

NOTE: These readings are a guide to the effectiveness of the wiring, and that all biscuits are correctly connected. This is NOT a diagnostic test for the biscuits themselves. A range of tolerance, roughly equivalent to the next figure above and below, should be expected.

# Important Notes for installing *iD* systems

A transient generated by an iD biscuit whilst being addressed will occasionally cause another biscuit to perform a counter reset. This can result in the biscuit affected signalling again, at an incorrect address, and thus generate a 'twin device' alarm.

To eliminate this possibility a small value capacitor  $(0.01 \ \exists F)$  recommended) should be wired across the iD line at a convenient biscuit or junction box, at the end of each iD spur.

A supply of suitable capacitors (marking code "103") is supplied with the Euro-MERiDIAN End station / ZEM.

Remember that some sites may not be suitable for the use of iD systems, whether because of the re-use of wiring of dubious history, or the presence of severe sources of electrical interference.

An **iD** Test Meter is available from ACT Meters Ltd. (01744 886660).

Training is recommended for all personnel working on **iD** systems. Courses are available on application to the Sales Dept.

#### H: OUTPUTS WIRING

When wiring outputs, do NOT exceed the maximum rating for individual outputs, or for the system power supply.

# (i) SAB Connections

#### Current Available:

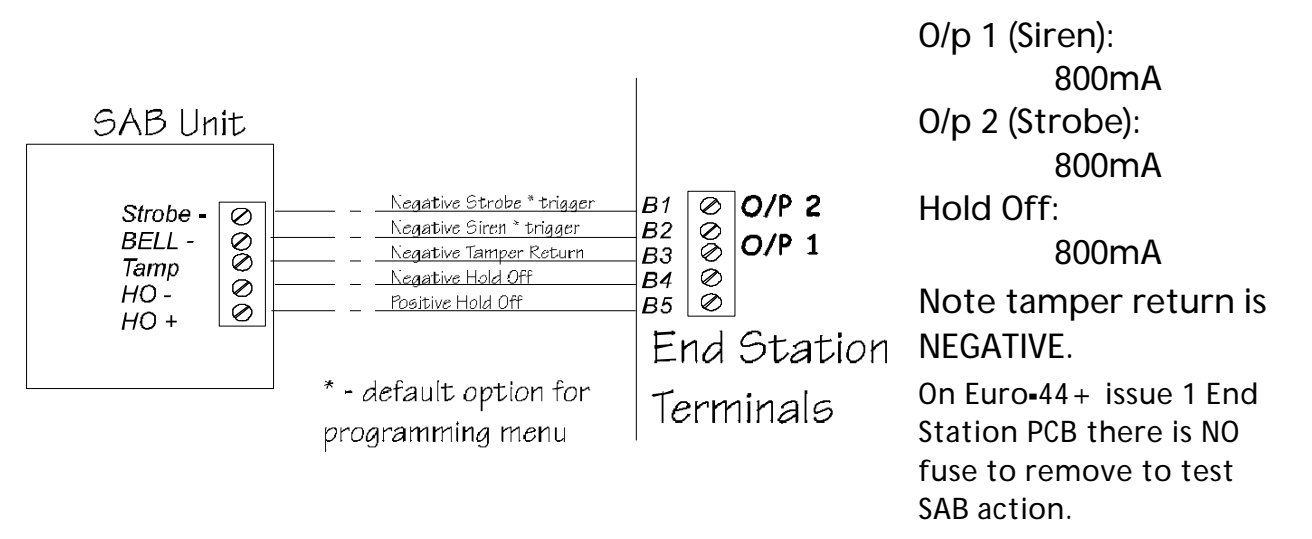

#### **OUTPUT RATING**

Strobe and Siren Outputs are rated for 800mA each. Note that the 'Hold Off' fuse is rated as 800mA. This may be upgraded to 1.25A (only on End Stations with PSU of 1½ Amps or higher) with care, ensuring that the total current drain does NOT exceed the maximum rating of the power supply.

Ensure that the system power supply is not overloaded.

NOTE for Euro-44+ Issue 1 PCBs only:

Whilst the Strobe and Siren outputs are capable of powering up to 800 mA individually, the combined loading of these outputs must NOT EXCEED 800mA.

The maximum current that can be drawn from the Hold Off terminals (B4,5) is 650mA continuously, or 800mA for the duration of an alarm only.

If a higher current sounder is to be used, and which draws all current from the Hold Off connections (ie uses the 'Siren' feed solely as a 'trigger'), the additional current may be supplied by using terminals H9,10 for the Hold Off connections, and uprating fuse F1 to a suitable value - eg 1.0 or 1.25 Amps.

# (ii) End Station Outputs

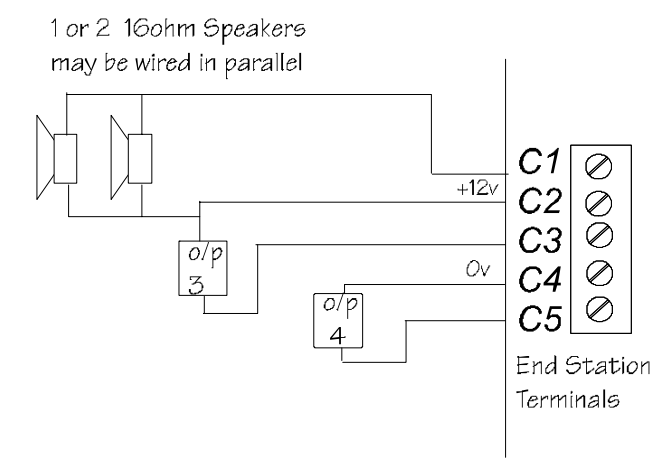

Current Available: Speaker: 500mA Output 3: 100mA \* Output 4: 100mA Output 4 available on Euro-44 + only)

\* - or to volt free relay contacts (Euro-44+ only) -

# (iii) Zone Expander Unit Outputs

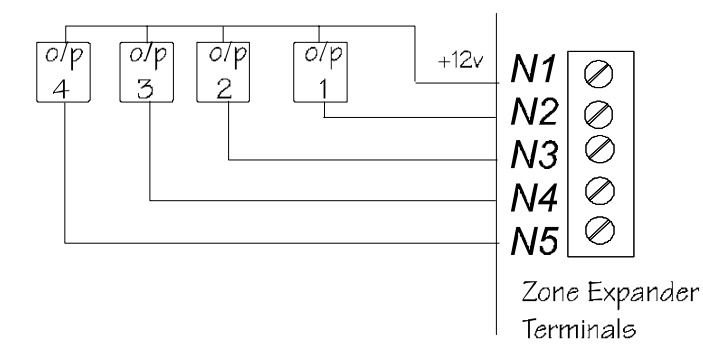

Current Available: Each output : 250mA

Maximum 400mA combined total

See note below

NOT AVAILABLE ON 4-ZONE ZEM USED WITH Euro-12.

## (iv) Output Module Outputs

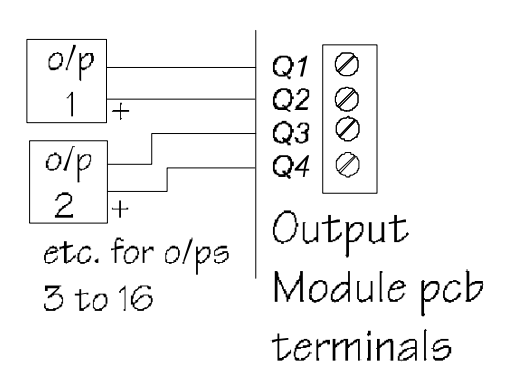

Current Available:

Each output : 250mA

Maximum 400mA combined total

See note below

**NOTE**: If the Zone Expander or Output Module is plugged onto a power supply, it is possible to rate one individual output at 800mA, by using terminal D2 for the + 12v connection for that output.

# (v) Keypad Outputs

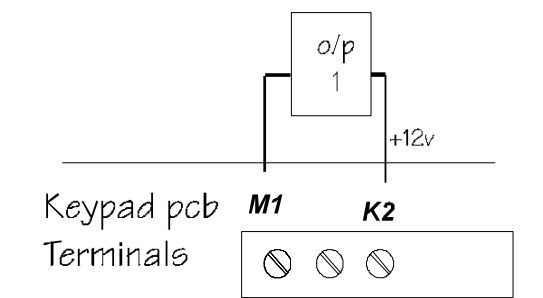

Current Available:

Output 1: 100mA

AVAILABLE ON DELUXE KEYPAD ONLY - NOT standard Keypad.

# (vi) Set/Unset Tag Reader Outputs, also TMZ

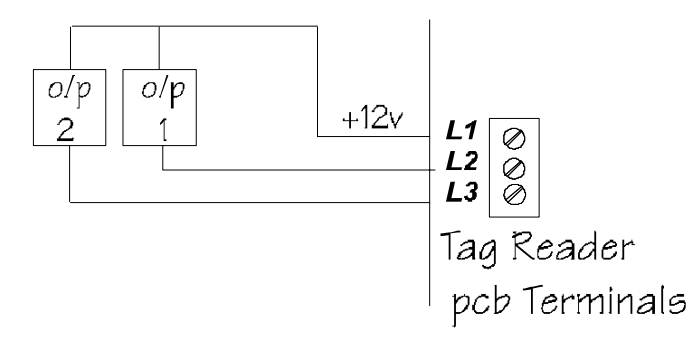

Current Available:

Each Output: 100mA

#### See note re TMZ.

When a Tag Reader is used as a Ward Controller, the outputs are automatically configured for this function.

NOTE: The <u>TMZ</u> uses the same PCB. In this application, Output 2 is configured as a loudspeaker output, suitable for driving 16ohm loads.

Only this output may be used with a Euro-10 or 12 system.

# (vii) Telecom Connections

Refer to Chapter 20 for details of these connections.

# (viii) Access Control and Guard Tour Equipment.

Refer to Chapters 18 and 19 for details of wiring Access Control and Guard Tour equipment.

# (ix) Plug-on Relay Interface

# DEDICATED OUTPUTS

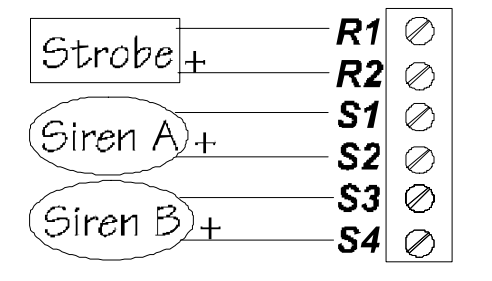

| Current | Available: |
|---------|------------|
| O/P R:  | 800mA      |
| 0/P S:  | 800mA      |

Note: Polarity shown is in ALARM condition. In non-alarm, these polarities are REVERSED to meet German specifications. If "Digi-Reply" is selected as "Relay" any unused outputs MUST have 4K7 resistor fitted between terminals.

### **RELAY CONNECTIONS**

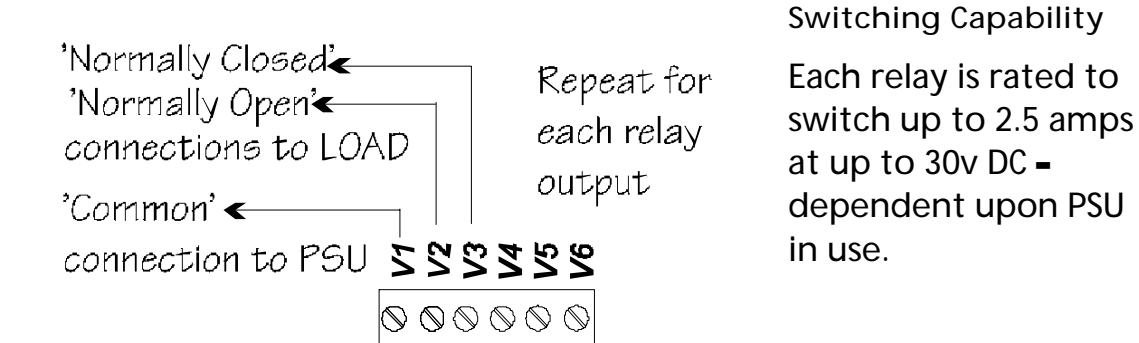

# **Output Identification**

| Output                     | If on End Station | If on Output Module |
|----------------------------|-------------------|---------------------|
| Relay 1 (V 1-3)            | STU output 1      | Output 1            |
| Relay 2 (V 4-6)            | STU Output 2      | Output 2            |
| Relay 3 (V 7•9)            | STU output 3      | Output 3            |
| Relay 4 (V 10-12)          | STU Output 4      | Output 4            |
| Relay 5 (V 13 <b>-</b> 15) | STU output 5      | Output 5            |
| Relay 6 (V 16 <b>-</b> 18) | STU Output 6      | Output 6            |
| Strobe Output (R)          | STU Output 9      | Output 7            |
| Siren outputs (S)          | STU Output 10     | Output 8            |

#### Euro-MERIDIAN

#### Manual

# J: COMMUNICATIONS OUTPUTS

# (i) A Stand-Alone STU / Dual-path signalling device

#### Euro-22 and 28

A 10-pin connector is provided, which can be used with a plugon loom (Cat. No. CT1105) to connect to a STU or other communicator.

This loom must be plugged on with the BROWN wire towards the TOP of the printed Circuit Board (Pin 1 marking).

#### Euro- 10 and 12

An output module may be wired to the unit to provide a plug-on STU footprint.

# Note: this module does NOT currently monitor the inputs.

Alternatively, a slot-in adaptor will be made available to fit into the Digimodem slot and provide a connector identical to that on the Euro-22 and 28.

#### PLEASE CHECK FOR AVAILABILITY

The pin allocation for these outputs is shown below.

Please ensure that the STU is correctly programmed:

| Pin | Loom<br>colour | Program<br>o/p No. | Default                                                    |
|-----|----------------|--------------------|------------------------------------------------------------|
| 1   | BROWN          | \$                 | 'Line Fault'<br>input                                      |
| 2   | RED            | \$                 | 'RedCare Reset'<br>OR<br>'Fail to<br>Communicate'<br>input |
| 3   | ORANGE         | -                  | + 12v supply                                               |
| 4   | YELLOW         | 5                  | Mis <b>-</b> operation<br>(abort)                          |
| 5   | GREEN          | 1                  | Fire                                                       |
| 6   | BLUE           | 6                  | Confirmed<br>Any                                           |
| 7   | MAUVE          | 3                  | Intruder Any                                               |
| 8   | GREY           | 2                  | Zone PA Any                                                |
| 9   | WHITE          | -                  | 0v supply                                                  |
| 10  | BLACK          | 4                  | Set All                                                    |

#### NOTES:

**\$** - These inputs MUST be enabled as shown on page 13-36.

Outputs provide +5v when triggered. Software 3.1 has "output invert" option is available for use with 'Positive Removed' signalling (see page 13-35).

These outputs have insufficient drive current available for any other application.

Inputs are configured to accept +ive triggers (5-12v).

# (ii) A Plug-on STU / Dualpath signalling device

#### Euro-44+ and above

Any communicating device with the industry standard footprint may be plugged onto the End Station 'STU' pins OR onto an Output Module. The pin allocation for this device is shown below.

#### NOTES:

Outputs provide +5v when triggered. Software 3.1 has "output invert" option for '+ve removed' signalling. Insufficient current is available for other uses.

The channels triggered on a STU (except Versus GSM STU) are <u>NOT</u> the same as on a Digicom.

A plug-on module is available to provide high-current volt-free relay switches from these outputs.

\$ - Inputs are configured to accept +ve triggers (5v). These inputs MUST be enabled as shown on page 13-36. The inputs are NOT currently live if an Output Module is used.

|         |                     | -                  |             |                  |
|---------|---------------------|--------------------|-------------|------------------|
| PCB Pin | Digi channel        | STU channel        | Prog        | Default 0/p type |
| No.     | ALSO Versus GSM STU | NOT Versus GSM STU | o/p No.     |                  |
| 1       | 1                   | 1                  | 1           | Fire             |
| 2       | 2                   | 2                  | 2           | Zone PA Any      |
| 3       | 3                   | 3                  | 3           | Intruder Any     |
| 4       | 4                   | 4                  | 4           | Set All          |
| 5       | 5                   | 5 or 7             | 5           | Misoperation     |
| 6       | -                   | RedCare Reset      | -           | See Note \$      |
|         |                     | Input              |             |                  |
| 7       | Fail to             | Not used           | -           | See Note \$      |
|         | Communicate Input   |                    |             |                  |
| 8       | Lo Bat              | 9 (Lo Bat)         | 9           | -                |
| 9       | + 12v s             | -                  | -           |                  |
| 10      | 0v su               | pply               | -           | •                |
| 11      | Not u               | used               | 10          | •                |
| 12      | + 5v si             | upply              | -           | •                |
| 13      | 6                   | Not used           | 6           | Confirm Any      |
| 14      | 7                   | 6                  | 7           | Zone Omit at     |
|         |                     |                    |             | Rearm            |
| 15      | Line Fau            | -                  | See Note \$ |                  |
| 16      | Digi Reset          | 8                  | 8           | Digi Reset       |

Please ensure that the Communicating device is correctly programmed.

# Chapter 12 POWERING UP and ADDRESSING COMPONENTS

This chapter explains how to address the various system components, and perform the power-up routine.

# A: ADDRESSING SYSTEM COMPONENTS

Before using the system, all items connected to the RS-485 communications bus must be allocated a unique address.

The number of components that may be fitted is dependent upon the model, and is detailed on page 4-1.

NOTE: RS485 bus protocol does not allow more than 30 devices from being connected to the bus. Development is under way to permit additional devices to be used for Euro-256 systems.

# (i) KEYPADS

Keypads are addressed in software after powering up – see page 12-3.

# (ii) Tag Readers, Access Door Stations, Guard Tour Points, TMZs, Zone Expanders, Output Modules

These are addressed by means of selection switches fitted. These must be correctly coded before the system is powered.

Set Points — Keypads, Tag Readers, TMZs, Access Door Stations and Guard Tour points share a single number sequence, of which address 00 is normally reserved for the primary system keypad, which must be present order to in commence programming the system.

From these, the Keypads/Tag Readers/TMZs with zone inputs used MUST be at the "live" addresses identified on page 13-7.

Zone Expanders and Output Modules number from 00 in individual number sequences. **NOTE: TMZ units are addressed in the Set Point sequence as a Tag Reader - see above.**  To address these items, identify the address coding switches, and open the switches to add up to the required address, thus:

| Switch  | 1 | 2 | 4 | 8 | 16 |
|---------|---|---|---|---|----|
| Address |   |   |   |   |    |
| 00      | С | С | С | С | С  |
| 01      | 0 | С | С | С | С  |
| 02      | С | 0 | С | С | С  |
| 03      | 0 | 0 | С | С | С  |
| 04      | С | С | 0 | С | С  |
| 05      | 0 | С | 0 | С | С  |
| 06      | С | 0 | 0 | С | С  |
| 07      | 0 | 0 | 0 | С | С  |
| 08      | С | С | С | 0 | С  |
| 09      | 0 | С | С | 0 | С  |
| 10      | С | 0 | С | 0 | С  |
| 11      | 0 | 0 | С | 0 | С  |
| 12      | С | С | 0 | 0 | С  |
| 13      | 0 | С | 0 | 0 | С  |
| 14      | С | 0 | 0 | 0 | С  |
| 15      | 0 | 0 | 0 | 0 | С  |

C denotes switch closed, 0 denotes open.

# B: PRE-POWER UP CHECKS

Perform a final check before powering up:

- 1: POWER SUPPLIES must be adequate for the intended loading.
- 2: WIRING must conform to the specifications shown in this manual.
- 3: CONNECTIONS must be correctly made, with no loose 'whiskers,' etc.

When you are satisfied that these are all correct, and that all components (except keypads) are correctly addressed, proceed ....

# C: POWERING UP

Power up initially on MAINS only. An alarm will be generated. Proceed to the nearest Keypad, which will display (from power up)

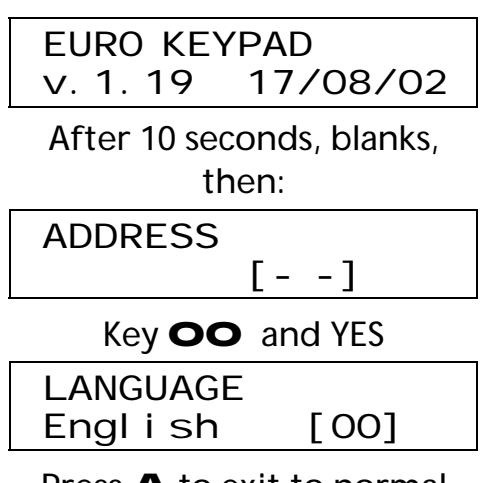

Press **A** to exit to normal mode, and use default code

(**1234**) to silence the alarm.

When the display shows

| Cal I | Engi neer |
|-------|-----------|
| Batt  | Fault 100 |

- and NOT before – connect the battery to the End Station.

Additional keypads on the system must all be addressed in the same way, ensuring that no address duplicates another Keypad, Tag Reader, or Access Control or Guard Tour point. From initial power up:

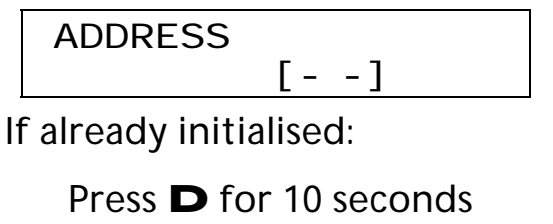

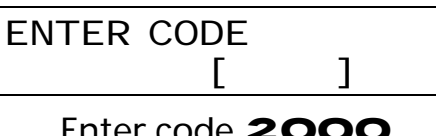

Enter code 2000

**ADDRESS** 

[- -]

In either case, use **B** or **D** keys or number keys to insert address required, eg O1 for address No. 01

Press YES

| LANGUAGE  |      |
|-----------|------|
| Engl i sh | [00] |

Use **B** or **D** keys to select language required.

NOTE: This selects the character set used by the display. It does NOT provide language selection for the main system.

Press YES

| ZO | NE STA | TUS |      |
|----|--------|-----|------|
| 1: | >25K   | 2:  | >25K |

This displays the circuit resistance of the two zones wired to the keypad. In this example, both are open circuit.

Press YES

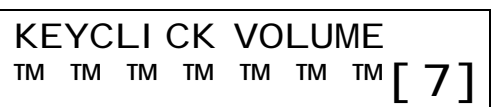

Use **B** or **D** keys to adjust to volume level required (0 - 7) for keyclicks at this Keypad

Press YES

Repeat for "TAG VOLUME" and "MASTER VOLUME"

Press YES

TAGID Present Tag

If a Tag is presented, display shows the tag internal identification code

Press YES

FACTORY RESET Г

Permits Keypad to be returned to factory settings (ie unaddressed). Enter code **2000** and YES.

Press A

| BACKLI GHT | FORCE |
|------------|-------|
|            | [0]   |

Use **B** or **D** keys to adjust to select "On [1]" to have backlight always on (except mains fail) or "Off [0]" for normal operation

Press YES

| Euro-MERi | DI AN  |
|-----------|--------|
| Ti me     | 12: 15 |

Keypad waits for system to be programmed.

Press **A** at any time to escape to normal mode.

#### NOTES:

Keypad 00 MUST be used the first time Engineer menu is accessed, and until remaining Keypads / Set/Unset Tag Readers are enabled in the main programming menu. All keypads should be correctly addressed BEFORE enabling them through the programming menu.

Access to the keypad programming menu is possible at any time to adjust the settings.

The information programmed at the Keypad in this way will be stored in the Keypad's individual non-volatile memory, independent of the remainder of the system.

"Backlight Force" option is NOT available on keypads fitted with software prior to issue 1.13 (March 2001)

# D: Keypad Indications Test

With the system unset, pressing **B** for 10 seconds at any keypad will cause all LEDs at that Keypad to illuminate, and the LCD to scroll a display testing every pixel. The Keypad will revert to normal display approximately 10 seconds after the key is released.

# Chapter 13

# PROGRAMMING THE BASICS

This chapter explains how to programme a Euro-MERIDIAN system to meet the specified configuration.

# A: THE ENGINEER MENU

The various programming functions are selected and manipulated from the Engineer (Programming) menu.

Basic programming features are described in this chapter; other more specialised facilities are detailed in relevant chapters, as follows:

| Access Control     | Chapter 18 |
|--------------------|------------|
| ARC Signalling     | Chapter 21 |
| Downloading        | Chapter 22 |
| Guard Tour Systems | Chapter 19 |
| Output Modules     | Chapter 17 |
| Shunt Zones        | Chapter 16 |
| SMS Messages       | Chapter 23 |
| Ward Control       | Chapter 16 |

Additional facilities available only when MSX Cards are fitted (Euro-134 and 256) are noted in Chapter 24.

Whilst all functions can be programmed from the Engineer menu, it will be found much quicker and simpler to use a PC for this function, either connected to the panel by RS-232 interface or via the NVM programmer.

MAIN menu items are identified by use of CAPITAL letters.

## ENTERING ENGINEER MENU

On a new system, only Keypad 00 is enabled by default. It is therefore necessary to use this keypad until the remainder are enabled from the Engineer Menu.

NOTE: The system MUST be fully unset before the Engineer or Manager menus can be accessed.

> Euro-MERiDIAN Time: 17:24

Enter engineer code (default 1111)

SET/UNSET SYSTEM?

Press NO

FORCE ARM ON 1st ZONE?

Press NO A tamper alarm is generated

Enter Code

[ ]

Enter engineer code again

Alarm silences

CLEAN START?

The system is now in the Engineer 'Main' menu.

Chapter 13

Castle Care-Tech Ltd.

This gives access to a number of 'sub' menus, each of which enables a system function, or group of associated functions, to be programmed.

To use the engineer menu at a different keypad, simply press 'B' at the alternative keypad.

### EXIT ENGINEER MENU

On completion of programming or use of test/diagnostic functions, the system can be returned to normal mode by:

#### EXI T ENGI NEER MENU?

Press YES or A

Pl ease Wai t Savi ng NVM data

```
Pl ease Wai t
Checki ng System
```

The system will check the current status of zones that would trigger an alarm if open, as well as certain programmed parameters.

If the display shows a fault message, return to engineer menu and correct the problem before again attempting to exit (see below).

| Euro-ME | Ri DI AN |
|---------|----------|
| Ti me:  | 17: 24   |

OR:

With the display showing any MAIN menu item (ie shown in CAPITALS), press **A**. The sequence followed will then be as above.

NOTE: system voltage readings should NOT be taken immediately after exit - see page 10-4.

# Fault Indications

Should one of the following displayed messages be on attempting leave the to engineer menu, the correct fault or adjust the programming before making а further attempt to exit:

| Check Failed |  |
|--------------|--|
| Zone name    |  |

This indicates that a 24-hour Tamper or similar zone is in fault condition, or a tamper fault exists on the zone identified, so that an alarm would be if the system generated returned to normal mode. Multiple faults will scroll.

> Error zone areas not accessi bl e

Zones have been programmed to an area(s) for which no Setting Point is valid to unset – eg it would be impossible to reset after a tamper alarm on that zone.

Programming must be adjusted before again attempting to exit.

Error some areas cannot be unset

Setting Points have been programmed in such a way that it is possible to set an area that cannot be unset from any Setting Point.

Programming must be adjusted before again attempting to exit.

# AL

Euro-MERiDIAN

# B: GENERAL PRINCIPLES

The various functions are selected and manipulated as follows:

| Кеу                | In main<br>menu:                                  | In sub menu:                                                                                                    |
|--------------------|---------------------------------------------------|----------------------------------------------------------------------------------------------------|
| NO                 | Moves<br>forwards<br>to next<br>main menu<br>item | Answers<br>questions, also<br>exits to next<br>menu level<br>above,<br>retaining all<br>alterations<br>made                                   |
| YES                | Selects and<br>enters sub<br>menu<br>indicated    | Accepts option<br>offered, and<br>moves to next<br>item                                                                                       |
| Α                  | Exit from<br>Engineer<br>menu                     | -                                                                                                    |
| B<br>(=<br>←)      | Moves<br>backwards<br>to<br>previous<br>menu item | Moves<br>backwards to<br>previous<br>option                                                                                                   |
| C<br>D<br>(=<br>→) |                                                   | In Logs and<br>Diagnostic<br>menus, permits<br>additional<br>information to<br>be displayed<br>Moves forward<br>to next option,<br>or toggles |
|                    |                                                   | between<br>YES/NO<br>choices.                                                                                                    |

## TEXT PROGRAMMING

Text may be programmed for Zone names, for the 'sign-on' message, and to identify the area(s) being set/unset. In all cases, this is performed as follows:

Each key is allocated characters, which may be programmed as required:

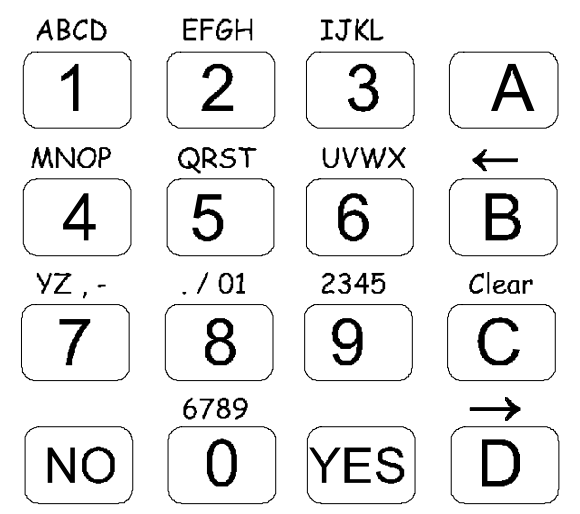

Press the relevant key the appropriate number of times – eg the **3** key twice for 'J' or **5** key three times for 'S.'

- will change the letter at key the cursor position to a CAPITAL.
- backspaces one position to key the LEFT.
- C clears any character from key the cursor position, and moves it one space to the right.
- moves the cursor positionkey one position to the RIGHT.
- YES accepts the text string as
- key programmed, and returns to the relevant menu.

# C: NON VOLATILE MEMORY

The End Station is fitted with a memory chip to retain all programmed information, codes and logs in the event of the system being powered down.

THE SYSTEM WILL NOT FUNCTION IF THIS NVM CHIP IS NOT PRESENT.

Additionally, each Keypad has its own non-volatile memory to retain its individual address and volume settings.

# D: PROGRAMMING OPTIONS:

# (i) CLEAN START

It is essential that a 'clean start' be performed at initial power up of a new system, to ensure that the initialisation is correct, to true factory defaults.

If the Non-Volatile Memory (NVM) chip is ever removed from the End Station, it MUST be replaced before starting programming. To perform a 'clean start:'

With the display showing

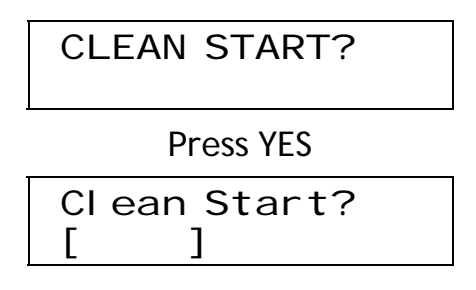

Enter **2000** 

Cl ean Start? Pl ease Wai t

Panel has been clean started!

Press NO

CLEAN START?

Press NO

#### Moves to next menu item

The system memory will now be restored to factory defaults, EXCEPT:

LOGS are NOT cleared Keypad 00 remains enabled at all times Keypad in use remains enabled. Current Keypad areas are

NOT changed

Note: If a new NVM chip is to be used, Logs should be cleared (see 15-3)

# (ii) SOFTWARE REVISION

Selecting this option will display the software version fitted to the system, eg

> Rev 3. 1 UK 12345678 Euro44+

This identifies the software version number, software serial product, number and and should always checked be contacting before Technical Support. A record should be retained of this serial number for systems using SMS Message service - see 23-6.

### (iii) MODE SELECTION

This programmes whether the End Station and any Zone Expanders enabled will be used in End of Line (default) or iD detection mode. This choice only exists on the Euro-44+ and above, smaller models are fixed.

The further choice of 'Single' or 'Double' resistor End of Line configuration for is global – including Keypads etc.

As part of the MODE SELECTION menu, the ZONE RESPONSE time should be programmed. This selects the time that a zone trigger must be present before the system responds by generating an alarm, and is programmable from 100mS (0.1 sec) to 3 seconds. This is a global selection.

NOTE: settings below 400 mS or above 800mS do NOT comply with EN.50131 or BS.4737, and are provided purely for diagnostic purposes. Higher settings are more resistant to false stimuli / interference.

With display showing

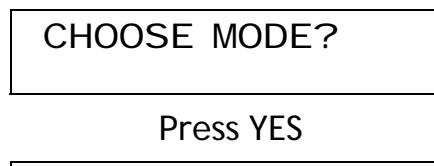

| Detecti on Mode |  |
|-----------------|--|
| EoL [1]         |  |

Use **D** to select between iD [0] and EOL [1]

**Press YES** 

| EOL Mode |     |  |
|----------|-----|--|
| DR       | [1] |  |

Use **D** to select between SR [0] (for single resistor) and DR [1] (for double resistor)

Press YES

Zone Response 800 mS [08]

Adjust this setting for diagnostic purposes only.

**Press YES** 

Zone XDF Dynamic [0] DO NOT CHANGE THIS SETTING, unless specifically advised to do so by Castle Care-Tech Ltd. Technical Support staff.

Press YES

CHOOSE MODE?

Press NO

Moves to next menu item **NOTES**:

When a ZEM is enabled, its detection mode will automatically be set up as shown in the table on page 13-7.

Zones wired from Keypads / Tag Readers will always be 'End of Line,' regardless of mode selected. Castle Care-Tech Ltd.

Engineering

### (iv) INSTALL ZEMs

Any Zone Expander Modules fitted to the system must be enabled. They will automatically be set up in the mode determined the 'mode' by made (see selection above). Refer to table of zone locations on page 13-7 to identify actual pattern of iD / EoL ZEMs in such cases.

With display showing

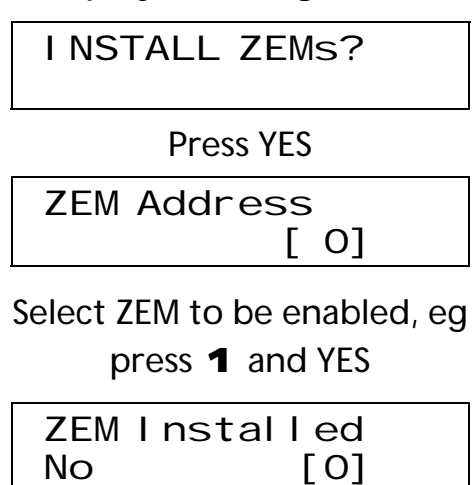

Use **D** to select 'Yes [1]' and press YES

ZEM Address

[ 1]

Repeat for additional ZEMs or Press NO

INSTALL ZEMs?

Press NO

Moves to next menu item

#### (v) ZONE PROGRAMMING

By default, all zones are pre-set as 'isolated' and must be programmed before the system can be used. The zone will NOT be live (and hence cannot be Walk Tested) until exiting Engineer mode.

All zone triggers that initiate an alarm will be entered in the system logs (see also "Special Logged" zone attribute).

The zones on the system are distributed as shown in the table on the next page:

#### Euro-MERIDIAN

#### Manual

System Zone map: The zones on the system are distributed as follows:

| Euro-          | 10    | 12      | 22     | 28            | 44        | · +       | 1:      | 34      | 2                    | 56             |
|----------------|-------|---------|--------|---------------|-----------|-----------|---------|---------|----------------------|----------------|
| Mode           | iD    | EoL     | EoL    | iD            | EoL       | iD        | EoL     | iD      | EoL                  | iD             |
| iD zone        | es    |         |        |               |           |           |         |         |                      |                |
| End            | 1-10  | -       | -      | 1 <b>- 20</b> | -         | 1- 30     | 1-30    | 1 - 30  | 1-30                 | 1 - 30         |
| <b>Station</b> |       |         |        |               |           |           |         |         |                      |                |
| ZEMO           | -     | -       | -      | -             | -         | -         | -       | 31-60   | 31-60                | 31-60          |
| ZEM1           | -     | -       | -      | -             | -         | -         | -       | 61-90   | 61-90                | 61-90          |
| ZEM2           | -     | -       | -      | -             | -         | -         | -       | 91-120  | 91-120               | <b>91-120</b>  |
| ZEM3           | -     | -       | -      | -             | -         | -         | -       | -       | -                    | <b>121-150</b> |
| ZEM4           | -     | -       | -      | -             | -         | -         | -       | -       | -                    | <b>151-180</b> |
| ZEM5           | -     | -       | -      | -             | -         | -         | -       | -       | -                    | 181-210        |
| ZEM6           | -     | -       | -      | -             | -         | -         | -       | -       | -                    | 211-240        |
| EoL zor        | nes   |         |        |               |           |           |         |         |                      |                |
| End Station    | -     | 1-8     | 1-6    | -             | 1-6       | 31-36     | -       | -       | -                    | -              |
| 7EMO           | -     | 9.12    | 7 _ 14 |               | 7.14      | _         | 31.38   | _       | -                    | _              |
| ZEM1           | -     | -       |        | -             | 15-22     | -         | 39-46   | -       | -                    | -              |
| <b>ZEM2</b>    | -     | -       | -      | -             | 23-30     | -         | 47-54   | -       | -                    | -              |
| ZEM3           | -     | -       | -      | -             | 31-38     | -         | 55-62   | -       | 121-128              | -              |
| ZEM4           | -     | -       | -      | -             | -         | -         | 63-70   | -       | 129-136              | -              |
| ZEM5           | -     | -       | -      | -             | -         | -         | 71-78   | -       | 137-144              | -              |
| ZEM6           | -     | -       | -      | -             | -         | -         | 79-86   | -       | 145-152              | -              |
| ZEM7           | -     | -       | -      | -             | -         | -         | 87-94   | -       | 153-160              | -              |
| ZEM8           | -     | -       | -      | -             | -         | -         | 95-102  | -       | 161-168              | -              |
| ZEM9           | -     | -       | -      | -             | -         | -         | 103-110 | -       | 1 <del>69</del> -176 | -              |
| <b>ZEM10</b>   | -     | -       | -      | -             | -         | -         | 111-118 | -       | 177-184              | -              |
| <b>ZEM11</b>   | -     | -       | -      | -             | -         | -         | -       | -       | 1 <b>85-192</b>      | -              |
| <b>ZEM12</b>   | •     | •       | •      | -             | -         | -         | -       | -       | 1 <b>93-200</b>      | -              |
| <b>ZEM13</b>   | -     | -       | -      | -             | -         | -         | -       | -       | 201-208              |                |
| End Station    | -     | -       | -      | -             | -         | -         | 119-124 | 121-126 | 209-214              | 241-246        |
| <b>KPAD 00</b> | -     | -       | 15-16  | 21-22         | 39-40     | 37-38     | 125-126 | 127-128 | 215-216              | 247-248        |
| KPAD 01        | -     | -       | 17-18  | 23-24         | 41-42     | 39-40     | 127-128 | 129-130 | 217-218              | 249-250        |
| <b>KPAD 02</b> | -     | -       | 19-20  | 25-26         | 43-44     | 41-42     | 129-130 | 131-132 | 219-220              | 251-252        |
| <b>KPAD 03</b> | -     | -       | 21-22  | 27-28         | -         | 43-44     | 131-132 | 133-134 | 221-222              | 253-254        |
| <b>KPAD 04</b> | -     | -       | -      | -             | -         | •         | 133-134 | -       | 223-224              | 255-256        |
|                | NOTE: | Zones a | re NOT | available     | e on Stan | dard Keyp | ads     |         | eic.                 |                |

#### Engineering

Operation

Active when set -

|--|

The zone types available are:

| ine | zone ty      | pes available are:                                                                    |    | Exit                   | initiates Entry time                                                                    |
|-----|--------------|---------------------------------------------------------------------------------------|----|------------------------|-----------------------------------------------------------------------------------------|
| Тур | )e           | Operation                                                                             |    | (FX)                   | If system not unset<br>before entry time                                                |
| 00  | ISOIATEO     | Zone is programmed<br>out of operation                                                |    |                        | expires:<br>Audible response: Full<br>Communicator:                                     |
| 01  | Fire         | Active at all times                                                                   |    |                        | 'Intruder' signal                                                                       |
|     | See<br>Note  | (differentiated)<br>Communicator: 'Fire'<br>signal                                    | 08 | Entry<br>Route<br>(ER) | Active when set, except<br>during entry time<br>Audible response: Full<br>Communicator: |
| 02  | Gas          | Active at all times                                                                   |    |                        | 'Intruder' signal                                                                       |
|     |              | (differentiated)<br>Communicator: <b>'</b> Gas <b>'</b>                               | 09 | ER<br>/Area            | When Fully set, acts as<br>ER zone, as above                                            |
|     |              | signal                                                                                |    | FX                     | When 'Part' set, acts as FX zone, as above                                              |
| 03  | PA           | Active at all times<br>Audible response: Full<br>(differentiated)                     | 10 | FX<br>/Area            | When Fully set, acts as<br>FX zone, as above                                            |
|     |              | Communicator: 'Hold<br>Up' and 'Zone PA'                                              |    | ER                     | When 'Part' set, acts as ER zone, as above                                              |
| 04  | Silent<br>PA | signals<br>Active at all times<br>Audible response: None                              | 11 | PTS                    | Active during exit time<br>to complete setting<br>procedure.                            |
|     |              | Communicator: 'Hold<br>Up' and 'Zone PA'<br>signals                                   |    |                        | No audible or<br>communicator<br>response.                                              |
| 05  | Tamper       | When unset:<br>Audible response:<br>Internal only<br>Communicator:<br>'Tamper' signal |    |                        | Note: may be used to<br>act as a 'doorbell' by<br>use of 'chime'<br>attribute.          |
|     |              | When set:                                                                             | 12 | Switcher               | Active at all times.                                                                    |
|     |              | Audible response: Full<br>Communicator:<br>'Tamper' + 'Intruder'                      |    |                        | No audible or<br>communicator<br>response.                                              |
| 06  | Intruder     | signals.<br>Active when set<br>Audible response: Full                                 |    |                        | Triggers associated<br>output for switching<br>other equipment.                         |
|     |              | Communicator:<br>'Intruder' signal                                                    |    |                        |                                                                                         |

Type 07 Final

#### Euro*=*MERiDIAN

| Тур | e                 | Operation                                                                                                    | Тур                | ре                          | Operation                                                                                                    |
|-----|-------------------|----------------------------------------------------------------------------------------------------|--------------------|-----------------------------|----------------------------------------------------------------------------------------------------|
| 13  | Day<br>Alarm      | When system SET:<br>Audible response: Full<br>Communicator:<br>'Intruder' signal<br>When system UNSET:<br>Audible response:<br>Programmable                                                  | 17                 | Closure<br>Super•<br>vision | Active during setting<br>procedure.<br>No audible or<br>communicator<br>response.<br>Prevents system being<br>set whilst active.                                                                     |
| 14  | Block•<br>schloss | Communicator: 'Day<br>Alarm' signal<br>Active at all times<br>No audible or<br>communicator<br>response. Accepts input<br>from a keyswitch (or<br>equivalent) to arm /<br>disarm the area(s) | 18                 | Shunt                       | Active at all times<br>No audible or<br>communicator<br>response. Accepts input<br>from a keyswitch (or<br>equivalent) to shunt the<br>zones assigned to it.<br>Associated outputs are<br>available. |
|     |                   | assigned to it.<br>Arming is INSTANT.<br>An associated 'can set'<br>output is available to<br>provide interlocking.                                                                          | 19                 | Unset                       | See Chapter 16 for<br>further information.<br>Active when system is<br>set.                                                                                                    |
| 15  | Ward<br>Control   | Zone is allocated by<br>system software and<br>cannot be                                                                                                    |                    |                             | Accepts input from<br>keyswitch (or<br>equivalent) to UNSET the<br>area(s) assigned to it.                                                                                                    |
| 14  | Trouble           | reprogrammed to a<br>different type (see<br>note), though relevant<br>attributes may be<br>adjusted.<br>See chapter 16 for<br>further information.                                           | 20                 | Key-<br>switch              | Always active.<br>Accepts input from<br>keyswitch (or<br>equivalent) to set/unset<br>the area(s) assigned to<br>it. Setting includes<br>normal exit time, etc.                                       |
| 16  | Irouble           | Active when system is<br>unset.<br>Audible response:<br>Graduated Internal.<br>Triggers 'Technical<br>Fault' output.<br>Accepts input from<br>detectors to indicate a<br>problem, eg masking | 21                 | Entry<br>Shock              | Active when system set.<br>Used in conjunction<br>with 'FX' zone, monitors<br>for attempts to force<br>initial entry door.<br>See page 9-9 for full<br>details.                                      |
|     |                   | problem, eg masking.<br>If input is active, system<br>cannot be set • may be<br>manually overridden.<br>Logs activation at ALL<br>timos                                                      | Not<br>Typ<br>on F | es:<br>es 13 -<br>Euro-10,  | 18 are NOT available<br>/12.                                                                                                    |

Types 13, 15-17 are NOT available on Euro-22/28.

Newly programmed will zones NOT live. and therefore be tested, cannot be walk until after exiting from Engineer mode.

An 'Entry Route' zone trigger will be stored for 2 seconds before an alarm is activated. If a Final Exit zone is triggered within this time, the system will select entry time, rather than an alarm.

'Part' set refers to levels B, C or D on a 'Level Setting' system, or to any combination other than "all available areas" on an 'Area Setting' system.

#### Use of Fire Zones

Any fire detectors used MUST be selected and sited to meet the requirements of BS.5839. Euro-MERIDIAN is NOT suitable for use on sites requiring a fire alarm system installed to full BS.5839 specifications, but may be used to monitor an alarm signal from such a fire alarm panel in order to trigger a communicating device.

# SECURITY PATTERNS

There are two setting patterns available on the Euro-MERIDIAN range. Euro-44+ and above have choice (see page 13-36), others are fixed as 'Level Setting:'

#### LEVEL SETTING

The user has a choice of setting A or B or C or D; each 'set' level will provide a different pattern of security coverage. Each zone therefore will need to be allocated into the required patterns (or levels).

For example, the front door may need to be active in all setting scenarios, and would therefore be programmed as [ABCD]. On the other hand, the bedroom may master only need to be active if ALL the set, and would system is therefore be assigned [A 1. The kitchen may need to be active at all times, except when the dog is left at home ('D' set) and at night ('B' set) and would be programmed [A C ].

# AREA SETTING (Euro-44+ and above)

The user has the option of setting any combination of the areas, and of 'adding to' or 'subtracting from' those areas set at any time.

Normally zones are allocated to a single area. Alternatively, they may be programmed to more than one area, in which case the choice of 'ANY' (zones live if any of programmed areas is set) or 'ALL' (zones live only if all of programmed areas are set) will apply for those zones.

For full details refer page 7-2.

NOTE: "UNSET" zones will ALWAYS use the "ANY" response.

#### Euro-MERIDIAN

Response modification

Permits detectors of

configuration to be

'normally open'

Attribute Normally

Open

# ZONE ATTRIBUTES

Any zone may be programmed with any combination of these attributes, except as shown.

|                              |                                                                                                    |                  | wired to the system.                                                                                                    |
|------------------------------|----------------------------------------------------------------------------------------------------|------------------|----------------------------------------------------------------------------------------------------|
| Attribute<br>Chime<br>Single | Response modification<br>System loudspeaker(s)<br>will 'chime' when zone<br>triggered whilst<br>relevant area is unset.<br>System chimes once<br>when zone triggered                                                                       |                  | Alternatively converts<br>zone types which<br>default to 'normally<br>open' (eg PTS) to<br>operate with normally<br>closed devices.                                                                                                    |
| Follow                       | System chimes until<br>zone is cleared.                                                                                                    | Special<br>Log   | the zone is opened or<br>closed, even when an                                                                                                    |
| Switc                        | her' zones.                                                                                                    |                  | alarm does not result.                                                                                                    |
| Zone co                      | ncerned will NOT be displayed.                                                                                                    |                  | Select to apply when                                                                                                    |
| Omittable<br>Double<br>knock | Enables zone to be<br>manually omitted<br>during set procedure<br>This zone must be<br>triggered twice within<br>a (programmable) pre-<br>set period, or remain in<br>fault condition for that<br>period, for an alarm to<br>be generated. | Confirm<br>Group | system is set, when<br>unset, or always.<br>This attribute MUST be<br>selected for switcher<br>zones required to<br>activate SMS text<br>messages.<br>Zone will not 'confirm'<br>an alarm triggered by<br>another zone from<br>same group. Groups 01-      |
| USE W<br>risk in             | ITH CARE IN VIEW OT SECURITY                                                                                                    |                  | 99 available.                                                                                                    |
| Dual Trip                    | To generate an alarm,<br>this zone, and another<br>like-programmed zone<br>with adjacent number,<br>must be in fault<br>condition at the same<br>time. Either zone in<br>fault condition will<br>prevent the system<br>from setting.       |                  | NOT part of a group.<br>Zones allocated to<br>Confirm Group 99 will<br>always generate an<br>(unconfirmed) alarm<br>condition, but will<br>NEVER generate a<br>"confirmed" signal,<br>regardless of the group<br>in which the initial zone<br>is allocated |
| No                           | ot available on Euro-10/12                                                                                                    |                  | is allocated.<br>See nade 9-9                                                                                                    |
|                              |                                                                                                    |                  | JUG paye 7-7.                                                                                                    |

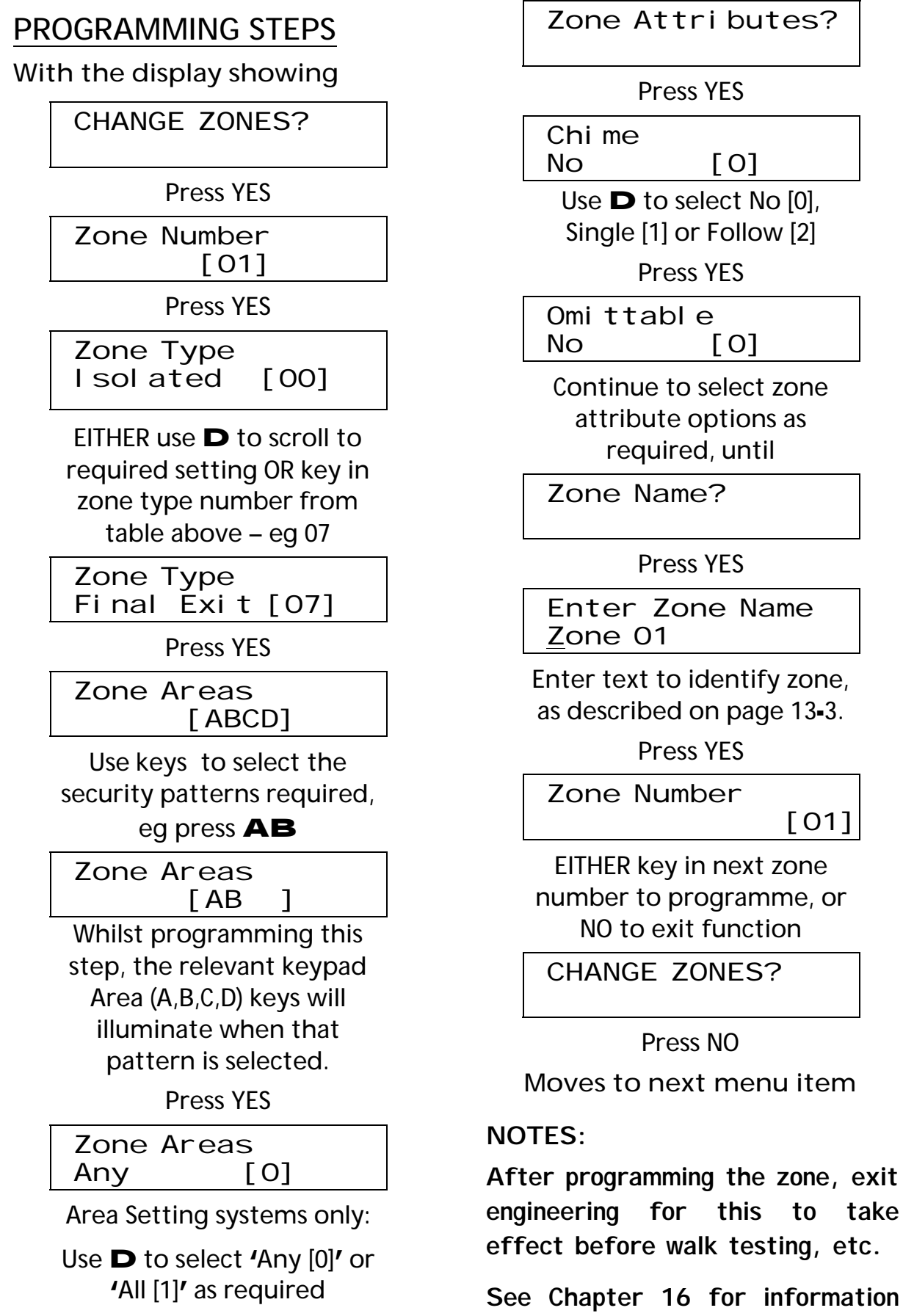

relevant to 'Shunt' zones.

[01]

# (vi) ASSIGNING KEYPADS and TAG READERS

NOTE: All keypads and Tag Readers MUST be correctly addressed before attempting to program them in this menu. See page 12-3.

Each setting point can be programmed:

- SETS which security pattern(s) can be Set from it. Limits operation to these areas, regardless of availability of code used. Euro-10/12/22/28 can select any ONE level as alternative to All system.
- UNSETS which areas can be Unset from it. Limits operation to these areas, regardless of availability of code used. Not applicable to level-setting systems.
- IN which area(s) it is located in. Defines operation on exit and entry, as described on page 5-3. NOT APPLICABLE TO LEVEL SETTING SYSTEMS.

Care should be taken to ensure that every area that can be set, or to which a zone is allocated, can be unset by at least one Keypad or Set/Unset Tag Reader. Tag Readers can further be selected as:

Access Control or Guard Tour points (Euro-44+ and above) – see Chapters 18 and 19

or

'Ward Controllers' – Chapter 16.

PROGRAMMING A KEYPAD:

With the display showing

ASSI GN KEYPADS/ READERS?

Press YES

[0]

Address

Use number keys (or **D**) to select address

Press YES

Type Keypad [0]

Use **D** to select 'Keypad [0]' or 'Reader [1]' Select [2] to DISABLE

Press YES

If Euro-10/12/22/28 -

Default Level? [A]

Select System Level that will be set when code/tag used at this set point \_\_\_\_\_

If Euro-44 Set Point Sets Areas [ABCD]

Areas [ABCD] Press appropriate key(s) to select the areas (or a single level) required, eg Press A

Set Point Sets Areas [A Whilst programming this step, the keypad Area (A,B) keys will illuminate when that area is selected.

Press YES

| Set I | <sup>2</sup> oi nt | Unsets |
|-------|--------------------|--------|
| Area  | S                  | [ABCD] |

Press appropriate key(s) to select the areas required, eg

### Press A

Set Point Unsets Areas [A]

Whilst programming this step, the keypad Area (A,B) keys will illuminate when that area is selected.

Press YES

Set Point In [ABCD]

Press appropriate key(s) to select the areas required, eg

Press A

Set Point In [A]

Whilst programming this step, the keypad Area (A,B) keys will illuminate when that area is selected.

#### Press YES

NOTE: For control of 'Common Lobby' type applications, it should be selected as 'IN' multiple areas.

Press YES

Set Point Name?

Engineering

Permits name to be programmed for Set Point to simplify locating the item in the future.

Press YES

Set Point Name Reader O

Enter text, as described on page 13-3.

Press YES

#### Address [0]

EITHER key in next keypad number to programme, or NO to exit function

Press NO

ASSI GN KEYPADS/

READERS?

Press NO

Moves to next menu item

#### PROGRAMMING A TAG READER AS A 'SET POINT:'

With display showing

ASSI GN KEYPADS/ READERS?

Press YES

Address

#### [0]

Select address required, eg

#### Press 4

Address

[4]

Press YES

Type Not Used

[2]

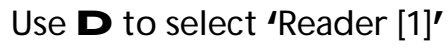

Press YES

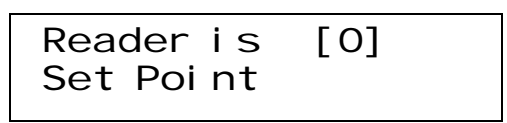

Press YES to select 'Set Point [0]'

Then proceed in exactly the same way as for programming a Keypad.

#### NOTES:

#### To programme a Tag Reader as

Access Control ReaderSee ch. 18Guard Tour PointSee ch. 19Ward ControllerSee ch. 16A  $\underline{TMZ}$  should be programmed as aTag Reader; use the "controls" and"in" options to select which areassound will be generated for.

# (vii) CHANGING SYSTEM DISPLAYS

This permits tailoring of the display information referred to in Chapter 6.

'Area' and 'Full' setting texts may be customised to meet site requirements. Additionally, the 'sign-on' message may be reprogrammed, and a site reference code programmed.

Options are available to adjust the timing of the displays, such that

'Areas set' status may be displayed whilst set
'Alarms' (other than PAs) may be displayed whilst active
'PA Alarms' may be displayed whilst active (†) 'Faults' may be displayed whilst unset (†)

- 'Zones in fault' may be displayed in real time whilst unset. (†)
- 'Zones omitted' may be displayed for 15 seconds as the system is unset. (†)
- without requiring code entry.
- (†) not available Euro-10 / 12.

With the display showing

SYSTEM DI SPLAYS?

#### Press YES

Area A Text Area A

Enter text, as described on page 13-3.

Press YES

Area B Text <u>A</u>rea B

Repeat for other areas.

Press YES

Full Area Text Full Area

Enter text, as described on page 13-3.

Press YES

Si gn-on Message \_\_\_\_MERi DI AN

Enter text, as described on page 13-3.

Press YES

Site Name

Engineering

Enter text, as described on page 13-3.

Press YES

| Di spl ay | When Set |
|-----------|----------|
| No        | [0]      |

Selects whether system status information (ie which areas are set) is displayed, whilst system is set.

Use D to select between 'No [0]' or 'Yes [1]'

Enter text, as described on page 13-3.

Press YES

Display Alarms No [O]

Selects whether all alarms are to be displayed immediately, without code entry.

Use **D** to select between 'No [0]' or 'Yes [1]'

Press YES

Display Faults No [0]

Selects whether system fault information is displayed whilst system is unset or partially set, without requiring code entry.

Use **D** to select between 'No [0]' or 'Yes [1]'

Press YES

| Di spl ay | PAs |
|-----------|-----|
| No        | [0] |

Selects whether PA alarms are to be displayed immediately, without code entry.

NOTE: 'Display Alarms' MUST also be selected as YES to use this option.

Use **D** to select between 'No [0]' or 'Yes [1]'

Press YES

| Di spl ay | Zones |
|-----------|-------|
| No        | [0]   |

Selects whether zone fault information is displayed in real time whilst system is unset or partially set.

Use **D** to select between 'No [0]' or 'Yes [1]'

Press YES

| Di spl ay | Omi ts |
|-----------|--------|
| No        | [0]    |

Selects whether a summary of omitted zones is displayed as the system is unset.

Use **D** to select between 'No [0]' or 'Yes [1]'

Press YES

SYSTEM DI SPLAYS?

Press NO

Moves to next menu item.

# (viii) CHANGING TIMERS

The various timers on the system are:

| Timer       | Function                                     | Range                 | Default             |
|-------------|----------------------------------------------|-----------------------|---------------------|
| Entry       | Entry time for each Area                     | 0 – 25 <b>5</b>       | 30                  |
| Time        |                                              | seconds               |                     |
|             | If entry time is started at a door program   | mmed to multi         | <b>ple areas</b> ,  |
|             | the longest time will apply                  |                       |                     |
| Exit Time   | Exit time for each Area                      | 5 – 25 <b>5</b>       | 30                  |
|             |                                              | seconds               |                     |
|             | If the system is being set at a Set Point    | <b>programmed</b> a   | <b>as 'IN</b> '     |
|             | multiple areas, the longest of those times   | s will apply          |                     |
| Where mult  | iple entry and exit routes exist within a si | <b>ngle area, the</b> | timers              |
| must be set | for the longer route.                        |                       |                     |
| Siren       | Cut off time for external sounder            | 1 – <b>99</b>         | 15                  |
| Time        | for each Area                                | minutes               |                     |
| Confirm     | Sets time period during which a              | 0 - 99                | 30                  |
| time        | second activation must occur to              | minutes               |                     |
|             | qualify as 'sequentially confirmed'          | DD243:200             | 2 specifies         |
|             | alarm.                                       | between               | 30 and 60           |
| Siron       | Delay after intruder alarm before            | <b>min</b><br>0 _ 20  |                     |
| Delay       | siren live                                   | o – 20<br>minutes     | 00                  |
| Delay       | NOT valid within three minutes of final      | set, or after         | e <b>ntr</b> v time |
|             | started. If 'Silent 1st Alarm' selected.     | <b>delav commer</b>   | <b>ces at</b>       |
|             | confirmed alarm.                             | <b>,</b>              |                     |
| Strobe      | Time Strobe output remains live              | 0 – 99                | 00                  |
| Time        | after Siren time ends                        | minutes               |                     |
|             | <b>'99' represents endless</b>               |                       |                     |
| Re-Arm      | Number of times system re-arms               | 0 – 9                 | 3                   |
| Number      | after Siren time ends                        |                       |                     |
|             | Note: rearm number applies to each area      | a, and does no        | t affect            |
|             | emergency alarms.                            |                       |                     |
|             | <b>'9' represents always rearm</b>           |                       |                     |
| AC signal   | Time delay before Mains failure or           | 0 – 250               | 60                  |
| Delay       | Technical alarm generated                    | minutes               |                     |
|             | ND aatting (050) - nover clarma              |                       |                     |
|             | INB Setting (250) = never alarms             |                       |                     |

Engineering

| Timer      | Function                                    | Range          | Default |
|------------|---------------------------------------------|----------------|---------|
| Speaker    | Time Speaker and Keypad Bleeper             | 0 – 99         | 00      |
| Time       | outputs remains live after Siren            | minutes        |         |
|            | Time ends                                   |                |         |
|            | '99' represents endless                     |                |         |
| Settle     | Time permitted after exit                   | 0 – <b>255</b> | 05      |
|            | procedure is complete before                | seconds        |         |
|            | system active (to permit exit route         |                |         |
|            | detectors to settle).                       |                |         |
| Double     | Length of filter period applied to          | 0 <b>- 75</b>  | 10      |
| Knock      | zones with 'double knock' attribute         | seconds        |         |
| Pre-Alarm  | Delays 'intruder' output signal if          | 0 – 99         | 30      |
|            | entry time has started                      | seconds        |         |
|            | SEE NOTE ON PAGE 9-4.                       |                |         |
| Line Fault | Duration of Telecom Line Fault              | 0 – 99         | 20      |
|            | before 'Line Fault' alarm triggered         | seconds        |         |
|            | '250' represents endless                    |                |         |
| Set Fail   | Time after which <b>'</b> Set Fail <b>'</b> | 0 – 99         | 40      |
|            | operation will be invoked if exit           | seconds        |         |
|            | procedure not completed                     |                |         |
| Guard      | Minimum time an alarm must have             | 0 – 10         | 03      |
| Code       | existed before a 'Guard code' will          | minutes        |         |
| Alarm      | be accepted to unset.                       |                |         |
| Fire Siren | Cut off time for Fire alarm                 | 0 – 99         | 00      |
| Time       |                                             | minutes        |         |
|            | <b>'99' represents endless</b>              |                |         |

NOTE: 'Entry,' 'Exit' and 'Siren' timers are individually programmable for each area / level.

#### **PROGRAMMING PROCEDURE:**

With the display showing

Press YES

A Entry Time [030]

Adjust time as required, with numeric keys

Press YES

| A Exit Time |  |
|-------------|--|
| [030]       |  |

Repeat for each timer . . .

Press NO

CHANGE TI MERS?

Press NO

#### Moves to next menu item

# (ix) SET DATE and TIME

ALL log entries and the system display include time and date. This may be programmed in Engineer OR Manager menu.

#### With the display showing

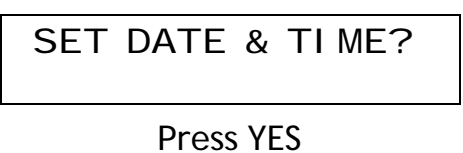

| Year | 00 | - | 98   |  |
|------|----|---|------|--|
|      |    |   | [00] |  |
|      |    |   |      |  |

Adjust year as required (2000 to 2098), with numeric keys.

Press YES

Month (1-12) [01]

Adjust month as required with numeric keys.

Press YES

Adjust date as required with numeric keys.

Press YES

| Hours (0-23) |  |
|--------------|--|
| [00]         |  |

Adjust hours as required (using 24-hour clock) with numeric keys.

Press YES

Press YES

Press NO

Moves to next menu item

## (x) EXIT MODES

'TIMED' mode sets the system when the programmed exit time has expired, provided all zones on the exit route are clear. Any 'PTS' button fitted will be live also in this mode.

'FINAL DOOR' mode, the setting procedure will be completed when a zone programmed as 'Final Exit (FX)' is closed. This mode may also be used for 'lock set' operation: securing the lock completes setting procedure, unlocking starts entry time.

If the 'FX' zone is closed before the remainder of the exit route is clear, it will be 'stored' and acted on to complete the setting procedure only after the remainder of the exit route is clear.

'DOOR/TIMED' mode follows 'timed' operation, except that the timer will be overridden if a 'final exit' zone is opened and closed before the timer expires.

# Note: **NOT compliant with DD243:2002.**

'PTS' mode will override the programmed exit time for the area in question, and will be endless.

Note: The PTS signal is NOT stored. If pressed before the exit route is clear, it will be ignored. Castle Care-Tech Ltd.

'QUICKSET' (5 seconds) is not programmable, but is applied automatically when an area is set from a Keypad located outside that area, and if intelligent setting.

**'**FAIL TO SET' procedure will apply if the setting procedure is not completed within a pre-set time – see **'**SITE OPTIONS.**'** 

**'INTELLIGENT SET' permits the** system to automatically switch between two setting patterns.

For 'area setting' systems, it will OMIT Area B when setting with a multiple area code including area 'B.'

"Level Setting" systems will switch over TO set level "B."

Care is required in the design of the exit route when intelligent set is to be used.

See pages 5-3; 13-33 for details.

NOTES:

If a Set Point programmed as 'IN' multiple areas is used, the highest priority programmed for those areas 'Timed' as lowest and 'PTS' as highest will apply. Any other areas being set will automatically 'Quickset.' (On entry, the system will respond to the highest entry time applicable to areas to which the entry door is programmed.)

If any zone not on the exit route is in active condition, the system will display 'Unable to Set' - and the zone(s) must be omitted to permit exit time to start, or cleared and setting procedure started again. Deviation from exit route once exit time has started will generate an alarm.

Care is required in setting up exit modes / volumes for 'common lobby' areas.

See also 'Strobe Confirm Set' in 'SITE OPTIONS.'

#### **PROGRAMMING PROCEDURE:**

With the display showing

EXIT MODES?

Press YES

A Exit mode

Ti med [0]

Use **D** to select between 'Timed [0]' 'Final Door [1]' 'PTS [2]' and 'Door/Timed [3] for area A.

Press YES

|   | B Exit mo     | ode       |  |
|---|---------------|-----------|--|
|   | Ti med        | [0]       |  |
| R | epeat for are | a B, etc. |  |

Press YES

EXI T MODES?

Press NO

Moves to next menu item

# (xi) PROGRAMMING CODES and TAGS

Codes may be 4-, 5- or 6-digit, or proximity Tags. Using a 5- or 6-digit code will automatically block several possible 4-digit codes that clash with it. It is preferable to avoid mixing different length codes on the same system.

The areas valid for codes / tags are programmed individually. A 'Flexi-Set' option is available to permit selection of areas at the time of setting and unsetting where this is required.

# **CODE TYPES and NUMBERS**

| Product:                         | User/Manager | Duress/Guard |  |  |
|----------------------------------|--------------|--------------|--|--|
|                                  | Codes        | Codes        |  |  |
| Euro-10                          | 12           | 10           |  |  |
| Euro-12                          | 12           | 10           |  |  |
| Euro <b>-</b> 22                 | 20           | 10           |  |  |
| Euro <b>-</b> 28                 | 20           | 10           |  |  |
| Euro=44+                         | 100          | 20           |  |  |
| Euro <b>-</b> 134                | 230          | 20           |  |  |
| Euro-256                         | 500          | 20           |  |  |
| Plus Master Manager and Engineer |              |              |  |  |
| codes                            |              |              |  |  |

NOTES:

Manager and User codes can ONLY be programmed through the MANAGER menu.

Duress and Guard Codes can be programmed ONLY through the Engineer menu.

# CODE CAPABILITIES

| Туре                                            | Functions                                                                                                    |                                            |
|-------------------------------------------------|----------------------------------------------------------------------------------------------------|--------------------------------------------|
| USER                                            | Set and Unset System                                                                                                    |                                            |
| Default<br>1234                                 | Also for Access<br>Control and Ward<br>Control functions                                                                                                    | Program<br>by                              |
| MANAGER                                         | Set and Unset System<br>Also access to<br>Manager menu<br>functions                                                                                                    | MANAGER<br>only                            |
| MASTER<br>MANAGER<br>Default<br>2222            | Set and Unset System<br>Also access to<br>Manager menu<br>functions<br>(see box below)                                                                                                    | Program<br>by<br>Manager<br>OR<br>Engineer |
| ENGINEER<br>Default<br>1111                     | Access to all<br>Engineering<br>functions, also<br>set/unset system for<br>test purposes.                                                                                                    |                                            |
| DURESS                                          | Unset System,<br>generating silent<br>'Duress' or 'Hold Up'<br>signal                                                                                                    | Program                                    |
| GUARD<br>(Only on<br>Euro-<br>44+ and<br>above) | Unset system, but<br>only after an alarm,<br>provided alarm has<br>been active for a<br>minimum time<br>(programmable).<br>Also Set System<br>An output type is<br>available to signal<br>whenever this code<br>is used. | by<br>ENGINEER<br>only.                    |

#### **The Master Manager and Engineer Codes** CANNOT **be deleted.**

From Software Version 3.1, the MASTER MANAGER CODE will NOT set or unset the system. It will solely give access to the Manager Menu. NOTE: during programming, it will appear to be valid to "set" the system, but will NOT do so.
## PROGRAMMING PROCEDURE:

With the display showing

#### CHANGE CODES?

Press YES

Change Duress Codes?

Press YES

User Number

[01]

Use number keys to select code to be changed

| Literation and the second second |   |   |
|----------------------------------|---|---|
|                                  | Γ | ] |
| User Code                        |   |   |

Use number keys to enter new code, or present Tag to reader to programme this.

Display shows [\*\*\*\*\*] if a code is already programmed, or [Tag] if a tag allocated: enter replacement code/tag, or press C to delete.

Press YES

Code Type Duress [2]

Use **D** to select between 'Duress [2]' and 'Guard Code [3]'

User and Manager codes can be programmed ONLY from the Manager menu.

Press YES

Areas [AB] Engineering

Use **A** and **B** to select Areas code is to be valid for. Whilst this is being done, the Area 'A' and 'B' keys will be illuminated to reflect the choice made

Press YES

| User Set Options |  |
|------------------|--|
| Unset/Set [0]    |  |

Use D to select between 'Unset/Set [0]' 'Unset only [1]' 'Set only [2]' and 'None [3]'

Press YES

| Fl exi | -Set |
|--------|------|
| No     | [0]  |

Use **D** to select between 'No [0]' and 'YES [1]'

If selected, the user will be able to choose which area(s) are set/unset, from those the code is valid for.

If allocated to a tag, 'flexiset' will only be operative when tag is presented at a Keypad.

Press YES

User Name

Enter text, as described on page 13-3

Press YES

User Number

#### [01]

Repeat this procedure for additional codes, or

Press YES

Change Duress Codes?

#### Press NO

Change Master Manager Code?

#### Press YES

Master Manager Code [\*\*\*\*\*]

Use number keys to insert new Master code, then area, etc. information relevant to it.

Press NO

Change Master Manager Code?

Press NO

Change Engi neer Code?

Press NO to reject option, or Press YES

Engi neer Code

Use number keys to insert new Engineer code

Press YES

Change Engi neer Code?

Press NO

CHANGE CODES?

Press NO

Moves to next menu item

NOTE: Euro-MERIDIAN will NOT accept tags intended for the older 'MERIDIAN' system, or vice versa. (xii) VOLUME LEVELS

This applies to the system 'loudspeaker' output – levels generated at Keypads are programmed individually (see page 12-3).

Each system tone may be programmed to a pre-set volume level, between 0 (silent) and 7. The default settings are:

| Intelligent Set | 2 |
|-----------------|---|
| Chime tones     | 3 |
| Exit tones      | 3 |
| Entry tones     | 4 |
| Tamper tones    | 6 |
| Alarm tones     | 7 |

NOTE: At setting points, Level 1 is SILENT, with an audible chime to end exit time. This may be used in conjunction with Site Option "E/E Keypads Only" when 'Silent Set' is required.

With Version 3.11, this is also true at system loudspeakers

PROGRAMMING PROCEDURE: With the display showing

VOLUME CONTROL?

Press YES

[4]

Use number keys to select level required.

A Entry

Press YES

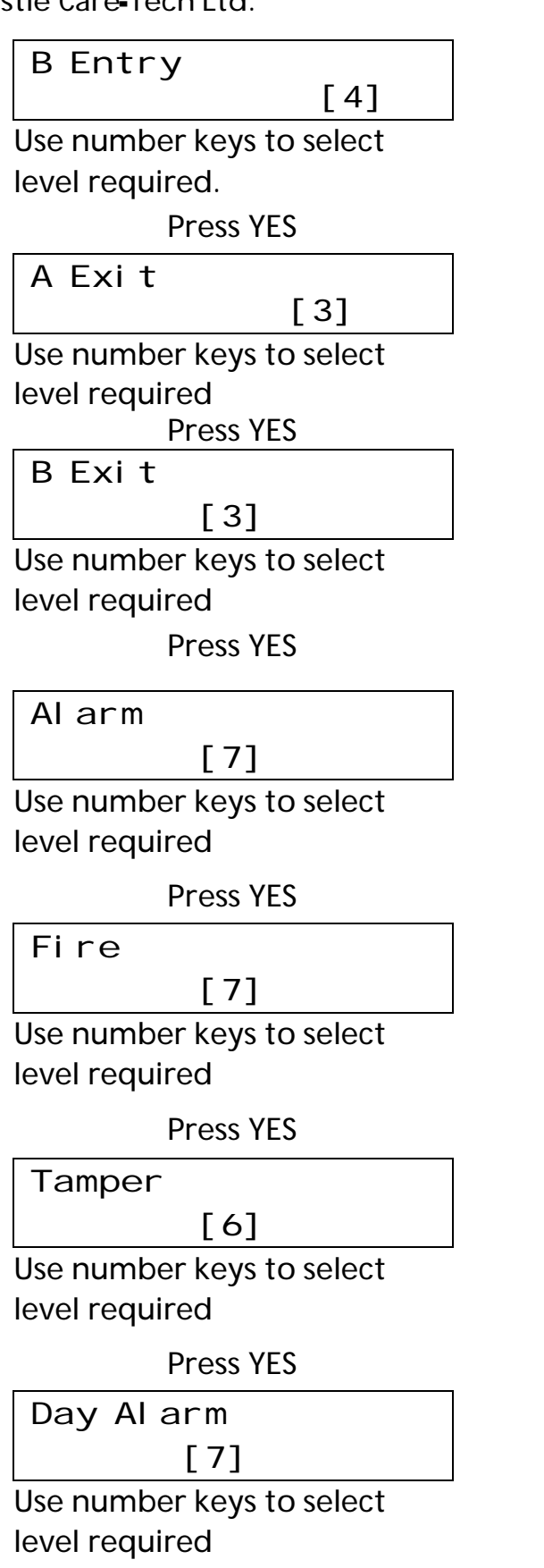

Press YES

Chi me

[3]

Use number keys to select level required

Press YES

| Intelligent Set |  |
|-----------------|--|
| [2]             |  |

Use number keys to select level required

Press YES

VOLUME CONTROL?

Press NO

Moves to next menu item

'Intelligent Set' selection sets volume level for the start of exit tone when 'intelligent setting' is in use.

If Exit time is started from a Set Point programmed as 'IN' multiple areas, or Entry time from a door programmed to multiple areas, the HIGHER relevant level will apply. Thus it is possible to programme 'silent' exit for part of the system, with a normal level when fully setting.

Note: an option is available (see 'Site Options') that permits Entry and Exit tones to be generated by the Setting Points only.

## (xiii) ALARM RESPONSES

#### Silent 1<sup>st</sup> Alarm

This prevents all system sounders from becoming live until an alarm has been 'confirmed' - eg to prevent noise interfering with audio confirmation equipment.

Disable Confirmation on entry Used with a suitable FX, Unset or Keyswitch zone disables all sequential confirmation operation to satisfy certain options in DD243 (see page 9-7

Zones to confirm after entry Accepts choice of 1 or 2 zones to trigger after expiration of entry time to qualify as 'sequentially confirmed' alarm.

## ONLY THE "2" SETTING COMPLIES WITH DD243 : 2002.

Each area alarm response may be programmed with the option of 'graduated' functions, as can 'Day Alarm,' 'Fire,' 'Gas' and 'PA' alarms (note some alarm types are ONLY available on Euro-44+ and above). Graduation can be between 'Keypads,' 'Internal Sounders,' 'Sirens only,' 'Digi' and 'Confirm.'

The following options are available for each:

| Starts at | Insert level at which alarm starts |  |
|-----------|------------------------------------|--|
| Stops at  | Insert level to<br>which alarm     |  |
|           | graduates                          |  |

The following additional options are available on AREA SETTING systems only:

| Starts at                            | Select higher<br>starting point valid if                                                                                      |
|--------------------------------------|----------------------------------------------------------------------------------------------------|
| ifarea<br>set                        |                                                                                                    |
| Starts at<br>Digi if<br>areas<br>set | Insert areas<br>required to be set<br>for response to be<br>upgraded to 'digi'<br>(leave blank if<br>upgrade not<br>required) |

When graduated function is programmed, each step will apply for 15 seconds before the next graduated step.

#### PROGRAMMING PROCEDURE:

Note some alarm types are available only on Euro-44+ and above:

With the display showing

ALARM RESPONSE?

Press YES

Area A Starts at Digi [3]

Use **D** to select from 'Keypads [0]' 'Int Sounders [1]' 'Local [2]' and 'Digi [3]' eg

Press YES

| Area A st | ops at |
|-----------|--------|
| Confirm   | [4]    |

Use **D** to select from 'Keypads [0]' 'Int Sounders [1]' 'Local [2]' 'Digi [3]' and 'Confirm [4]'

Press YES

| Area B S | Starts at |
|----------|-----------|
| Di gi    | [3]       |

Repeat for other areas.

Press YES

| Fire S | Starts at |
|--------|-----------|
| Di gi  | [3]       |
|        |           |

Repeat for FIRE alarms.

Press YES

| Gas   | Starts | at  |
|-------|--------|-----|
| Di gi |        | [3] |

Repeat for Gas alarms.

Press YES

| PA Sta | rts at |
|--------|--------|
| Di gi  | [3]    |
|        |        |

Repeat for PA alarms.

#### Press YES

| Day Al arm Starts |  |
|-------------------|--|
| Int Sounders [1]  |  |
|                   |  |

Repeat for Day alarms.

The following steps are available ONLY on AREA SETTING systems:

#### Press YES

| Start at |     |
|----------|-----|
| Di gi    | [3] |

Permits first level of response upgrade. Identifies response system will immediately generate if any of the additional area(s) are set, as defined in next programming step. May be set for 'Internal Sounders' 'Sirens only' or 'Digi'

**NOTE This upgrade will be** operative if ANY of the areas selected here are set. eg system may be programmed for Area A alarm response to start at keypad bleepers and graduate to 'sirens only,' but to be immediate 'sirens only' if area B also set, etc.

Use **D** to select option required

Press YES

Use keys to select which area(s) are required to be set for upgrade level selected in previous step to apply.

Press YES

Start at Confirm

```
[4]
```

if areas set

[- - - ]

Repeat above steps to program second stage of upgrade - eg to graduate to 'Confirmed' response if ALL areas are set, etc.

Press YES

ALARM RESPONSE?

Press NO Moves to next menu item

## (xiv) PROGRAMMING OUTPUTS

Any output type may be programmed to any of the system outputs. Outputs MUST be used within their rated capacity – see Chapter 4 for full details. STU pin output details are shown on pages 11-15/16.

Output types may be selected from the following list.

Please note especially the differences between "HOLD UP" "DURESS" and "ZONE PA" types,

| Туре | D                              | efault  | Active                                                           | Restore                                                                                   |
|------|--------------------------------|---------|------------------------------------------------------------------|-------------------------------------------------------------------------------------------|
| 0000 | Not Used                       |         | Defa                                                             | ult setting                                                                               |
| 0001 | Fire                           | STU 1   | At Alarm                                                         | When valid code entered                                                                   |
| 0002 | Hold Up ANY                    |         | At a PA or Duress<br>Alarm                                       | When valid code entered                                                                   |
| 0003 | Intruder<br>ANY                | STU 3   | At alarm, while<br>system set                                    | At first valid code entry OR<br>at rearm (re-instatement)<br>at end of 'confirm' time.    |
| 0004 | Final Set<br>ALL               | STU 4   | When system is<br>FULLY set                                      | At code entry to unset                                                                    |
| 0005 | Misoperation<br>ANY<br>(Abort) | STU 5   | When system silenced<br>after any 'intruder'<br>output triggered | After 2 minutes                                                                           |
| 0006 | Confirmed<br>ANY               | STU 6   | See description of operation on page 9-4                         | At next code entry                                                                        |
| 0007 | Tamper                         |         | Any tamper alarm                                                 | At code entry to silence<br>OR at rearm (re-<br>instatement) at end of<br>'confirm' time. |
| 8000 | DURESS                         |         | At a Duress Alarm (ie<br>from a Keypad)                          | When valid code entered                                                                   |
| 0009 | Zone pa<br>Any                 | STU 2   | At Alarm on a PA<br>ZONE                                         | When valid code entered                                                                   |
| N    | IOTE: This out                 | put typ | e responds ONLY to alar                                          | ms triggered by PA ZONES                                                                  |
| 0010 | Gas                            |         | At Alarm                                                         | When valid code entered                                                                   |
| 0011 | Set Fail                       |         | If exit procedure is<br>not completed in pre-<br>set time.       | At code entry to reset                                                                    |
| 0012 | Entry<br>Deviation             |         | When deviation from<br>entry route occurs,<br>during entry time  | At code entry to unset OR<br>at rearm (re-instatement)<br>at end of 'confirm' time.       |

Engineering

| Туре | D                 | efault       | Active                                                | Restore                                              |
|------|-------------------|--------------|-------------------------------------------------------|------------------------------------------------------|
| 0013 | Secure            |              | At alarm, after exit                                  | At first valid code entry                            |
|      | Intruder ANY      |              | time started, until                                   |                                                      |
|      |                   |              | unset                                                 |                                                      |
| 0014 | Siren             | ES 1         | When alarm live                                       | When alarm silenced, or                              |
|      | ANY               |              |                                                       | when Siren timer expires                             |
| 0015 | French Siren      |              | When alarm live                                       | When Siren timer has                                 |
|      | ANY               |              |                                                       | expired AND zone                                     |
|      |                   |              |                                                       | chagering alarm has                                  |
| 001/ | Ctucks            | FC 2         | When a clarge live                                    |                                                      |
| 0010 |                   | E3 Z         | when alarm live                                       | when alarm silenced, or<br>when Strobe timer expires |
| 0017 | ANI<br>Omit Doorm | сти <b>7</b> | At roome (ro                                          | When system upset                                    |
| 0017 |                   | 3107         | instatement) at end of                                | when system unset.                                   |
|      | arry              |              | confirm time if a zone                                |                                                      |
|      |                   |              | in fault isolated.                                    |                                                      |
| 0018 | Trouble           |              | When 'Trouble' zone                                   | When zone restores                                   |
|      |                   |              | is triggered                                          |                                                      |
| 0019 | Can Set All       |              | If all zones are clear and                            | If fault exists, and when                            |
|      | (For use with     |              | no technical faults.                                  | final set.                                           |
|      | Blockschloss)     |              | Also during entry time                                |                                                      |
| 0020 | Exit Starts       |              | At start of exit time                                 | At code entry to unset                               |
|      | ALL               |              | to set LAST area                                      | FIRST area (ie no longer                             |
|      |                   |              |                                                       | fully set)                                           |
|      | NOTE: I           | OF 'EXI      | t starts' to be entered in<br>ad whom ' must be set t | i system logs, the site                              |
| 0021 | Exit Starts       |              | When exit time starts                                 | At code entry to unset                               |
|      | ANY               |              | to set FIRST area                                     | LAST area                                            |
| 0022 | Final Set         |              | When FIRST area is set                                | At code entry to unset                               |
|      | ANY               |              |                                                       | LAST area                                            |
| 0031 | Entry             |              | Live during                                           | any Entry time                                       |
| 0032 | Exit              |              | Live durin                                            | g any exit time                                      |
| 0033 | Entry/Exit        |              | Live during an                                        | y exit or entry time                                 |
| 0034 | Lights            |              | When Exit or Entry                                    | 20 seconds after Set /                               |
|      |                   |              | Timer starts                                          | unset procedure completed.                           |
| 0035 | Follow Zone       |              | When zone triggers                                    | Dependent upon                                       |
| * *  |                   |              |                                                       | programming – see 25-2                               |
|      | This output type  | pe is ava    | ailable only on Euro-134/25                           | 6 - see types 1001 upwards.                          |

Programming options include: 'Zone/Shunt List/Ward/Area to follow,' 'When set/unset/always' and 'Follow/Timed/Latched.'

| Туре   |                          | Default          | Active                                              | Restore                        |
|--------|--------------------------|------------------|-----------------------------------------------------|--------------------------------|
| 0036   | Shunt Fault              |                  | For use with shunt zon                              | es – see Technical Note        |
| * *    |                          |                  | "Use of Wards and Shu                               | nt Zones."                     |
| ** - 1 | NOTE: Types              | 035 and          | 036 will NOT function co                            | orrectly if assigned to a ZEM  |
| or Out | tput Module fi           | tted sof         | tware earlier than 1.1                              |                                |
| 0037   | Reset 1<br>(Viper Reset) |                  | At code entry to set                                | After 3 seconds                |
| 0038   | Reset 2                  |                  | At code entry to set                                | When unset                     |
|        | (Viper<br>Set/Unset)     |                  | <b>Re-triggers whenever an</b> a                    | additional area is set.        |
| 0039   | PIR Latch 1              |                  | When set (and in<br>Walk Test)                      | At alarm, or when unset        |
|        | NOTE: Resto              | <b>res and r</b> | eactivates at 'reinstatem                           | ent' at end of 'Confirm Time.' |
| 0040   | PIR Latch 2              |                  | This is the inverse pola                            | rity to PIR Latch 1            |
| 0051   | Telecom                  |                  | When Line fault                                     | When fault clears              |
|        | Line Fault               |                  | signalled by                                        |                                |
|        |                          |                  | communicator                                        |                                |
| 0052   | Mains Fail               |                  | After pre-set time<br>without mains power           | On restore of mains            |
| 0053   | Battery Faul             | t                | When battery<br>disconnect or load<br>fail detected | At next valid code entry       |
| 0054   | Low Volts                |                  | At fault                                            | When fault clears              |
| 0055   | Technical                |                  | When any system                                     | When all faults clear          |
|        | Fault                    |                  | fault (including<br>'trouble' zone) occurs          |                                |
| 0056   | General Faul             | t                | If technical fault, or<br>zone fault occurs         | When all faults cleared        |
| 0058   | Guard Code<br>Used       |                  | When 'guard' code<br>accepted                       | After 60 seconds               |
| 0059   | Engineer                 |                  | When enter Engineer                                 | When leave Engineer            |
|        | Access                   |                  | menu                                                | menu                           |
| 0060   | Reset Digi               |                  | At power up                                         | Live for 45 seconds only       |
| A rep  | eating block (           | ofoutpu          | it types should be note                             | d:                             |
| 02     | 02 Hold Up /             | 4                | As 002 for Area/Level A                             | events only                    |
| 02     | 03 Intruder              | A                | As 003 for Area/Level A                             | events only                    |
| 02     | 04 Final Set             | A                | As 004 for Area/Level A                             | events only                    |
| 02     | 06 Confirme              | ed A             | As 006 for Area/Level A                             | events only (see page 9-4)     |
| 02     | 09 ZONE PA               | A                | As 009 for Area/Level A                             | events only                    |

|     |        |                 |                   |              |                                    | _ |
|-----|--------|-----------------|-------------------|--------------|------------------------------------|---|
| Тур | ре     | De              | fault             | Active       | Restore                            |   |
|     | 0213   | Sec. Intr. A    |                   | As 013 for   | Area/Level A events only           |   |
|     | 0214   | Siren A         |                   | As 014 for   | Area/Level A events only           |   |
|     | 0215   | French Siren    | Α                 | As 015 for   | Area/Level A events only           |   |
|     | 0216   | Strobe A        |                   | As 016 for   | Area/Level A events only           |   |
|     | 0217   | Omit rearm      | А                 | As 017 for   | Area/Level A events only           |   |
|     | 0219   | Can Set A       |                   | As 019 for   | Area/Level A events only           |   |
|     | 0220   | Exit Starts /   | Ą                 | As 020 for   | Area/Level A events only           |   |
| The | en the | pattern fro     | m 20 <sup>°</sup> | 1 to 220 rep | peats for each other area, so that |   |
|     | 022    | 21=240          | Area              | /Level B     |                                    |   |
|     | 024    | 41 <b>-</b> 260 | Area              | /Level C     |                                    |   |
|     | 026    | 51 <b>-</b> 280 | Area              | /Level D     |                                    |   |
|     | 028    | 31=300          | Area              | 0            |                                    |   |
|     | 030    | 01=320          | Area              | 1            |                                    |   |
|     | 032    | 21 <b>-</b> 340 | Area              | 2            |                                    |   |
|     | 034    | <b>11-360</b>   | Area              | 3            |                                    |   |
|     | 036    | 51 <b>-</b> 380 | Area              | 4            |                                    |   |
|     | 038    | 31=400          | Area              | 5            |                                    |   |
|     | 040    | )1=420          | Area              | 6            |                                    |   |
|     | 042    | 21•440          | Area              | 7            |                                    |   |
|     | 044    | 41 <b>-</b> 460 | Area              | 8            |                                    |   |
|     | 046    | 51-480          | Area              | 9            |                                    |   |

- 1xxx Follow zone xxx When zone xxx is activated When zone clears ie add 1000 to the zone number to select the output required.
  These output types are available throughout the range. See also type 035 (with additional programming options) when using the Euro-134 and 256.
- **NOTE:** The following additional configurations are available, but are NOT programmable:
  - Area SounderAt output 2 of TMZ (fixed as loudspeaker), areas selected in 'Assign<br/>Keypads' section see page 13-15WatchdogAt terminals A (Euro-44+ and above only), selected by jumper J1 see
    - 13-33

Euro-MERIDIAN

Manual

## PROGRAMMING PROCEDURE:

Note: There may be a delay of up to 10 seconds in the display updating when jumping unused output type numbers during programming.

With the display showing

## CHANGE OUTPUTS?

Press YES

End Stati on

Outputs?

Press NO to move to next set of outputs, or

Press YES

| Output 1   | [014] |
|------------|-------|
| Si ren Any |       |

Use number keys to select output type from table above, or **D** or **B** to scroll through available options

Press YES

| Output 2   | [016] |
|------------|-------|
| Strobe Anv |       |

Repeat for Outputs 2, 3 and 4

Press YES

| Fire   | [01] |
|--------|------|
| STU OP | 1    |

Repeat for STU OP 1 to 9

Press YES

End Stati on Outputs?

Press NO

ZEM Outputs?

Press YES

ZEM Address

[0]

Use number keys to select address required.

Press YES

Output 1 [OO] Not Used

Use number keys to select output type from table above,

or **D** or **B** to scroll through

available options

Repeat for Outputs 2, 3 and 4 Press YES

ZEM Address

[0]

Use number keys to select next unit to programme, or Press NO

ZEM Outputs?

Press NO

Output Modul e Outputs?

Press YES

OP Mod Address

[0]

Use number keys to select address required.

Press YES

Op Mod Installed No [0]

Use **D** to change to YES [1] Press YES

Output 1 [OO] Not Used

Engineering

Use number keys to select output type from table above, or **D** or **B** to scroll through available options

Repeat for Outputs 2, 3 and 4

Press YES

OP Mod Address

[0]

Use number keys to select next unit to programme, or

Press NO

Output Modul e

Outputs?

Press NO

Keypad Outputs?

Press YES

Keypad Address

[0]

Use number keys to select address required.

Press YES

Output 1 [00] Not Used

Use number keys to select output type from table above, or **D** or **B** to scroll through available options

Press YES

Keypad Address [0]

Use number keys to select next Keypad to programme, or

Press NO

Keypad Outputs?

Press NO

Reader Outputs?

Press YES

Reader Address [0]

Use number keys to select address required

Press YES

| Output 1 | [00] |
|----------|------|
| Not Used |      |

Use number keys to select output type from table above, or **D** or **B** to scroll through available options See NOTES 4 and 5 below Repeat for Output 2

Press YES

Reader Address [0]

Use number keys to select next Set/Unset Tag Reader to programme, or

Press NO

Reader Outputs?

Press NO

CHANGE OUTPUTS?

Press NO Moves to next menu item

**NOTES:** 

1. To identify the communicator output channels to correspond to the STU output numbers, refer to table on page 11-15/16.

2. When programming 'follow zone' outputs (type 035), additional options require selection, see page 25-1,2 for full details.

3. Output configuration for Slot-in Digi-Modem is selected from Programme Digi-Modem' menu.

4. When a Set/Unset Tag Reader is programmed as a 'Ward Controller' the outputs will automatically be programmed for that Ward (see chapter 16).

5. A TMZ is programmed exactly as for a Tag Reader, EXCEPT that output 2 is FI XED as a loudspeaker output - regardless of any configuration allocated to it here. To programme the areas for which tones will be generated, see 'Assign Keypads and Tag Readers on 13-14.

#### Euro=44 + RELAY OUTPUT

This output (at terminals A) is available only on Euro-44+ (and above) End Stations. The output is configured using jumper JP1 on the printed circuit board. The options are:

| Jumper at left     | Follows ES |
|--------------------|------------|
| (linking pins 1-2) | output 3   |
| Jumper at right    | System     |
| (linking pins 2-3) | watchdog   |

## (xv) INTELLIGENT SETTING

## LEVEL SETTING SYSTEMS

Setting the system in pattern 'A' will commence 'intelligent setting' of the whole system, with the exit tone at 'intelligent' volume level.

Activating the nominated zone during exit time will cause the system switch to pattern **'**B.**'** 

## AREA SETTING SYSTEMS

#### (Euro-44+ and above)

Setting the system with any code including area B will initiate setting the areas for which the code/tag is valid, with the exit tone at 'intelligent' level.

Activating the nominated zone during exit time will cause the system to OMIT area B, and 'quickset' the remaining areas.

NOTE: To be able to unset successfully, a detector must be sited to start entry time before unsetting.

The 'intelligent' detector must be sited to ensure that ALL potential users of the system are correctly detected. Some 'pet-immune' detectors are NOT suitable.

## ALL SYSTEMS

The nominated 'Intelligent' zone is the one controlling access to the area that is to be UNPROTECTED when the system is set.

If an FX zone is triggered before the nominated zone, the system

will continue to set according to code/tag validity, using normal exit mode.

It is NOT possible to 'Intelligent set' other security patterns.

If 'intelligent set' is in use, the exit route MUST be designed so that an 'FX' detector can only be triggered when the system is definitely required to 'fully' set.

## Programming Steps

With the display showing

#### I NTELLI GENT SET?

Press YES

Intelligent No [0]

Use **D** to choose No [0] or Yes [1]

Press YES

Intelligent

Zone No

Insert number of zone required to switch to 'part' setting.

1

Press YES

I NTELLI GENT SET?

Press NO

Moves to next menu item

## NOTES FOR AREA SETTING SYSTEMS:

Zones in Area B should NOT be programmed as 'intruder' types, but as 'ENTRY ROUTE' type. If this is not done, it will be impossible to commence intelligent setting with an Area B zone already active.

The system should be set up so that there is an 'ER-Area FX' zone not active in area B, which will be triggered before reaching the Keypad / tag Reader to unset the system. This Keypad / Tag Reader MUST be programmed as IN the same area(s) as the zones on the entry route – which will NOT include 'B.'

When full setting, area B will use its full timer, which may be prolonged after area A has set – especially if 'Final Door' or 'PTS' modes are used. This ensures that the user has ample time to reach area B if part setting is intended.

NOTE: To be able to unset successfully, a detector must be sited so that entry time is started before attempting to unset the system. If this is not done, additional areas will be set instead of unsetting.

## (xvi) SITE OPTIONS

| Option     | Function                     |
|------------|------------------------------|
| Set with   | Permits the system to        |
| Mains Fail | be set if a Mains fault is   |
|            | present.                     |
|            | If selected as YES, the      |
|            | system can be set, even if   |
|            | 'Set with Technical Fault    |
|            | (below) is selected as 'NO.' |
| Set with   | Permits the system to        |
| Line Fault | be set if a Telecom Line     |
|            | fault is present.            |

Euro*-*MERIDIAN

| Option                                                          | Function                                                                                                    | Option                                                     | Function                                                                                                    |
|-----------------------------------------------------------------|----------------------------------------------------------------------------------------------------|------------------------------------------------------------|----------------------------------------------------------------------------------------------------|
| Set with<br>Technical<br>Fault<br>Set Ward<br>with<br>Technical | Permits the system to<br>be set if a Mains, Battery,<br>Telecom Line, or other<br>System fault is present.<br>Permits a Ward to be set<br>if a relevant Mains,<br>Battery Telecom Line, or | Rearm<br>Isolates                                          | At rearm (reinstatement)<br>at end of confirmation<br>time, forces <u>zone</u> (NOT<br>system tamper) causing<br>unconfirmed alarm to<br>be isolated, whether still<br>in fault or not. |
| Fault                                                           | other System fault is<br>present                                                                                                    | Leave<br>Open                                              | Permits simple omission of omittable zones in                                                                                                    |
| Set Fail =<br>Alarm                                             | If NO, exit time will continue until exit route                                                                                                    | Menu                                                       | fault at time of setting.                                                                                                    |
|                                                                 | is clear.<br>If YES, a graduated alarm<br>will be generated when<br>'Set Fail' timer expires, if<br>exit procedure is still<br>incomplete.                                                 | Code<br>Stops<br>Sound                                     | Entry of a code which is<br>valid for the system (but<br>not for the area in which<br>an alarm has been<br>generated) will silence<br>alarm, and generate a                             |
| Do<br>Battery<br>Load Test                                      | Programmes the system<br>to perform a full load<br>test of the battery at<br>7.00 am each day                                                                                              |                                                            | 'Misoperation signal'<br>leaving area set, and<br>other output conditions<br>valid.                                                                                                    |
| Ward Mis-<br>operation                                          | Permits Misoperation<br>(abort) signal to be                                                                                                    | Use wit<br>securit                                         | th care, in view of potential<br>y risk.                                                                                                    |
|                                                                 | generated without the<br>entry of a valid code<br>into the system when<br>Blockschloss or Ward                                                                                             | E/E<br>Keypads<br>only                                     | Entry and Exit tones will<br>sound on keypads only,<br>NOT on system<br>loudspeaker.                                                                                                    |
| Strobe<br>Confirm                                               | operated after an alarm.<br>If selected, a <b>'</b> STROBE<br>ANY' output will be live<br>for 5 seconds as the                                                                             | Use Level<br>set                                           | Permits Euro=44+ to<br>function in 'Level<br>setting' mode. See page<br>13-10                                                                                                    |
|                                                                 | system sets.<br>Use with care, in view of<br>potential security risk.                                                                                                    | Confirmed<br>When Final<br>Set<br>(or When<br>exit starts) | Selects between<br>Confirmation signal<br>being available only<br>when system finally set<br>(mandatory for<br>DD243:2002), or from<br>start of exit time.                              |

NOTE: This option MUST be set for 'exit starts' to be entered in logs.

| Option         | Function                                 | PROGRAMMING PROCEDURE:                     |
|----------------|------------------------------------------|--------------------------------------------|
| 2 Key          | Selects whether the '2-key               | With the display showing                   |
| PA             | PA' function at the Keypads              |                                            |
|                | is live, and if so, whether              | SITE OPTIONS?                              |
|                | signalled only, audible only,            |                                            |
|                | or both.                                 | Press YES                                  |
|                | If used, the <b>1</b> and <b>7</b> keys, | Set Mains Fail?                            |
|                | pressed simultaneously, will             | Yes [1]                                    |
| Diai           | Pormits soloction of inputs              |                                            |
| Digi∎<br>Reply | on folug-on or loom                      |                                            |
| Керіу          | connector to suit 'STU' (inc.            | Popost for other options to:               |
|                | Red Care Reset), 'Digicom'               |                                            |
|                | (inc. Fail to Communicate),              |                                            |
|                | 'Relay Interface monitoring'             | None [2]                                   |
|                | or 'not used.'                           | Use <b>D</b> to select 'None [2],' 'Silent |
| NOTE           | : This option MUST be set to             | [0]' 'Noisy [1]' or 'Both [3]'             |
| 'STU'          | or 'Digi' in order for Line Fault,       | Note:                                      |
| etc. M         | onitoring to function.                   | None = No response                         |
| INVERT         | Changes outputs at STU                   | Silent = Digi (Duress) response ONLY       |
| STU 0/Ps       | pins to trigger as                       | Noisy = Audible response ONLY              |
| (vorsion       | "POSITIVE REMOVED"                       | Both = Digi AND audible response           |
| (76131011      | instead of the default                   | Press YES                                  |
| 5 1)           | "Positive applied."                      | Digi Reply                                 |
| Prevent        | If selected, Manager codes               | None [3]                                   |
| PIN            | can ONLY program TAGs –                  | Use <b>D</b> to select 'STU [0],' 'Digi    |
| codes          | NOT PIN codes. (Engineers                | [1]' or 'Relay [2]'                        |
| (Version       | can still programme PIN                  | Press YES                                  |
| 3.1)           | codes for DURESS etc                     | SI TE ODTI ONS?                            |
| ·              | purposes)                                | SITE OF IT ONS :                           |
|                |                                          |                                            |
|                |                                          |                                            |

Press NO Moves to next menu item

## (xvii) ENGINEER RESET <u>OPTIONS</u>

#### Options are available as follows:

| Option   | Function                     |                          |       |
|----------|------------------------------|--------------------------|-------|
| Engineer | Following a Hold Up, Zone PA |                          | e PA  |
| Reset of | or Duress alar               | m, an engine             | eer   |
| PA       | must reset the               | e system bei             | fore  |
|          | it can be used               | again. This              | will  |
|          | not interfere                | with the                 |       |
|          | generation of                | a Fire or Ga             | S     |
|          | (emergency) a                | larm.                    |       |
| Engineer | Following an i               | ntruder alar             | m,    |
| Reset of | an engineer m                | iust reset th            | ne .  |
| Intruder | system before                | e it can be u            | sed   |
|          | again. This ma               | y be selecte             | tion  |
|          | of standard /                | off yenera               | nal   |
|          | or <i>I</i> Secure Int       | ruder signal             | l al, |
|          | This will not in             | torforo wit              | h +ho |
|          | apporation of                | an omorgo                |       |
|          | alarm                        | an emerger               | icy   |
| Enginoor | Following a Ta               | mnor alarm               | an    |
| Reset of | engineer mus                 | t reset the              |       |
| Tamper   | system before                | e it can be u            | sed   |
|          | again. This wil              | l not interfe            | ere   |
|          | with the gene                | ration of an             | 1     |
|          | emergency ala                | arm                      |       |
| Engineer | In the event o               | f a zone wit             | h the |
| Reset of | 'soak' attribut              | e triggering             | )     |
| Soak     | whilst the syst              | em is set, th            | ne    |
|          | system must k                | be reset by a            | an    |
|          | engineer befo                | re it can be             | used  |
|          | again. This will             | I not interre            | ere   |
|          | emergency al                 | arm                      | I     |
| Fnaincor |                              | uontiolly                |       |
| Poset of | confirmed al                 | uentially<br>arm an engi | noor  |
| Conf     | must reset the               | e system hei             | fore  |
| 00111    | it can be used               | again.                   |       |
|          | This will not in             | terfere witl             | h the |
|          | generation of                | an emergei               | ncy   |
|          | alarm                        | 0                        | 5     |
| Anticode | Enables syster               | n to display             | an    |
| reset    | anticode while               | st awaiting              |       |
|          | Engineer Rese                | t, which car             | n be  |
|          | used to gener                | ate a specia             | I     |
|          | reset code.                  |                          |       |
| Engineer | Reset                        | may                      | be    |

performed by:

Use of Engineer code on site

Use of 'remote reset anticode' (if option enabled) to generate a special code via a PC programme to perform the reset (for one occasion only).

Red Care reset from the Alarm Receiving Centre

Download reset from a PC running 'Euro-InSite software'

#### PROGRAMMING PROCEDURE:

#### With the display showing

| ENGI NEER | <b>RESETS?</b> |
|-----------|----------------|
|-----------|----------------|

Press YES

Eng Reset PA No [0]

Use D to select 'No [0]' or 'Yes [1]'

Press YES

Eng Reset Int No [0]

Repeat for other Engineer Reset options to

ENGI NEER RESETS?

Press NO

Moves to next menu item

## (xviii) PROGRAMMING THE DIGI*-*MODEM

Programming information is shown in:

| ARC Signalling | Chapter 21 |
|----------------|------------|
| Downloading    | Chapter 22 |
| SMS Messages   | Chapter 23 |

## THIS PAGE LEFT BLANK FOR NOTES

# Chapter 14

## **TEST & DIAGNOSTIC FEATURES**

This chapter outlines how to access the test and diagnostic features available on Euro-MERIDIAN

## MANAGER TEST FACILITIES

The Manager menu gives access to 'SIREN TEST' and 'WALK TEST' facilities – see User Manual for details.

#### KEYPAD INDICATIONS TEST

With the system unset, pressing **B** for 5 seconds at any keypad will cause all LEDs at that Keypad to illuminate, and the LCD to scroll a display testing every pixel. The Keypad will revert to normal display approximately 10 seconds after the key is released.

## **BATTERY TEST**

The system performs a check of the battery operation every 10 seconds, by dipping the power supply voltage momentarily, and measuring the system voltage. If the battery voltage measured is below 12.0v, or the battery fuse has failed, a 'BATTERY FAULT' warning will be generated.

#### BATTERY LOAD TEST

The system may be set up to perform an automatic 'Battery Load Test' at every power supply at 7.00 am each day. This will drop the power supply voltage below battery voltage, and (Euro-44 + and above only) switch a dummy resistive load the whilst onto system monitorina the system diagnostics.

This test will NOT take place if:

The 'site option' is not selected; The End Station Siren and Strobe outputs are live; The system is in engineer mode; Any battery fault exists;

Any mains fault exists.

If the test has already started, it will be aborted if any of these conditions, other than entry into Engineer menu, occur. If the test is aborted, it will NOT be performed until the next day.

This test is selected in 'SITE OPTIONS.' The test may also be performed as required, under engineer control.

## ENGINEER SYSTEM SET

This permits the engineer to set / unset the system using his code.

#### With display showing

Enter Engineer code

(default 1111

SET SYSTEM?

#### Press YES

#### Set Areas [ABCD]

Select areas/level required to be set, noting that the Area keys will illuminate to reflect the choices made.

Press YES

| Setti ng | [30] |
|----------|------|
| Ful I    |      |

The system will commence setting, in 'Timed' mode. Exit time will count down, and system set.

| Euro-M | ERI DI AN |
|--------|-----------|
| Ti me  | 13: 48    |

Note: The system will give correct digicom response to the setting, and any resulting alarm.

On unsetting (with Engineer or User code), the system will revert to normal mode.

If the system has been set by any other code, the Engineer code will NOT unset the system.

## ENGINEER FORCE SET

This permits the engineer to set / unset the system using his code, forcing it to set despite zones in fault condition, and nominate which zones must be triggered to generate an alarm condition

With display showing

| Euro-M | ERI DI AN |
|--------|-----------|
| Ti me  | 13: 45    |

Enter Engineer code, default

1111

SET SYSTEM?

Press NO

| FORCE | ARM | ON | 1st  |
|-------|-----|----|------|
| ZONE? |     |    | [01] |

Nominate number of zone to generate alarm once set, eg

Press **O5** and YES

FORCE ARM ON 2nd ZONE? [01]

Nominate number of additional zone to generate alarm once set, eg

Press **1 3** and YES

Set Areas

[AB]

Select areas / level required to be set, noting that the Area keys will illuminate to reflect the choices made.

Press YES

Quick Setting . .

The system will set with minimum 5 second exit time.

| Euro-ME | ERI DI AN |
|---------|-----------|
| Ti me   | 13: 48    |

Note: The system will give correct communicator response to the setting, and any resulting alarms (including sequential confirmation, if the selected zones make a valid combination).

On unsetting (with Engineer or User code), the system will revert to normal mode.

If the system has been set by any other code, the Engineer code will NOT unset the system.

## SOAK TESTING ZONES

Any zone (except 'Final Exit' types) may be placed on 'soak test' to prevent it from generating an alarm.

If the zone triggers whilst the area(s) in which it is located is set, it will indicate the activation (at unset) and enter details in the system log.

The 'SOAK CONTROL' facility is accessed through the 'Engineer Tests' menu. This provides means of identifying which zones are on soak, selecting and removing zones, as well as specifying the time that they are to be on test before automatic removal from test.

NOTE: If additional zones are placed on test without removing previously tested zones, they will be returned to soak test. Euro-MERIDIAN

## ENGINEER TEST FACILITIES

With display showing

ENGI NEER TESTS?

Press YES

Walk Test?

Walk Test permits the detectors on the system to be tested

NOTE: It is necessary to exit engineering to 'set' programming changes before Walk Test or Outputs Test can be performed.

Press NO

Walk Test Areas [ABCD]

Use **A B C** and **D** to select area(s) to be tested. These keys will illuminate whilst selection is made.

Press YES

Walk Test Front door

Display scrolls through all programmed zones in areas selected.

As test is conducted, system chimes, and zone tested is removed from scrolling display, until

Walk Test Completed

Press NO

Walk Test?

Press NO

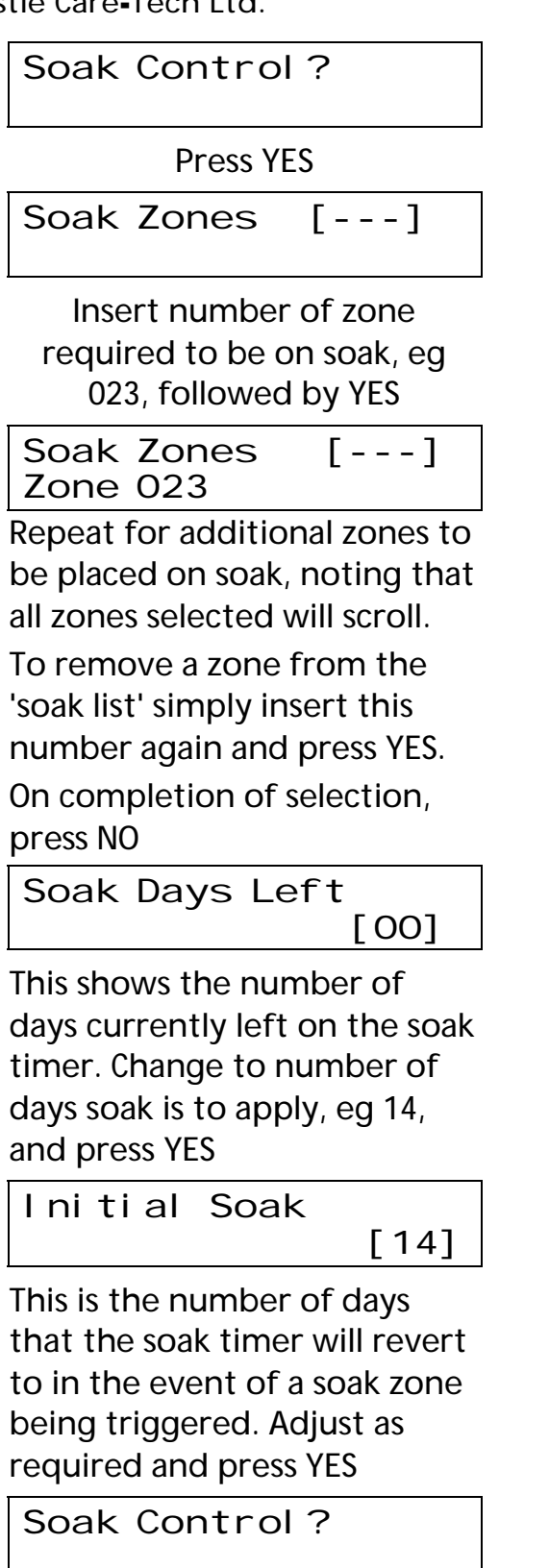

Press NO

Test Siren?

Press YES to activate test – ALL outputs programmed to any Siren OR STROBE output configurations will trigger.

```
Testi ng Si ren
```

. . .

Press NO

Do Batt Load Test?

Battery Test permits the system batteries to be tested Press YES to activate test – power supply voltage will drop to place system load onto battery. Results will be displayed in the form

Testi ng Battery 12. 5v 1. 1A

Press NO

Do Batt Load Test?

Press NO

Test Outputs?

Outputs Tests permit the system outputs to be tested

Press YES

Output Test [ ]

Use **A** and **B** or number keys to select output type required, from table on page 13-27, eg '014 [Siren Any]'

Press YES

Output Test [014] Si ren Any

Press YES

#### Testing Siren Any ALL outputs programmed to that type will become live

that type will become live, INCLUDING those on slot-in Digi and plug-on STU.

Press NO

Output Type [ ]

Output(s) switches off. Repeat as above for other output types, or

Press NO

## Test Outputs?

Press NO

Test CHC

Communi cati ons? See chapter 23 for details

Press NO

## ENGI NEER TESTS?

Press NO

Moves to next menu item

## SYSTEM DIAGNOSTIC FACILITIES

The system diagnostics are available for all parts of the system, including any remote power supplies fitted.

The diagnostic resolution is:

| VOLTS:  | 0.1v  |
|---------|-------|
| CURRENT | 0.01A |

System voltage and current – at End Station and at each individual power supply. (There are no current readings on Euro-10/12). System voltage – at each Keypad / Tag Reader

Battery condition and charge current – at End Station or any remote power supply (under development).

Output Diagnostics – for each output, with voltage and system current diagnostics.

Display zones – current status of all zones connected to a single system component, displayed in real time

iD Diagnostics – Slow scan mode (including display of actual mid voltage), line current, biscuit diagnostic current – at End Station and each Zone Expander

Calibration – calibrates End Station iD output voltages, also calibration of diagnostic reading of unit to correspond with a calibrated meter.

Note: Certain parts of the diagnostic readings from remote 'intelligent' power supplies are NOT yet available.

With display showing

DI AGNOSTI CS

Press YES

Vi ew PSUs?

Press YES

End Stati on PSU 13. 75v 0. 22A

Display shows diagnostic readings for End Station power supply in quiescent state. Press A to make all siren and strobe outputs live, so that display shows alarm current.

Press **O** to return to quiescent state.

Press YES

ZEM PSU [0] 13.65v 0.15A

Insert number of alternative Zone Expander with PSU fitted, and repeat above, as required

Or: Press NO

Op Mod PSU [0] 13.65∨ 0.15A

Repeat steps described above for Output Modules with PSUs fitted

Press NO

Keypad vol ts [0] 13. 70v

Displays system voltage at indicated Keypad. Use number key to change to alternative Keypad

Press YES

Reader volts [0] 13.60v

Displays system voltage at indicated Tag Reader. Use number key to change to alternative Reader

Press YES

Vi ew PSUs?

Press NO

Vi ew Zones?

Press YES

EndStati on Zones?

#### Press YES

Ccc00cc0cc0cc0c 00cccFFFFFFFFF

Display shows status of zones 1 – 30 (End Station iD zones) in real time, displaying the following codes:

- c: zone in normal state
- 0: zone in active state
- F: zone in Tamper state
- T: iD zone in 'Twin Device' state

Press YES

Ccc00F

Display shows status of zones 31 – 36 (End Station EoL zones) in real time.

#### Press YES

| Zone | [001][01] |
|------|-----------|
| 14mA | 14mA iD   |

Display shows 'diagnostic' current, and 'switch' current respectively for system zone 001, biscuit 01.

#### OR:

| Zone    | [031][1] |
|---------|----------|
| 2K2 EOL |          |

Display shows circuit resistance reading for system zone 031, EoL zone 1

Press YES

SI ow Scan?

Note: This option only relevant if system includes iD zones.

Press YES

Euro-MERIDIAN

SI ow scan

Is in progress . .

System ceases normal zone scanning to permit the normal (mid) voltage on the iD line to be measured with a standard meter.

Press YES

EndStati on Zones?

Press NO

Zone Exp Zones?

Repeat above diagnostic steps for zones wired to each Zone Expander

Press NO

Keypad Zones?

Repeat above diagnostic steps for zones wired to each Keypad.

#### NOTE: diagnostics for Keypad zones are also available at that keypad - see 12-3

Press NO

Reader Zones?

Repeat above diagnostic steps for zones wired to each Tag Reader

Press NO

Vi ew Zones?

Press NO

Calibration?

Press YES

| Cal | i | brati | on? |
|-----|---|-------|-----|
|     |   | - F   |     |

[ ]

Key in code **2000** 

AdjustiDmid voltage [+00]

System will provide steady 'mid' voltage, which can be checked at any point on the iD wiring connected to the End Station (see below for ZEMs). To calibrate, disconnect all iD wiring from E/S terminals,

place calibrated DVM across iD

terminals (E3,4) and use **D** or **B** keys to adjust measured voltage to 6.50

Press YES

| Adj | ust PS | U     |
|-----|--------|-------|
| vol | tage   | [ + ] |

Vol tage [+00] Place calibrated DVM across Battery connectors WITH

BATTERY REMOVED, and use D

or **B** keys to adjust measured voltage to 13.7

Press YES

DI AGNOSTI CS?

Press NO

Moves to next menu item

## Calibrating ZEM iD output

Disconnect iD wiring from terminals, place calibrated DVM across iD terminals and press reset button on ZEM. Steady 'mid' voltage will be present at iD terminals (E3,4) for a few seconds, and may be adjusted (to 6.50 volts), using RV1.

## THIS PAGE LEFT BLANK FOR NOTES

# Chapter 15

## SYSTEM LOGS

This chapter summarises the system log facilities of Euro-MERIDIAN.

Logs are fully date and time stamped, and may be viewed from either Engineer or Manager menus.

USER LOG includes all 'set' and 'unset' events and 'alarm' events. The code holder performing any operation may be identified by pressing the **C** key.

ACCESS LOG includes all Access Control and Guard Tour events (systems fitted MSX software only – see chapters 18 and 19).

ENGINEER LOG includes all system faults, together with details of engineer access, etc.

Within each log, the **D** key will move from one event to the next, starting at the most recent event. The **B** key will move similarly, but in the reverse direction.

To view additional detail, press the **C** key. If none is available, the display will move directly to the next log entry. Pressing the **A** key will return to the main screen for that entry.

| Number of log entries: |      |          |        |  |
|------------------------|------|----------|--------|--|
| Log:                   | User | Engineer | Access |  |
| Euro-10                | 300  | 100      | -      |  |
| Euro-12                | 300  | 100      | -      |  |
| Euro-22                | 300  | 100      | -      |  |
| Euro-28                | 300  | 100      | -      |  |
| Euro=44+               | 350  | 150      | 250    |  |
| Euro <b>-</b> 134      | 750  | 500      | 750    |  |
| Euro-256               | 1000 | 1000     | 1000   |  |

## Identification of Codes:

The codes used are identified by number, as follows:

| Code           | ldentity          |
|----------------|-------------------|
| Engineer Code  | Engineer Code     |
| Master         | Master Manager    |
| Manager Code   | Code              |
| User (or       | Codes 01 (001) to |
| Manager) 01    | XXX               |
| (001) – xxx    | programmed        |
|                | through           |
|                | Manager menu      |
| Duress (or     | Codes 01 to 10    |
| Guard) 01 – 10 | (20) programmed   |
| (20)           | through           |
|                | Engineer menu     |
| "Zone          | Key or other      |
| switched"      | switch used       |
|                | through zone      |
|                | input             |

## Fault Codes

Fault codes shown in the system logs include a numeric code to identify the individual piece of equipment at which the fault is present, eq:

'Device Failure 203,' 'Mains Failure 400,' etc.

The first digit identifies the device type, so that

- 1 = End Station
- 2 = Keypad
- 3 = Tag Reader
- 4 = Zone Expansion Module
- 5 = Output Module

The remaining digits identify the address of the individual device of that type. Thus

'Device failure 203' identifies the keypad that is addressed as '03,'

'Mains Failure 400' identifies the power supply fitted to Zone Expander address '00,'

etc.

For details of other fault indications, refer Appendix A.

## VIEWING LOGS

The following summary illustrates the information available if **C** is used throughout. If the **D** key is used, the display will show only the items including the Date and Time.

With the display showing

REVI EW LOGS?

Press YES

User Log?

Press YES

15/09 14: 15: 24 AB UNSET

Press C

John Smith User 004

Press C

15/09 14: 15: 08 A ENTRY

Press C

Back Door Zone 12

Press C

15/09 10: 42: 18 ALARM

Press C

Lounge PI R Zone 14

Press C

15/09 08: 14: 33 AB SET

Press C

15/09 08: 14: 20 OMI TTED 05:

Press C

15/09 08: 14: 18 OMI TTED 03:

Press C

Euro-MERIDIAN

| 15/09  | 08: 14: 15 |
|--------|------------|
| AB EXI | Т          |

Press C

| Mary Smi | th  |
|----------|-----|
| Manager  | 002 |

Etc.

Press NO

Access Log?

Provides option to view Access Control log – not present on Euro-22 and 28. View as above.

Press NO

Engi neer Log?

View this log in a similar way

Press NO

Clear Logs?

Use this option with care, only when absolutely certain that log information is no longer required, or when replacing NVM.

Press YES

| Cl ear whi cl | n I og? |
|---------------|---------|
| User I og     | [0]     |

Use **B** or **D** to select 0 = Userlog,  $1 = Access \log$ ,

2= Engineer log or 3= All logs

Press YES

| [ ] |
|-----|
|-----|

Key in **2000** 

Pl ease wai t, cl eari ng l ogs

Logs CI eared

Press NO

REVI EW LOGS?

Press NO

Moves to next menu item

| System activiti      | es that will    | be | Twin Device          |                  |
|----------------------|-----------------|----|----------------------|------------------|
| entered in the l     | ogs include:    |    | High Resistance      |                  |
| Unset                |                 |    | iD Line Short        |                  |
| Final Set            |                 |    | Fuse x Fault         |                  |
| Secure Set           |                 |    | Case Tamper          |                  |
| Only if <b>'</b> Cor | nfirm when exit |    | SAB Tamper           |                  |
| started' op          | tion selected   |    | Tag at Reader        |                  |
| Alarm on zone        |                 |    | Invalid Tag          |                  |
| Tamper on zone       |                 |    | Device Fail          | with identity    |
| Duress Code used     |                 |    | Set Failed           |                  |
| 2 <b>-</b> key PA    |                 |    | Ward Unset           |                  |
| Code guessing        |                 |    | Ward Set             |                  |
| Digi Triggered       |                 |    | Ward zone Alarm      |                  |
| Alarm Silenced       |                 |    | Ward Silenced        |                  |
| Clock set from       |                 |    | Zone omitted         |                  |
| Clock set to         |                 |    | Zone Omit Rearm      |                  |
| Manager Access       |                 |    | Log Cleared          |                  |
| Code deleted         |                 |    | Red Care Reset       |                  |
| Code changed         |                 |    | Engineer Reset       |                  |
| Engineer Access      | and exit        |    | Anti-code Reset      |                  |
| System Restart       |                 |    | Zone on Soak         | Zone off Soak    |
| Low volts            |                 |    | Soak Time *          |                  |
| Mains Fail           | and OK          |    | Clean Start          |                  |
| Battery Fault        | and OK          |    | * - daily log of tim | er counting down |
| Batt Charge          |                 |    |                      |                  |
| Batt Critical        |                 |    |                      |                  |
| Batt Load Fail       |                 |    |                      |                  |
| D-M Line Fail        | and Restore     |    |                      |                  |
| D-M Fail to          |                 |    |                      |                  |
| Communicate          |                 |    |                      |                  |
| STU Line Fail        | and Restore     |    |                      |                  |
| STU Fail to          |                 |    |                      |                  |
| communicate          |                 |    |                      |                  |

Modem Fault

# Chapter 16

## Ward Control and Shunt Zones

This Chapter examines two methods of extending the operating flexibility of the system beyond the basic Security levels or areas by additional partitioning techniques.

## PARTITIONING THE SYSTEM

The primary means of partitioning the system is the use of the Security Patterns available in the systems. Depending upon the model of Euro-MERIDIAN in use, and programming option selected, this may be by:

#### A: LEVEL SETTING

The user will have a choice of setting the entire system, or a pre-programmed portion of it.

#### **B: AREA SETTING**

The user will have the option of setting any combination of independent areas, and of adding to or subtracting from the list of areas set at any given time.

In either of these modes, this flexibility may be extended by the use of WARDS and SHUNTS.

## 1. WARDS

A Ward is sub-division of an area, providing a degree of

independent control so that in many systems it may be used as a separate partition.

Control is by means of a dedicated Set/Unset Tag Reader located OUTSIDE the ward area. No entry/exit route is available.

The number of Wards available is limited to the number of Setting Points not otherwise allocated as Keypads, Set/Unset Tag Readers or Access Control or Guard Tour Points. The maximum number is therefore:

| Euro-10             | 3  |
|---------------------|----|
| Euro-12             | 3  |
| Euro-22             | 3  |
| Euro-28             | 3  |
| Euro=44+            | 7  |
| Euro <b>-</b> 134 * | 15 |
| Euro <b>-</b> 256 * | 16 |

\* • Euro-44 + fitted with MSX Card.

Each ward may consist of any number of 'intruder' zones, all of which must be allocated to the same area. No zone may be allocated to more than one Ward.

Operation may be by proximity Tag, or by key (or other) switch wired into the first zone on the Tag Reader. Wards using switch

Engineering

operation MUST be those on which the zones are live (ie as shown in the table on page 4-5).

Tags for Ward Control operation are programmed through the Manager Menu.

The Ward Controller provides 'Alarm' and 'Can Set' outputs dedicated to that Ward. It also provides relevant indications, including Set/Unset status, so should always be located adjacent to the controlling Keyswitch where this is used. If the option 'Auto Readmits when set' is selected as 'ALWAYS' then the ward will always set when the area in which it located is set. If selected as 'NEVER' it will always require manual setting.

The Ward must ALWAYS be unset manually.

An additional option is available (within the 'SITE OPTIONS' menu, to permit a 'misoperation' (abort) signal to be generated by silencing an alarm at the Ward Controller.

|                    |                        | 1                       |
|--------------------|------------------------|-------------------------|
| Action             | Status                 | Notes                   |
| Normal (unset)     | Zones within Ward are  | 'Unset' indication lit. |
| status             | inactive.              |                         |
| Ward zone          | No response            |                         |
| triggered          |                        |                         |
| Attempt to set     | •                      | 'Fault' LED flashes and |
| Ward with zone in  |                        | intermittent tone to    |
| fault              |                        | indicate 'cannot set.'  |
| Set Ward with no   | Ward sets (zones live) | 'Unset' indication goes |
| faults             |                        | out.                    |
| Ward zone          | Alarm generated        | 'Alarm' LED lights,     |
| triggered          |                        | alarm tone generated.   |
| Ward Controller    | Ward Unsets            | 'Unset' indication      |
| unset              |                        | lights.                 |
| Valid code entered | Alarm silenced         | Ward remains set.       |
| at a Keypad whilst |                        |                         |
| alarm running      |                        |                         |

## Operation of the Ward

#### Programming a Ward:

#### With the display showing

ASSI GN KEYPADS/ READERS?

Press YES

| Addr | ess |
|------|-----|
|      |     |

[0]

Select address required, eg

#### Press 4

Address

[4]

[2]

Press YES

Type Not Used

Use **D** to select 'Reader [1]' Press YES

Reader is [0] Set Point

Use **D** to select 'Ward Control [1]'

Reader is [1] Ward Control

Press YES

Ward Zones \_ \_ None

Use number keys, followed by 'YES' to select the zones that are to be within the ward controlled. These will scroll continuously to identify those selected - eg to select zone 4,

key **O4** (or **OO4**) and

Press YES

Ward Zones 04 Parts Store Zones to be entered onto a 'Ward List' MUST already be enabled in programming as 'intruder' zones.

To delete a zone already present in the list, simply enter the zone number again.

When the Ward List is complete, to escape from the menu

#### Press NO

Auto Readmi ts When Area Set [0]

Use **D** to select between 'When Area Set [0]' or 'Never [1]'

Selecting 'When Area Set' forces the Ward to set whenever the area in which it is located is set. Selecting 'Never' leaves the Ward to be set independently of the area in which it is located. Unset is always independent.

Press YES

| Ward Control | Ву  |
|--------------|-----|
| Тад          | [0] |

Use **D** to select between 'Tag [0]' or 'Zone [1]'

Select 'Tag' to programme the Ward to be controlled by presentation of a valid tag at the Reader.

Select 'Zone' selection to permit the Ward to be controlled by a Keyswitch. This Keyswitch must be wired into Input 1 of the controlling Tag Reader.

Press YES

#### Ward Control Name?

Permits name to be programmed for Ward Control Point to simplify locating the item.

Press YES

Ward Control Name <u>R</u>eader 4

Enter text, as described on page 13-3. This name will assist in

programming tags to operate the ward, as described in the User manual.

**Press YES** 

Address

[0]

EITHER key in next keypad number to programme, or NO to exit function

Press NO

ASSI GN KEYPADS/ READERS?

Press NO to move to next menu item

NOTES: Outputs 1 and 2 of the Set/Unset Tag Reader will automatically be programmed to 'Ward Can Set' and 'Ward Alarm' respectively. Selecting 'Zone' operation (see 16-2) will automatically programme the first zone of the Tag Reader as a 'Ward Control' for connection of the zone controlling switch (Switch contacts OPEN = set, CLOSED = unset).

## 2. SHUNTS

Shunts are an alternative method of subdividing an area, but provide less sophistication than Wards.

The number of shunts available is as follows:

| Euro-10             | 0   |                |
|---------------------|-----|----------------|
| Euro-12             | 0   |                |
| Euro-22             | 1   |                |
| Euro=28             | 1   |                |
| Euro=44+            | 22  | ie one half of |
| Euro <b>-</b> 134 * | 67  | number of      |
| Euro 256 *          | 100 | zones on       |
| Eur 0=250           | 120 | system         |

\* • Euro-44 + fitted with MSX Card.

A shunt group may consist of any number of zones, including 'Intruder,' '24Hr Tamper' and 'Day alarm' types. These must all be allocated to the same area.

No zone may appear in more than one shunt list.

Control is by means of a Keyswitch (or alternative providing switch means of contacts) wired as a zone. If the switch contacts are OPEN, the zones in the shunt list are ACTIVE. Closing the switch contacts shunts - ie isolates the zones. Selection of the **'**NORMALLY OPEN' attribute when programming the zone will reverse this operation.

Indications of the status of the shunt may be provided by suitably programming a pair of outputs (see page 16-5/6).

## Associated Outputs:

It is recommended that a 'Follow Zone' output and 'Shunt fault' output be programmed for each shunt in use.

The 'Follow Zone' output may be used to drive a visual indication that the shunt is applied and it is permissible to enter the area.

The 'Shunt Fault' output may be used to drive an audible indication (eg 12v DC buzzer) to provide the equivalent of an exit timer for the shunt, as described as 'shunt clear/fault' below.

| Action            | Status                  | Outputs                   |
|-------------------|-------------------------|---------------------------|
| Shunt zone        | Zones within shunt list | Follow zone output live   |
| closed (shunted)  | are inactive.           |                           |
| Shunted zone      | No response             |                           |
| triggered         |                         |                           |
| Shunt zone        | •                       | Follow zone output        |
| opened            |                         | clears.                   |
| (unshunted)       |                         | Shunt clear/fault output  |
|                   |                         | live for 10 seconds       |
| After 10 seconds  | Zones in shunt list     | Indications off.          |
|                   | active                  |                           |
| Shunt zone        | •                       | Follow zone output        |
| opened with       |                         | clears.                   |
| fault on a zone   |                         | Shunt clear/fault output  |
| (attempting to    |                         | pulses till shunt re-set, |
| unshunt)          |                         | or zone fault clears.     |
| Zone fault clears | •                       | Shunt clear/fault output  |
|                   |                         | live for 10 seconds       |
| After 10 seconds  | Zones in shunt list     | Indications off.          |
|                   | active                  |                           |
| Shunted zone      | Normal zone response    | (Note depends upon        |
| triggered (whilst |                         | status of area in which   |
| not shunted)      |                         | shunt located.)           |

## Operation of the Shunt

Note: Closing the shunt (shunting) whilst the system is in alarm condition will NOT silence the alarm, even if the alarm was generated within the shunted area.

## Programming the Shunt Zone and List.

With the display showing

CHANGE ZONES?

Press YES

Zone Number [01]

Select zone number required, and press YES

Zone Type I sol ated [00]

Select zone type 18 and

Press YES

Zone Type Shunt [18]

Press YES

Shunt List \_ \_ None

Use number keys, followed by 'YES' to select the zones that are to be within the shunt list. These will scroll continuously to identify those selected - eg to select zone 7, key **O7** (or **OO7**) and

Press YES

Shunt List 07 Canteen Door Zones to be entered onto a 'Shunt List' MUST already be enabled in programming.

To delete a zone already present in the list, simply enter the zone number again.

When the Shunt List is complete, escape from the menu by

Pressing NO

Zone Name?

Press YES

Enter Zone Name Zone 01

Enter text, as described on page 13-3

Zone Number

[01]

EITHER key in next zone number to programme, or NO to exit function

Press NO

CHANGE ZONES?

Press NO Moves to next menu item

## Programming the Outputs

With the display showing

#### CHANGE OUTPUTS?

#### Press YES

End Stati on Outputs?

Press NO to move to appropriate set of outputs, eg Output module, and select output number required:

Press YES

| Output 3 | [00] |
|----------|------|
| Not Used |      |

Select as FOLLOW ZONE output type 10xx where xx is the number of the programmed Shunt zone, eg 1018 for zone 18.

On Euro-134 and 256, type 035 may alternatively be used, as follows:

| Output 4    | [035] |
|-------------|-------|
| Follow Zone | Э     |

Press YES

| Follow | Туре |  |
|--------|------|--|
| Follow | [0]  |  |

Press YES

(ignore alternative settings)

Follow What? Zone [0]

Use D to select "Shunt List [1]"

Press YES

Follow When? When Set [0]

Use **D** to select "Always [2]"

#### Press YES

Shunt to Follow [001]

Enter the number of the zone controlling the shunt list.

Press YES

The 'Follow Zone' output is now programmed.

#### FOR ALL SYSTEMS:

To programme the 'shunt fault' output:

Output 4 [000] Not Used

Select output type 026

Output 4 [026] Shunt Faul t

Press YES

Sel ect Shunt zone [01]

Select number of Shunt zone, eg 18 (or 018) and press YES

#### This step is not required on Euro-22 and 28.

Repeat for additional shunts, or press NO to

CHANGE OUTPUTS?

Press NO

Moves to next item
Castle Care-Tech Ltd.

### THIS PAGE LEFT BLANK FOR NOTES

# Chapter 17

# Use of Output Modules

This Chapter outlines the use of Output Modules in the expansion of Euro-MERiDIAN systems

Output Modules may be added to Euro-MERiDIAN to extend its capability. Each module has 16 programmable outputs. The number of modules that may be used is

> Euro-10 1 Euro-12 1 Euro-22 1 Euro-28 1 Euro-44+ 2 Euro-134 \* 8 Euro-256 \* 8

\* - These are simply Euro-44+ fitted with MSX Cards.

# INSTALLATION

Output modules may be located at any convenient location.

They may be mounted independently, or plugged onto Euro-MERiDIAN Intelligent Power Supplies.

Ensure that individual outputs, and the module, are not overloaded; and that adequate power is available.

# ADDRESSING THE UNITS

Each module must be correctly addressed before being powered up. This should be done as follows:

| Address | Switch 1 | Switch 2 | Switch 4 |
|---------|----------|----------|----------|
| 0       | Closed   | Closed   | Closed   |
| 1       | OPEN     | Closed   | Closed   |
| 2       | Closed   | OPEN     | Closed   |
| 3       | OPEN     | OPEN     | Closed   |
| 4       | Closed   | Closed   | OPEN     |
| 5       | OPEN     | Closed   | OPEN     |
| 6       | Closed   | OPEN     | OPEN     |
| 7       | OPEN     | OPEN     | OPEN     |
| 1       |          |          |          |

Switch 8 should always be CLOSED

Output modules are addressed in their own number sequence, not to be confused with those for Zone Expansion Modules, Keypads, etc.

#### Castle Care-Tech Ltd.

#### Engineering

#### TERMINAL CONNECTIONS

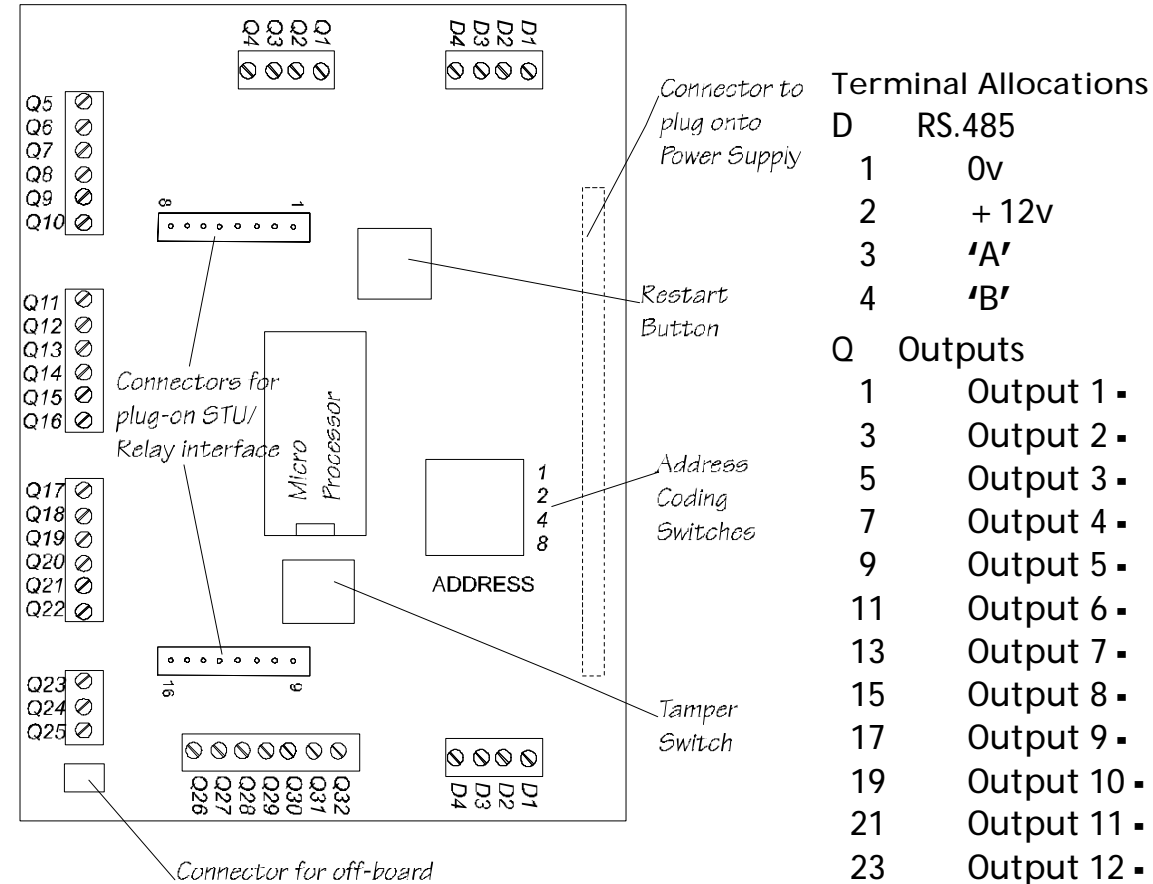

Tamper Switch

If the Output Module is plugged onto an Intelligent Power Supply, all connections are automatically made to draw current from the power supply, and to use the system diagnostic capabilities to control the power supply.

A set of pins is provided that will accept a plug-on relay interface to provide higher current drive outputs.

These pins are also compatible with industry-standard STUs, etc. However, the INPUTS from the device are NOT currently monitored.

An alternative module will be available with ONLY the STU pin outputs.

25 Output 13 27 Output 14 29 Output 15 31 Output 16 All even numbered
terminals are + 12v

#### G (ON PSU PCB)

- AC Input
- 1 Mains Earth
- 2 AC in
- 3 AC in

# WIRING THE UNIT

#### RS-485 Wiring:

The unit must be wired to the RS-485 keypad bus, exactly as described for keypads on page 11-3.

#### NOTES:

Two sets of RS-485 terminals are provided, to simplify wiring, especially if adding to existing wiring.

If the unit is plugged onto a power supply, and hence powered from it, terminal D2 (+12v) must NOT be connected to the system End Station or any item connected to another power supply, thus:

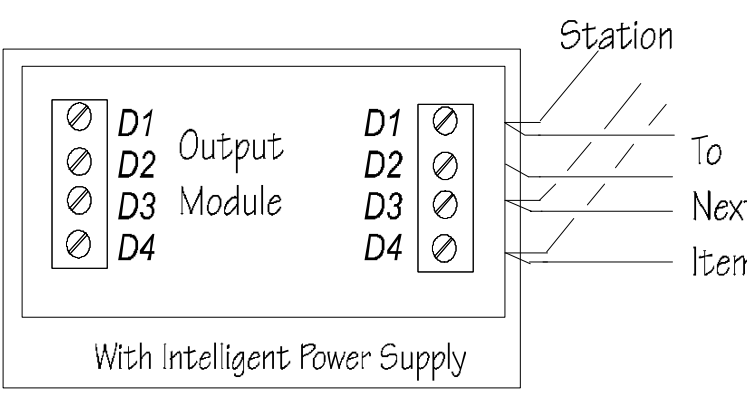

### Outputs Wiring:

Individual outputs are capable of driving up to 250mA, subject to an overall limit of 400mA per module.

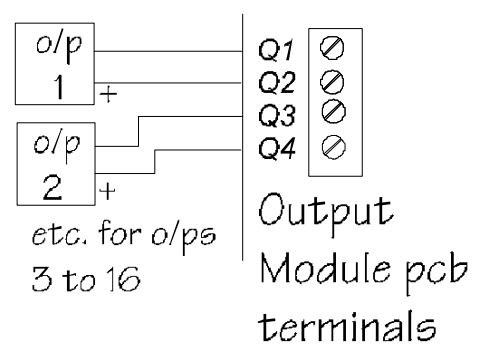

| Note    | : If | plugged on | to a  | power         |
|---------|------|------------|-------|---------------|
| From En | d    | supply,    | it    | is            |
| Station |      | possible   | to    | rate          |
|         |      | ONE        | indi  | vidual        |
|         | T.   | output a   | at 80 | <b>)0mA</b> , |
| ///     | 10   | by wiring  | g the | +12v          |
| /       | Next | for that   | at d  | output        |
| ,<br>   | ltem | from ter   | minal | D2.           |
|         |      | Ensure     |       | that          |
|         |      | sufficien  | t pov | ver is        |
|         |      | available  | to    | power         |

the equipment being switched from the unit.

NOTE: For details of 'STU' pin connections, refer page 11-16.

Castle Care-Tech Ltd.

# PROGRAMMING THE OUTPUTS

Any output type may be programmed to any output.

The range of output types available is shown on page 13-27. Note that some types are available on Euro-44+ and above only.

# PROGRAMMING PROCEDURE:

With the display showing:

#### CHANGE OUTPUTS?

Press YES

End Station Outputs?

Press NO until

Output Modul e Outputs?

Press YES

OP Mod Address [0]

Use number keys to select address required.

Press YES

Engineering

[00]

Output 1 Not Used

Use number keys to select output type from table above, or **D** or **B** to scroll through available options

Press YES

Repeat for outputs 2 to 16

Press YES

OP Mod Address [0]

Use number keys to select next unit to programme, or

Press NO

Output Modul e Outputs?

Press NO

CHANGE OUTPUTS?

Press NO

Moves to next menu item

NOTE: The 'STU' pin outputs programme as Outputs 1 to 8.

# Chapter 18

# ACCESS CONTROL with Euro-MERIDIAN

This chapter outlines how to install and programme the Access Control facility for a Euro-MERiDIAN system.

Access Control Facilities are ONLY available on Euro-44 + and above.

The Access Control installation must comply with any requirements of the local Fire Officer.

Attention is also drawn to BSIA Code of Practice BSIA.107 "Planning, Installation and Maintenance of Access Control Systems," and NACOSS Code of Practice NACP.30 "Access Control Systems."

# A: FEATURES

Euro-MERIDIAN provides Access Control facilities integrated into the alarm system, incorporating the following features:

| Number<br>of<br>doors | 1 per door station,<br>max (dependent<br>upon number of<br>other control devices |  |  |  |
|-----------------------|----------------------------------------------------------------------------------|--|--|--|
|                       | fitted):                                                                         |  |  |  |
|                       | Euro- Euro- Euro-                                                                |  |  |  |
|                       | 44+ 134 256                                                                      |  |  |  |
|                       | 7 15 16                                                                          |  |  |  |
| Reader                | Fully sealed to IP66                                                             |  |  |  |
| head                  | for exterior use.                                                                |  |  |  |

| Lock<br>release | Suitable for any type,<br>including Car Park<br>barriers. Voltage (12v<br>DC) or volt-free<br>(suitable for 12v or<br>24v DC, or AC) outputs<br>available. |                  |        |
|-----------------|----------------------------------------------------------------------------------------------------|------------------|--------|
| Tags            | Proxim<br>with sy                                                                                                    | ity tags<br>stem | shared |
|                 | Бига                                                                                                    |                  |        |
|                 | EUro-                                                                                                    | EULO-            | EULO-  |
|                 | 44+                                                                                                    | 134              | 256    |
|                 | 100                                                                                                    | 230              | 500    |
| Lock            | Timer p                                                                                                    | program          | mable  |
| Open            | individ                                                                                                    | ually 0<br>s     | 250    |
| Door            | Timorr                                                                                                    | J.<br>Drogram    | mable  |
| Open            | individ                                                                                                    | ually 0 -        | 250    |
| open            | second                                                                                                    | S.               | 230    |
| Door            | Yes - may be                                                                                                    |                  |        |
| monitor         | integra                                                                                                    | ted into         | alarm  |
|                 | system                                                                                                    |                  |        |
| Local           | Yes - ch                                                                                                    | angeov           | er     |
| alarm           | relay co                                                                                                    | ontacts.         |        |
| Request         | Input for <b>'</b> normally                                                                                                    |                  |        |
| to exit         | open' push button                                                                                                    |                  |        |
| Power           | Integrated with door                                                                                                    |                  |        |
| Supply          | station                                                                                                    |                  |        |
|                 | Can po                                                                                                    | wer seco         | ond    |
|                 | station                                                                                                    | for two          | -way   |
|                 | access.                                                                                                    |                  | 5      |

# **B: SYSTEM ARCHITECTURE**

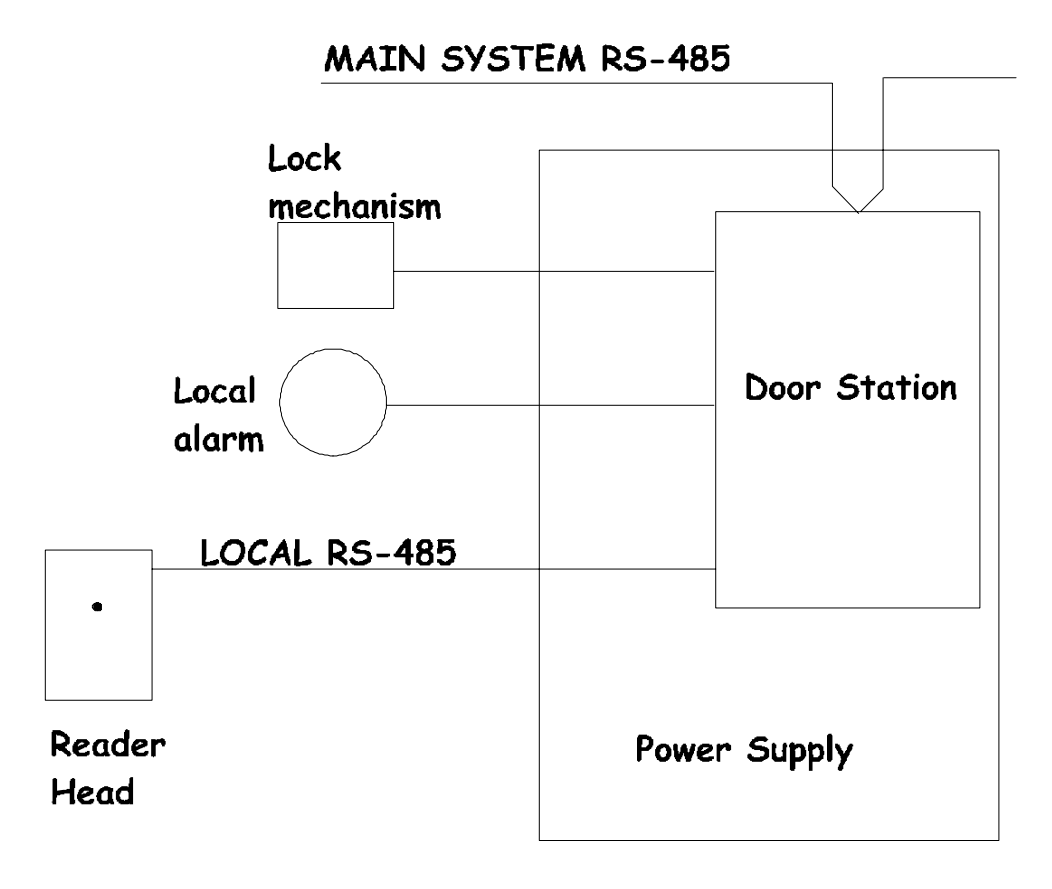

# **C: INSTALLATION**

The general installation notes (see Chapter 10) are applicable when installing the Access Control components. Please note the following additional information:

The Access Control Door Station unit (EUR-063) is supplied with the Control PCB plugged onto an 'Intelligent Power Supply.' The unit is wired to the system RS-485 bus. Connections are provided for control of a single door. The Power Supply is rated as follows:

| Housing            | Contin- | Peak  | Peak  |
|--------------------|---------|-------|-------|
|                    | uous    | (20   | (15   |
|                    |         | mins) | secs) |
| "3"                | 1A DC   | 1.5A  | 2.5A  |
| (standard)         |         | DC    | DC    |
| "4"                | 1.5A    | 2.5A  | -     |
| (special<br>order) | DC      | DC    |       |

After mounting the reader unit, the supplied label should be carefully applied, thus concealing the fixings.

#### Manual

# D: The Door Station

|                                                                                                    |              | Termi | nal Allocations |
|----------------------------------------------------------------------------------------------------|--------------|-------|-----------------|
| FUSE 1 0000                                                                                                    | 5            | D F   | <b>₹</b> \$.485 |
|                                                                                                    | Restart      | 1     | 0v              |
|                                                                                                    | Button       | 2     | + 12v           |
| Ŭ5 🙆                                                                                                    |              | 3     | 'A'             |
|                                                                                                    |              | 4     | 'B'             |
|                                                                                                    | Connector    | U     | Outputs etc.    |
|                                                                                                    | to plug onto | 1     | Lock 0v         |
| UID FUSE 2                                                                                                    | Power Supply | 2     | Lock + 12v      |
| ADDRESS                                                                                                    |              | 3     | Lock NC         |
|                                                                                                    | Address      | 4     | Lock C          |
| $\begin{array}{c c} U12 & 0 \\ U13 & 0 \\ \end{array} \qquad \begin{array}{c} 2 \\ 2 \\ 33 \\ 2 \\ 32 \\ 32 \\ 33 \\ 2 \\ 4 \\ 4 \\ 4 \\ \end{array}$                                                                                                    | Coding       | 5     | Lock NO         |
| $V^{14}$ $V^{14}$ $V$ | Switches     | 6     | Supply 0v       |
|                                                                                                    |              | 7     | Supply 12v      |
|                                                                                                    |              | 8     | Alarm NC        |
| Z4 Ø<br>Z5 Ø                                                                                                    |              | 9     | Alarm C         |
|                                                                                                    |              | 10    | Alarm NO        |
| ACCESS                                                                                                    |              | 11/12 | RTE             |
| READER LED                                                                                                    |              |       | (exit button)   |
| Header for Tamper C                                                                                                    | onnection    | 13/14 | Door Mon.       |
|                                                                                                    |              | Z     | Reader Head     |
| Fuse values:                                                                                                    |              | 1     | BLACK (0v)      |
| F1, F2 3.15A                                                                                                    |              | 2     | RED (+12v)      |
| Noto: Defense neuroning um the Dece                                                                                                    | e Clatiar    | 3     | BROWN           |
| INULE: Before powering up, the Dooi                                                                                                    | Station      | 4     | BLUE            |
| must be addressed, using the coding s                                                                                                    | witches –    | 5     | GREEN           |

#### NOTE issue 2 PCB shown

Issue 1 Door Station pcbs do NOT have the full range of options, nor provide full diagnostic features.

open switches to add up to the address required. 6

All connections to the Intelligent Power Supply are automatically made to power the unit and lock mechanism from the local power supply, and use the system diagnostic capabilities to control the power supply.

WHITE

In default mode, the Door Station communications section is powered from the local Power Supply, through the plug-on connections.

Do NOT therefore connect terminal D2 to the RS.485 network.

Chapter 18

# E: WIRING

### **RS.485** Communications

Terminals D1,3,4 should be wired to the Euro-MERIDIAN system as shown in Chapter 11.

NOTE: In default mode, the Door Station communications section is powered from the local Power Supply. The D2 connection should NOT therefore be used.

If a second Door Station is being wired from the power supply to provide two-way access control through a door, the full D1,2,3,4 connection is required to the second unit.

### The Access Reader

NOTE: The Access Reader cable must be kept separate from the lock supply connections.

The captive cable from the Access Reader head may be extended to a maximum of 100 metres. Recommended Cable type is TWISTED PAIR. If a screen is present, this should be terminated to mains earth at the Door Station only.

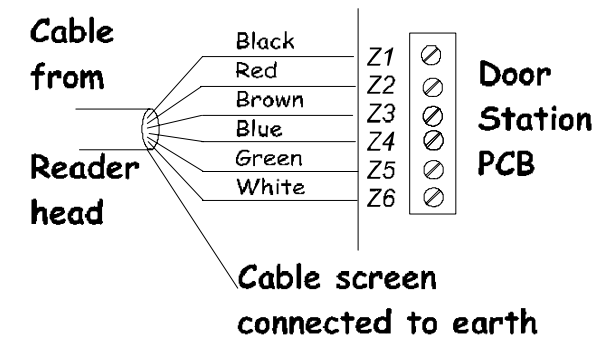

Care should be taken to ensure that there is no earth leakage on this cable.

### Lock Supply Connections

The wiring to the lock mechanism MUST be kept separate from that for the Access Reader head.

Use of properly terminated screened cables for BOTH connections may provide sufficient isolation, separation is preferred.

DC Lock mechanisms MUST have back-emf protection diode correctly fitted as specified by the manufacturer.

### a) Using switched 12v supply

Max current: 2.5 amps for 15 seconds.

Voltage is permanently present, and switched OFF to release the mechanism.

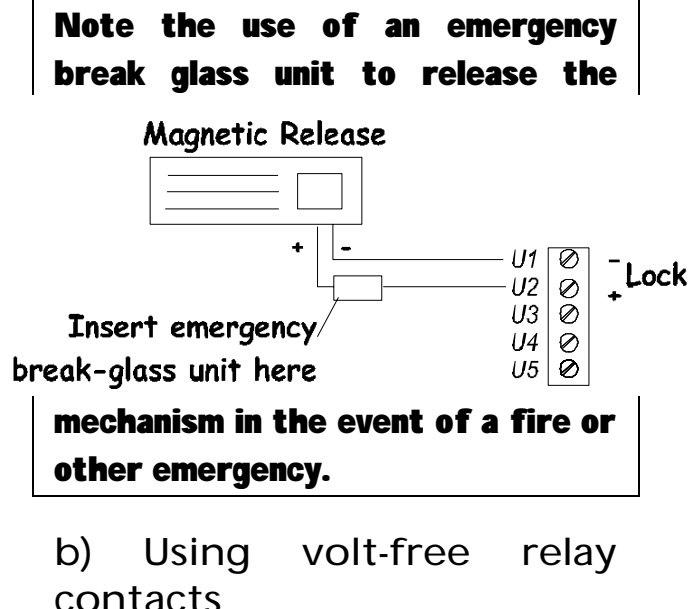

#### Manual

Relay capable of switching up to 50 volts, up to 10 amps. This may be used to switch the internal supply, or any suitable external supply, including AC voltages.

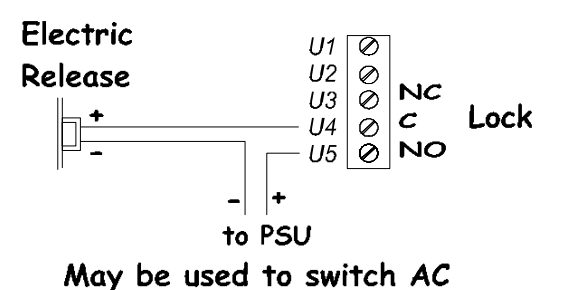

Shown wired 'power to release'

# Alarm Output

Relay capable of switching up to 50 volts, up to 10 amps. This may be used to switch the internal supply, or any suitable external supply, including AC voltages.

#### Warning

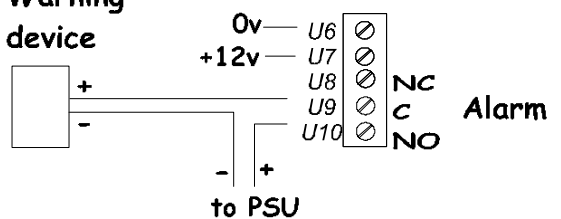

Shown wired 'power to sound' Alternatively, 'NC' may be used.

# Request to Exit'Button and Door Monitoring Connections

If an electromagnetic lock or solenoid bolt is used, a RTE device (exit button) is required to permit exit. This is activated when the normally open push button is momentarily closed.

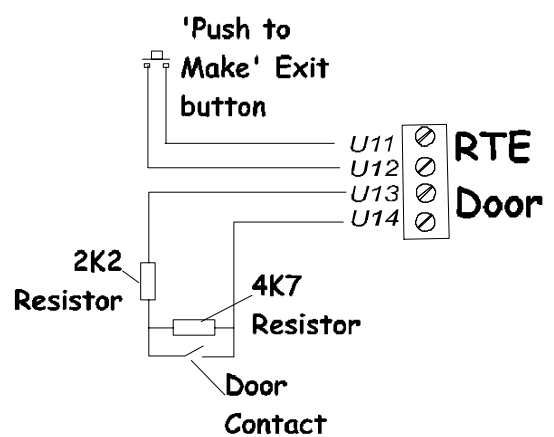

The Door Monitoring facility may use a switch contact on a monitored door release, but a separate security door contact is recommended.

NOTE: Each Door Station has these connections available.

# Automatic Release from an Alarm Output

A Fire Alarm 'Auxiliary' relay output may be wired in place of the Exit Button shown in the diagram above.

Alternatively, any appropriate output on the Euro-MERiDIAN system may be used to drive 0v directly into terminal U12 to achieve the same functionality.

For 'power to lock' use 'NC'

# F: Addressing the Units

The door is addressed by means of the coding switches on the Door Station, before the system is powered up, as follows:

| Switch  | 1 | 2 | 4 | 8 | 16 |
|---------|---|---|---|---|----|
| Address |   |   |   |   |    |
| 00      | С | С | С | С | С  |
| 01      | 0 | С | С | С | С  |
| 02      | С | 0 | С | С | С  |
| 03      | 0 | 0 | С | С | С  |
| 04      | С | С | 0 | С | С  |
| 05      | 0 | С | 0 | С | С  |
| 06      | С | 0 | 0 | С | С  |
| 07      | 0 | 0 | 0 | С | С  |
| 08      | С | С | С | 0 | С  |
| 09      | 0 | С | С | 0 | С  |
| 10      | С | 0 | С | 0 | С  |
| 11      | 0 | 0 | С | 0 | С  |
| 12      | С | С | 0 | 0 | С  |
| 13      | 0 | С | 0 | 0 | С  |
| 14      | С | 0 | 0 | 0 | С  |
| 15      | 0 | 0 | 0 | 0 | С  |

C denotes switch closed, 0 denotes open.

Switch 16 should always be closed.

# G: Programming the Access Control

# (i) Programming the Access Control unit:

With the display showing

| ASSI GN KEYPADS/                           |  |  |
|--------------------------------------------|--|--|
| READERS?                                   |  |  |
| Press YES                                  |  |  |
| Address                                    |  |  |
| [00]                                       |  |  |
| Use number keys (or <b>D</b> ) to          |  |  |
| select address, eg O3                      |  |  |
| Press YES                                  |  |  |
| Туре                                       |  |  |
| Keypad [3]                                 |  |  |
| Use <b>D</b> or <b>1</b> to select 'Reader |  |  |
| [1]'                                       |  |  |
| Press YES                                  |  |  |
| Reader Is                                  |  |  |
| Set Point [0]                              |  |  |
| Use <b>D</b> or <b>2</b> to select 'Access |  |  |
| Control [2]'                               |  |  |
| Press YES                                  |  |  |
| Lock Open Time                             |  |  |
| [005]                                      |  |  |
| Use number keys to                         |  |  |
| programme time door release                |  |  |
| is to be active when valid tag             |  |  |
| presented (max 250 secs).                  |  |  |

Press YES

| Door Open Time |  |
|----------------|--|
| [010]          |  |

#### Manual

Use number keys to programme time door is permitted to be open before triggering an alarm (max 250 secs).

Press YES

Door Contact No. Di sabl ed [999]

Use number keys to programme the number of the zone used to monitor the door. NOTE: This zone number MUST be selected for the door monitoring to function, number '999' disables the monitoring for this door.

| Press | YES |
|-------|-----|
|-------|-----|

Access Ctrl Name?

Permits a name to be allocated to the door

Press YES

Access Ctrl Name Reader 3

Programme text entry, as described on page 13-3

Press YES

| Address |      |
|---------|------|
|         | [03] |

Programme next Keypad / Tag Reader, or Press NO to escape to main menu.

# (ii) Programming the Zone

Unless the zone number is programmed as '999,' the door will ALWAYS be monitored by the door station, and generate a local alarm (via the Door Station 'alarm' terminals) in the event of the door being forced, or the 'door open' time being exceeded.

After assigning the zone number required for door monitoring, this zone must be programmed through the 'change zones' menu (see 13-8) as for other zones. Response to the zone by the alarm system will depend upon the programming, as follows:

| Zone     | Valid door | Door         |
|----------|------------|--------------|
| type     | open       | forced       |
|          | (ie valid  | (ie no valid |
|          | tag or     | tag, nor     |
|          | request    | frequest to  |
|          | to exit)   | exit1        |
| Final    | Starts     | Tamper       |
| Exit     | entry      |              |
| (FX)     | time, if   |              |
|          | system     |              |
|          | set        |              |
| Switcher | No         | Tamper       |
|          | response   |              |
| All      | No         | Normal       |
| other    | response   | zone         |
| types    | ·          | response     |
|          |            |              |

'Follow Zone' outputs may be programmed as required.

1

NOTES: If zone is programmed as 'isolated' then monitoring will be SOLELY at the Door Station. If the zone is to be monitored by the alarm system ONLY, it should be wired direct to the system, NOT via the Door Station.

# H: SYSTEM LOGS

The system will log in the ACCESS log, in the form:

15/09 14: 15: 24 Tag at Reader

Press C

| John | Smi th |
|------|--------|
| User | 004    |

Press C

Devi ce 07 Despatch Door

Press C

15/09 14:23:12 Tag at Reader

etc.

# J: PROGRAMMING TAGS

Tags are programmed through the normal 'Programme Codes' routine in **MANAGER** menu.

Note relevant programming options:

| User | Set | Opti ons |
|------|-----|----------|
| None |     | [3]      |

Option 'None [3]' identifies that tag will NOT also set/unset the system

If alternative options [1] or [2] are selected, tag can also be used (on suitable Keypads/Set-Unset Tag Readers) to control alarm system.

```
Reader [4]
Reader 4
```

Permits selection of which Access Readers the tag will be valid at. Bottom line of display will show reader identification name which has been programmed. Defaults to lowest number reader, change as required, then press YES. Figure in brackets should be changed to select an alternative or additional reader, as required. Total list allocated will scroll. Press YES again with the same reader showing to delete the reader.

Press NO on completion of selection, to move to next option.

# K: Access Control Facility and DD243

Certain unsetting options compliant with DD243:2002 may be set up in conjunction with the access control system.

Unlocking the initial entry door unsets the system: use relay to trigger zone programmed as "unset."

Unlocking the initial entry door disables confirmation: use relay to trip zone programmed as "FX" with "Disable Confirmation on entry" option selected in Alarm Response menu.

# Chapter 19

# GUARD TOUR SYSTEMS WITH Euro-MERIDIAN

This chapter outlines a further application for the Euro-MERIDIAN system.

It is possible to use the Access Control features of Euro-MERIDIAN to install a 'Guard Tour' system. Guards touring the site can use a programmed tag at suitable readers to log their progress, by guard name, location, date and time.

This facility is available only on Euro-44+ and above.

### A: Features

The number of points available is dependent upon the number of control points otherwise in use on the system:

Keypads + Set/Unset Readers + Ward Controllers + Access Controllers + Guard Tour points.

The maximum number available is:

Euro-44 + : 7 Euro-134: 15 Euro-256: 16 Tour points may be located internally or externally by selection of appropriate components:

- EUR-028 Internal Guard Tour Tag Reader
- EUR-027 External IP66 Tag Reader and Guard Tour Station

The Guard Tour Station may be plugged onto a Euro-MERiDIAN Intelligent Power Supply, if required.

NOTE: It is NOT possible at this time to provide "time overdue" or "out of time" warnings.

### B: Addressing the units

The units should be addressed between 1 and 16, as described on page 12-1. No other control devices (Keypads, Set/Unset Readers, Access Controllers, etc.) may duplicate these addresses. Castle Care-Tech Ltd.

# C: Installing and Wiring the units

The installation and Wiring of INTERNAL units is identical to that for Set / Unset Tag Readers, as described in Chapter 11.

Installation and wiring of the EXTERNAL reader units is identical to that for Access units Control described in Chapter 18, except that they will not normally be used with local power supplies (therefore, unless a local power supply is used, terminal D2 must be connected the to system RS-485 <sup>4</sup>bus).

# D: Programming the units

Units are programmed in the same way as Access Control units (see chapter 18). Thus, in the "Assign Keypads/Readers" menu:

| Address    |
|------------|
| Reader     |
| Access     |
| Controller |
|            |

Ignore 'Lock open' 'Door open' and 'Door Contact No.' options.

Assign a distinctive device name to be the location of the Guard Tour point – eg 'GT-Stores,' etc. The LED on the external reader head will be driven by OUTPUT 1 at the relevant Tag Reader address, and should be programmed accordingly (eg a relevant 'Exit Start' type).

Tags to be used should be programmed through the MANAGER menu, in the same way as 'Access Control' tags (see 18-8) – ensuring that 'none' is selected in the user set option sub-menu.

Do NOT attempt to use "Guard" codes (programmable in Engineer menu) for this purpose – these provide an entirely different function!

# E: SYSTEM LOGS

The system will log in the ACCESS log, in the form:

15/09 14: 15: 24 Tag at Reader

Press C

John Smi th User 004

Press C

Devi ce 07 GT-Stores

Press C

| 15/09  | 14: 23: 12 |
|--------|------------|
| Tag at | Reader     |
|        |            |

etc.

# Chapter 20

# Installing the Euro-COM 9600 DigiModem

This chapter provides the information needed to install the Euro-COM 9600 DigiModem in accordance with appropriate regulations.

This product complies with all requirements of the European 'R&TTE Directive' 1999/5/EC for connection to the PSTN. It is approved for use throughout the EU, see 'Declaration of Conformity' on next page.

# **C€**168

This equipment is thus suitable for single terminal connection to the public switched telephone network (PSTN) throughout Europe. However, due to the differences between the individual PSTNs provided in different countries - and even within a country the approval does not, of itself, give an unconditional assurance of successful operation on PSTN network, every or compatibility with every possible ring cadence.

Should any difficulties be experienced, or it is required to use the unit on another network, please contact your supplier in the first instance.

# IMPORTANT NOTICE

The Declaration of Conformity to European R&TTE Directive for this product is valid ONLY when it is correctly installed as described in these instructions.

These instructions are designed to ensure that SAFETY regulations are met, as well functional as and programming aspects. It is therefore essential that these followed exactly; are in particular the telephone cable must be routed and connected correctly.

The product declaration is for use with the following services ONLY:

Multi-Frequency signalling Auto-Calling Auto-Clearing

The declaration will be void if used for any other purpose.

#### Engineering

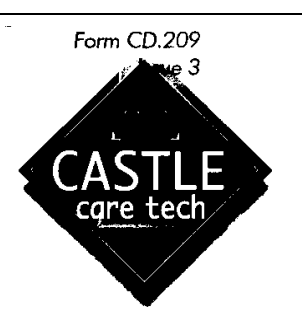

#### **PRODUCT DECLARATION OF CONFORMITY**

| Manufacturer:                                                                  | Castle Care-Tech Ltd.<br>North Street<br>Winkfield<br>Nr. Windsor<br>Berkshire<br>SL4 4SY<br>England                                                                                                    |  |
|--------------------------------------------------------------------------------|----------------------------------------------------------------------------------------------------|--|
| Details of Equipment:                                                          | Euro-COM 9600 Security Communicator / Modem                                                                                                    |  |
| Declaration:                                                                   | Under our sole responsibility, we hereby declare that<br>the product detailed above conforms with the essential<br>requirements of the Directives identified below, having<br>been tested in accordance with the standards<br>mentioned: |  |
| EMC Directive 89/336/EC as amended by 92/31/EC                                 | EN.50130-4 for Immunity<br>EN.50081 Part 1 for Emissions                                                                                                    |  |
| Low Voltage Directive 73/23/EC as<br>amended by 93/68/EC                       | EN.60950                                                                                                    |  |
| R&TTE Directive 1995/5/EC                                                      | CTR.21                                                                                                    |  |
| The conformity assessment procedure 1995/5/EC have been followed, with         | referred to in article 10 (3) and Annex II of Directive<br>the involvement of the following notified body:                                                                                                    |  |
| BABT product Services, 34, Molesey R                                           | oad, Walton on Thames, Surrey, KT12 4RQ, UK.                                                                                                    |  |
| Identification mark: 168                                                       |                                                                                                    |  |
| The technical documentation for this product is held at our Winkfield address. |                                                                                                    |  |
| Authorised Signature:<br>J. A. Lamb, Managing Director                         | Issued:<br>9 <sup>th</sup> March 2001                                                                                                    |  |
|                                                                                |                                                                                                    |  |

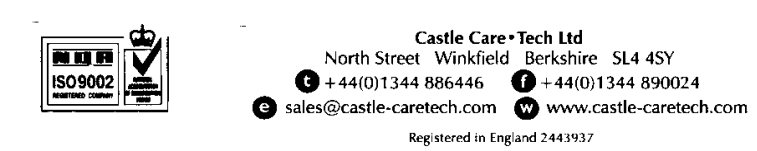

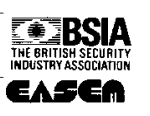

# A: Features

- Ademco and Scantronic fast-format compatible
- Extended Format reporting - SIA Format
- 4 Alarm Receiving Centre telephone numbers with individual URNs.
- 8 reporting channels, fully programmable
- Open/Close/Restore reporting programmable
- DTMF (multi-frequency) dialling
- V22/V22bis (2400bps) compatible modem, STU compatible.
- Line Fault monitor signalling directly to control panel
- CTR-21 approved for use throughout EU.

# **B: Safety and Installation**

These instructions are designed to ensure that SAFETY regulations are correctly followed, as well as functional aspects. It is therefore essential that these be followed exactly.

In particular, the telephone cable MUST be routed and connected correctly. on any End Station from the Euro-MERIDIAN range, and can only be used in this way.

Attempts to use the device in any other host will invalidate the safety certification, could cause damage to the equipment and

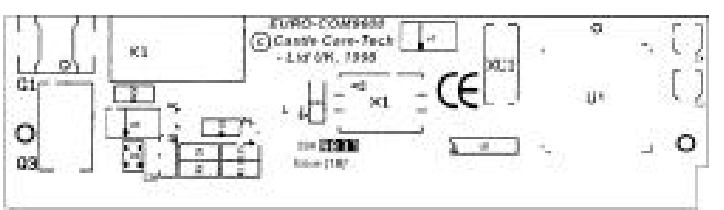

#### MAY BE HAZARDOUS.

The card MUST be installed and used as described in these installation instructions.

All connections to the End Station are made automatically. Terminals for connection to the PSTN are located on the End Station PCB.

When the unit is used on a shared line, the total REN loading of the line must NOT exceed 2.5. The REN value of any piece of equipment which is not marked should be assumed to be 1

The REN value of the Euro-COM 9600 is 1.

# C: The Euro-COM 9600 PCB

The Euro-COM PCB is designed to slot into a SIMM socket (P20)

# D: Fitting the Euro-COM 9600 to the End Station

Before slotting the Euro-COM PCB into the SIMM slot on the End Station, ALL POWER MUST BE DISCONNECTED.

The card must be slotted into the correct socket (labelled P20) on the End Station. This is the UPPER socket on Euro-22/28, and RIGHT hand socket on Euro-44+. It is the only socket on Euro-10/12.

The 'notched' end must be to the LEFT (Euro-10/12/22/28) or TOP (Euro-44+), as follows:

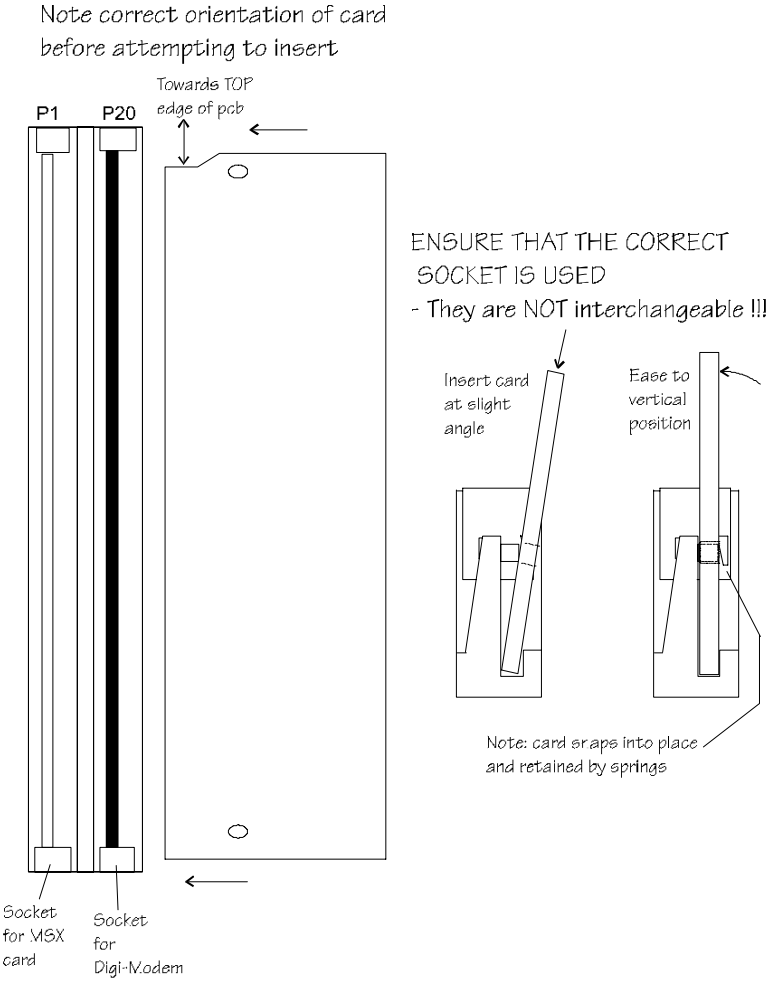

Should it be necessary to remove the unit, the reverse procedure should be performed, ensuring that all power is removed before doing so.

### E: PSTN Wiring

Connections are made to terminals on the End Station PCB,

- TA Line 'A' in
- T B Line 'B' in
- TC Line 'A' out
- TD Line 'B' out
- T E Telecom Ground

Before making these connections, ALL POWER MUST BE DISCONNECTED from the system.

TheTelecomGroundterminal(TE)shouldALWAYSbe connected toearth in order to maximisetheeffectiveness of thetransientvoltageprotection on the unit.

Failure to do so will leave the device vulnerable to damage during electrical storms, etc.

Note that the approvals standard TBR21 clause 4.2 requires connection to be made via an RJ11 plug and socket.

The cable must be fed into the End Station housing through the hole provided, protected Manual

by the grommet supplied, and secured in place with the cabletie, thus:

# F: Programming the Unit

Programming of all telephone numbers, etc. should be carried out as described in Chapters 21, 22 and 23 of this manual.

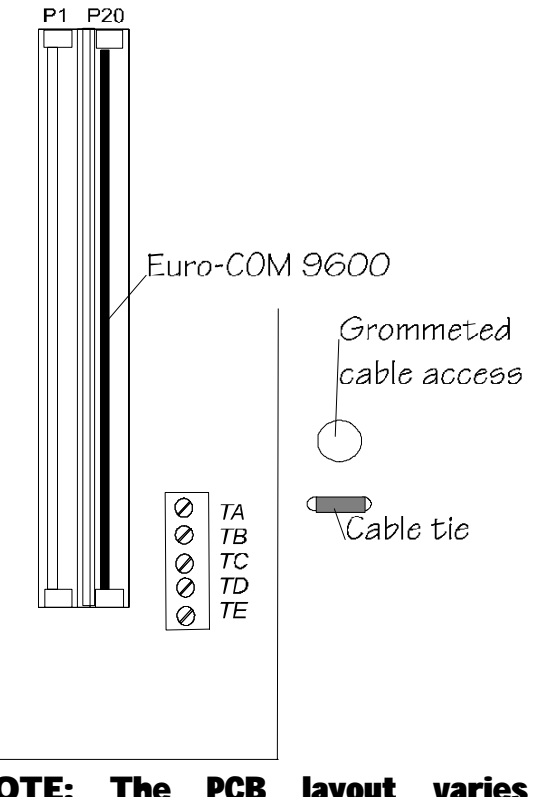

NOTE: The PCB layout varies between the Euro-MERIDIAN models, but labelling and connections are identical.

# G: Initialisation

To ensure correct initialisation, after installation, wait for the main system to initialise after powering up, then press the "RESET" button on the End Station for approx. 2 seconds.

If this is not done, a "MODEM FAULT" may be indicated.

# WARNING

The Declaration of Conformity for this product for attachment to the PSTN is void if it is subject to any unauthorised modification, or if used with, or connected to:

Internal software which has not been approved.

External control software or control equipment which causes the unit to contravene the requirements of telecommunications standards.

### THIS PAGE HAS BEEN LEFT BLANK FOR NOTES

# Chapter 21

# ARC Signalling with the Digi-Modem

This chapter explains how to set up Euro-MERiDIAN system to signal to an Alarm Receiving Centre.

# PLANNING THE CALLS

Before starting to programme the system, take a little time to plan the pattern of calls required.

NOTE: Certain facilities may not be programmable on some models in the Euro-MERIDIAN range.

The system can communicate as follows:

| Down-<br>loading:               | One PC                                                                                             |                      |
|---------------------------------|----------------------------------------------------------------------------------------------------|----------------------|
| ARC<br>Signalling<br>(Digicom): | Up to four<br>numbers, each<br>with individual<br>account<br>numbers and<br>channel<br>information | mum four numbers.    |
| SMS Text<br>Messages:           | Up to four<br>numbers, each<br>with individual<br>message<br>content<br>selection                  | <b>Combined Maxi</b> |

# Priority:

ARC and SMS signalling will ALWAYS take priority over communication with the PC.

Within the block of four numbers allocated to Digi and SMS calls, the priority is in numerical order. To prevent SMS taking priority, ensure that Digi calls are programmed as the first 'call numbers,' and as 'retry same' (NOT 'try next').

**'**Stop on Success' applies only to Digi-com calls.

# SPECIAL NOTE:

When setting up, it is essential that ARC call numbers are correctly programmed, AND THAT THE FORMAT SELECTED MATCHES THE RECEIVER ALLOCATED TO THAT NUMBER.

If only one ARC number is programmed, "STOP ON SUCCESS" must be selected as 'YES' and "Dial Mode" as 'RETRY SAME.'

IF SET UP IS INCORRECT, SIGNALLING FAILURES MAY RESULT.

# **ARC SIGNALLING**

### Red Care Signalling

Note this requires a separate STU, which may be wired from or plugged onto the End Station.

A high degree of compatibility exists if the digi-modem shares a telephone line with the STU. However, in the light of warnings issued by RedCare and by STU manufacturers, Castle Care-Tech Ltd. cannot unconditionally guarantee this operation.

On most sites, problems will NOT be experienced – a trial on site, using the line involved, is recommended to verify this.

# DIGICOM SECTION OF DIGIMODEM

Format selection.

Output allocation to the available channels.

Telephone and account number, plus reporting channels (x4)

Set/Unset and Restore channels

| Digicom signalling always |  |
|---------------------------|--|
| takes priority over PC    |  |
| signalling                |  |

# SIGNALLING MODE

Fast Format signalling, 4 or 6 character ID, 8 or 16 channels.

SIA Level 1 and Telenot formats are also available.

# PROGRAMMING PROCEDURE:

With the display showing

| S  | ΕT | UP    |
|----|----|-------|
| DI | GI | /SMS? |

Press YES

Program Di gi /SMS Calls?

Press YES

| Di sabl e Di | gi /SMS |
|--------------|---------|
| Yes          | [1]     |

Use **D** to select 'No [1]' NOTE: This option permits calling to be disabled at any time (eg for testing) without cancelling any programmed settings.

Press YES

| Program | Di gi /SMS |
|---------|------------|
| Call    | [1]        |

Select identity of Digi call to be programmed (1 to 4)

Press YES

| Active? |     |
|---------|-----|
| Yes     | [1] |

Use **D** to select 'No [0]' or 'Yes [1]'

Note additional option when

programming Call numbers 2, 3 and 4 - see at **\*** 

Press YES

Manual

#### Choose Format[0] Fast 4.8.1

Press Use number keys, or **D** to select signalling format.

- 0 = fast format 4.8.1
- 1 = fast format 6.8.1
- 2 = fast format 4.16.1
- 3 = fast format 6.16.1
- 4 = Telenot format
- 5 = SIA Level 1
- 6 = Contact ID
- 7 = SMS Message (see ch. 23)

NOTE: If an 'extended reporting' format is selected, see page 21-5 Press YES

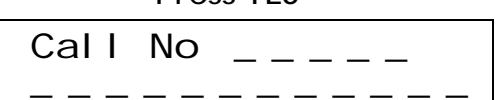

Use number keys to programme first telephone number for Alarm Receiving Centre (20 digits available)

Press YES

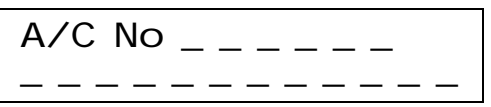

Use number keys to programme first account number for Alarm Receiving Centre (20 digits available)

Press YES

Channel s 1-16

Use **D** key to move cursor to required position, and press **A** to select the channel. The channel number, corresponding to the output type previously programmed, will appear (last digit only) in the appropriate position.

Press the **A** key again to remove the channel.

Press YES

Restore 1-16

<u>.</u>.....

Use **D** key to move cursor to required position, and press **A** to select the channel. The channel number will appear (last digit only) in the appropriate position.

Press the **A** key again to remove the channel.

Press YES

Redi al s [03]

Use number keys, or **D** to select number of redials to attempt (0 to 15)

Press YES

Time Out [15]

Use number keys, or **D** to select time to wait for reply at each attempt to attempt (0 – 99 seconds)

Press YES

Stop on Success? Yes [1]

Use number keys, or **D** to select "No [0]" or "Yes [1]." If NO is selected, the system will dial ALL digicom numbers, before moving on to 'SMS Messaging.'

Press YES

Dial mode Try Next [1]

Use **D** to select 0= 'retry same' or 1= 'try next' to select action required if dialling unsuccessful. If selected as 'retry same' and number of redials reached, tries next number, etc. When using SMS messaging, always select 'retry same.'

Press YES

|    | Low<br>No | Bat Report<br>[0]        |
|----|-----------|--------------------------|
| Us | e D to    | select No [0] or Yes [1] |

Press YES

| AC Fai I | Report |  |
|----------|--------|--|
| No       | [0]    |  |

Use **D** to select No [0] or Yes [1] **NOTE: This option is available in** 

#### selected 'extended reporting' formats ONLY.

Press YES

| Test Ca | alls |
|---------|------|
| No      | [0]  |

Use number keys or **D** to select No [0] Timed [1] Periodic [2] or Sign of Life [3]. ('Sign of Life' mode functions as 'timed' but skips the test call if another call has been made within the programmed period.)

If 'periodic' is selected,

programme test time each day, as follows; if 'timed' is selected, programme the interval between tests:

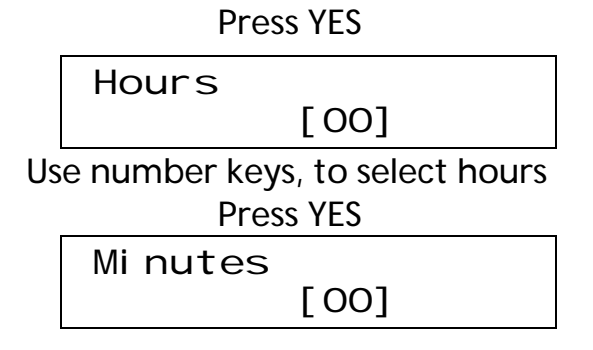

Use number keys, to select minutes

Press YES

| Call [1] |
|----------|
|          |

Select identity of next Digi call to be programmed (1 to 4) Note that additional options will be available, thus: At point **#** 

Press YES

| Same as | Call 1? |
|---------|---------|
| Yes     | [1]     |

Use number keys, or **D** to select No [0] or Yes [1]. If 'YES' selected, jumps immediately to program next Call No., selecting same options as programmed for Call 1.

If 'NO' selected, select options required for call.

When finished,

Press NO

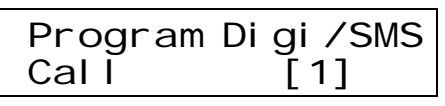

Press NO

Program Di gi /SMS Calls?

Press NO

Program Di gi Channel s?

Press YES

Digi 01 is[000] Not Used

Use number keys, or **D** to select output type required for channel 1, from table on page 13-27, eg 001

Manual

Digi 01 is [001] Fire

Press YES

Repeat for Digi channels 2 to 8 (or 16 if permitted by format) Press NO to abort and move to

> Program Di gi Channel s?

Note: if options for 'Telenot' and 'Telenot restore' are shown, press NO - these are NOT applicable in the UK.

Press NO

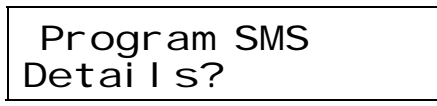

Press NO

Use  $\mathbf{D}$  or number keys to select 0 = 'No' or 1 = 'Yes'

This will apply to both Downloading and Digi signalling. ONLY AVAILABLE IF FACILITY IS ENABLED ON TELEPHONE LINE

Press YES

| SET UP      |  |
|-------------|--|
| DI GI /SMS? |  |

Press NO to move to next menu.

If an "extended reporting" format was selected (see page 21-3), continue as follows:

> Choose Format[0] Fast 4.8.1

Use number keys, or **D** to select signalling format.

eg press number **5** or use **D** key so that display shows

| Choose Format[5] |
|------------------|
| SIA level 1      |

Press YES

| Cal | L | No | <b>D</b> _ | <br> |       |
|-----|---|----|------------|------|-------|
|     | _ |    |            | <br> | <br>_ |

Use number keys to programme first telephone number for Alarm Receiving Centre (20 digits available)

Press YES

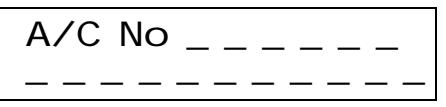

Use number keys to programme first account number for Alarm Receiving Centre (20 digits available)

Press YES

Content 1-16

Use **D** key to move cursor to required position, and press **A** to select the content type(s) required to be signalled, or Use number keys - see table on page 21-6.

This number will appear (last digit only) in the appropriate position.

To remove the content type, press **A** key again.

Press YES

Content 17-32

<u>..</u>.....

Repeat the last operation to insert additional content types.

Press YES and continue from appropriate point on page 21-3.

# CONTENT TYPES AVAILABLE.

The signalling requirements for "extended format" reporting may be selected from the following: NOTE: These 'Content Types' are also used for SMS text messages, see chapter 23.

| 01 | Set            | All set events (by area/level)                                                                      |
|----|----------------|----------------------------------------------------------------------------------------------------|
| 02 | Unset          | All unset events (by area/level)                                                                    |
| 03 | Special Unset  | Unset events initiated by codes 15 to 20 only<br>(codes 11 to 12 on Euro-10 / 12)                   |
| 04 | Set Fail       | Attempt to set the system failed                                                                    |
| 05 | Alarm          | All alarm events (by area, level and type)                                                          |
| 06 | First alarm    | First to alarm event (for each zone) only                                                           |
| 07 | Alarm Silenced | Any alarm/fault silenced (by area)                                                                  |
| 08 | Confirmed      | Sequentially confirmed alarm                                                                        |
| 09 | LoTechFault    | Mains Fail/Restore<br>Telecom Line restore (STU or DigiModem)                                       |
| 10 | HiTechFault    | Low volts<br>Battery fault/OK<br>iD Line short<br>Fuse failure<br>RS <b>-</b> 485 or Device Failure |
| 11 | Tech Info      | System restart<br>iD Twin Device<br>Over current<br>Logs cleared                                    |
| 12 | Manager Info   | Code Changed / deleted                                                                              |
| 13 | Engineer Info  | Engineer accessing system, and leaving                                                              |
| 14 | AccessC Alarm  | Access Control door forced or left open                                                             |
| 15 | AccessC Info   | Access Control tag at Reader                                                                        |
| 16 | AccessC Ref    | Access refused (invalid code)_                                                                      |
| 17 | SL SwitchOn    | * Switcher zone active                                                                              |
| 18 | SL SwitchOff   | * Switcher zone restored                                                                            |
| 19 | SL OtherOn     | * Other zone active                                                                                 |
| 20 | SL OtherOff    | * Other zone restored                                                                               |
| 21 | Ward Set       | Setting events for wards                                                                            |
| 22 | Ward Unset     | Unsetting events for wards                                                                          |
| 23 | Ward Alarm     | Alarm event in a ward                                                                               |

# Chapter 22

# DOWNLOADING WITH Euro-MERIDIAN

This chapter outlines the features and benefits available from Downloading systems

members of the Euro-All MERIDIAN range include the ability to communicate with a 'host' personal computer at a remote location via a modem, or with a PC at site via RS-232 link. Almost any function available at the system keypads is available at the PC, and the alarm system may signal selected events to the PC.

Please refer to the BSIA Publication "Guidelines for Downloading Systems" for further recommendations.

This provides a range of benefits, both to the alarm company and to the user, including:

# Alarm Company:

- Programming the system, and any adjustments, via the PC
- System problems reported to the PC as they occur.
- Remote interrogation of the system (including diagnostics) prior to reset after an alarm.

- Remote servicing of the system, and remote system interrogation in advance of on-site servicing.
- Remote access to logs to assist in investigation of alarms, etc.

### The Customer

- Immediate response to need for changes
- Regular system verification for peace of mind
- Status interrogation for multiple sites
- Easy analysis of user irregularities.
- Analysis and indefinite storage of logs at PC.

# Signalling to the PC

The system may be set up to duplicate the information signalled to the ARC. It may instead (or additionally) transmit a wide range of fault and diagnostic information to the PC.

The signal to the ARC will always take precedence over the signal to the PC.

# Control from the PC

The PC provides full programming facilities for the system. Additionally, full test and diagnostic facilities for the system can be accessed. It is also possible to perform a 'download reset,' from the PC as well as set and unset the system (if it is in alarm condition, Guard Code Timer must have expired).

It is NOT now possible to download data to the system whilst it is set, though logs, diagnostics, etc. may be uploaded to the PC.

# Signalling modes

A range of dialling modes may be used:

- Auto answer permits the PC to dial in to the panel
- Dial back permits the PC to dial the panel, which hangs up call and dials PC back to establish communication
- Panel dials does not permit the PC to dial into the panel at all.

All modes permit the panel to dial the PC without restriction. At any time, the panel can be forced to dial the PC by keying in **5555** 

# Line Mode

Dedicated Line – when PC dials panel, it will respond immediately.

Shared Line - when PC dials panel, it will hang up after the second ring, and dial again. The first call primes the panel, which will then answer the second call.

# PC at Site

It is possible to use a PC at site to perform exactly the same functions. In this case, the Digimodem is not required; an RS-232 connection should be made to the RS-232 connector of an 'MSX Card' (or RS-232 interface card fitted into the MSX slot). The communications should then be set up to 'RS-232' instead of 'MODEM' (see page 22-3).

Note that in this mode, SMS text messages cannot be used.

# PLANNING THE CALLS

Before starting to programme the system, take time to plan the pattern of calls required.

The system can communicate as follows:

| Down-<br>loading:               | One PC                                                                                          |                      |
|---------------------------------|-------------------------------------------------------------------------------------------------|----------------------|
| ARC<br>Signalling<br>(Digicom): | Up to four<br>numbers, each<br>with individual<br>account numbers<br>and channel<br>information | aximum four          |
| SMS Text<br>Messages:           | Up to four<br>numbers, each<br>with individual<br>message content<br>selection                  | Combined Mainumbers. |

### Priority:

ARC and SMS signalling will ALWAYS take priority over communication with the PC.

Within the block of four numbers allocated to Digi and SMS calls, the priority is in numerical order. To prevent SMS taking priority, ensure that Digi calls are programmed as the first 'call numbers,' and as 'retry same' (NOT 'try next').

'Stop on Success' applies only to Digi-com calls.

NOTE: Whilst the COMM9600 has been designed with a high degree of compatibility with STUs, in view of the warnings issued by STU manufacturers, we cannot unconditionally guarantee correct operation when a line is shared. Trials, using the actual PSTN line, should always be carried out.

# PROGRAMMING PROCEDURE:

NOTE: Certain facilities may not be programmable on some models in the Euro-MERIDIAN range.

With the display showing

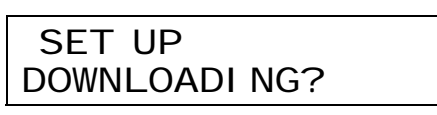

Press YES

Downl oad by None [0] Use **D** or number keys to select 1='Modem' (or 2='RS-232' for direct PC connection)

NOTE: "Modem" MUST be enabled if SMS Messaging is to be used.

Press YES

Security mode Auto-Answer [0]

Use **D** or number keys to select 0= 'Auto-Answer,' 1= 'Panel Dials' or 2= 'Dial-Back' (see page 22-2)

Press YES

Tel ecom Li ne Dedi cated [0]

Use **D** or number keys to select 0= 'Dedicated Line' 1= 'Shared Line'

Press YES

| Number   | of | Ri | ngs   |
|----------|----|----|-------|
| to Prime | Э  |    | _L03_ |

Select number of rings (1 to 15) required to prime panel when used in 'shared' mode.

Press YES

Modem Speed High [1]

DO NOT CHANGE THIS SETTING UNLESS ADVISED BY TECHNICAL SUPPORT

Press YES

Program PCs

[1]

Select identity of PC host to be programmed (1 to 4)

Press YES

Modem Tel No \_\_\_

Use number keys to programme host modem telephone number (up to 20 characters).

Press YES

| Si gnal | Alarms |  |
|---------|--------|--|
| No      | [0]    |  |

Use number keys, or **D** to select No [0] or Yes [1]

Press YES

| Si gnal | Faul ts |  |
|---------|---------|--|
| No      | [0]     |  |

Use **D** to select No [0] or Yes [1]

Press YES

| Si gnal | Set/Unset |
|---------|-----------|
| No      | [0]       |

Use **D** to select No [0] or Yes [1] Press YES

| Si gnal | Access C. |
|---------|-----------|
| No      | [0]       |

Use **D** to select No [0] or Yes [1] **Option only for Euro-44+ and above.** 

Press YES

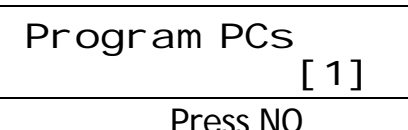

FIESS

Password

Programme password text, as described on page 13-3.

This must NOT be changed after the panel has initialised communication with the PC, or further communication will be impossible.

Press YES

Use number keys or **D** to select number of redials to attempt (0 to 15)

Press YES

Time Out [15]

This option is NOT currently supported

Press YES

| Stop | on | Success? |
|------|----|----------|
| Yes  |    | [1]      |

This option is NOT currently supported

Press YES

Dial mode Retry same [0]

This option is NOT currently supported

Press YES

SET UP DOWNLOADI NG?

Press NO to move to next menu item

NOTES:

The option to select '3-way calling' is located within the 'SET UP DIGI/SMS' menu.

Incoming 'ring cadence' recognition now follows a 'universal' protocol, so the previous "Country" selection is no longer required.

Version 3.1 software is NOT YET SUPPORTED by Euro-INSITE programme for Downloading. A major upgrade to Euro-InSite to provide support is under development, &

# Chapter 23

# SMS Text Messages from Euro-MERIDIAN

This chapter explains the facility to transmit text messages to mobile 'phones.

#### Scope

Up to 32 different message groups may be programmed, for transmission to up to 4 different numbers. ALL message types within the selected group will be sent – this cannot be varied.

The message groups may be selected from the list below.

### Planning the Calls

Before starting to programme the system, take a little time to plan the pattern of calls required.

NOTE: Certain facilities may not be programmable on some models in the Euro-MERIDIAN range. The system can communicate as follows:

| Down-<br>loading:               | One PC                                                                                             |              |
|---------------------------------|----------------------------------------------------------------------------------------------------|--------------|
| ARC<br>Signalling<br>(Digicom): | Up to four<br>numbers, each<br>with individual<br>account<br>numbers and<br>channel<br>information | Maximum four |
| SMS Text<br>Messages:           | Up to four<br>numbers, each<br>with individual<br>message<br>content<br>selection                  |              |

NOTE: a total of four telephone numbers can be programmed these can be any mix of ARC numbers and mobile phones (for SMS signalling).

#### Message Groups available:

| CON | TENT TYPE:     |                                                                                            |
|-----|----------------|--------------------------------------------------------------------------------------------|
| 01  | Set            | All set events (by area/level)                                                             |
| 02  | Unset          | All unset events (by area/level)                                                           |
| 03  | Special Unset  | Unset events initiated by codes 15 to 20 only (codes 11 to 12 on Euro-10 and 12).          |
| 04  | Set Fail       | Attempt to set the system failed                                                           |
| 05  | Alarm          | All alarm events (by area, level and type)                                                 |
| 06  | First alarm    | First to alarm event (for each zone) only                                                  |
| 07  | Alarm Silenced | Any alarm/fault silenced (by area)                                                         |
| 08  | Confirmed      | Sequentially confirmed alarm                                                               |
| 09  | LoTechFault    | Mains Fail/Restore<br>Telecom Line restore (STU or DigiModem)                              |
| 10  | HiTechFault    | Low volts<br>Battery fault/OK<br>iD Line short<br>Fuse failure<br>RS-485 or Device Failure |
| 11  | Tech Info      | System restart<br>ID Twin Device<br>Over current<br>Logs cleared                           |
| 12  | Manager Info   | Code Changed / deleted                                                                     |
| 13  | Engineer Info  | Engineer accessing system, and leaving                                                     |
| 14  | AccessC Alarm  | Access Control door forced or left open                                                    |
| 15  | AccessC Info   | Access Control tag at Reader                                                               |
| 16  | AccessC Ref    | Access refused (invalid tag)                                                               |
| 17  | SL SwitchOn    | * Switcher zone active * - Signalled ONLY                                                  |
| 18  | SL SwitchOff   | * Switcher zone restored for zones with                                                    |
| 19  | SL OtherOn     | * Other zone active 'Special Logged'                                                       |
| 20  | SL OtherOff    | * Other zone restored                                                                      |
| 21  | Ward Set       | Setting events for wards                                                                   |
| 22  | Ward Unset     | Unsetting events for wards                                                                 |
| 23  | Ward Alarm     | Alarm event in a ward                                                                      |

#### Initialisation

Before SMS signalling can be used, it must be initialised by communication with the Castle Host Computer (CHC). This is done through the **'**Test CHC Communications<sup>7</sup> in Engineer Tests menu.

NOTE: To ensure traceability of SMS sites from the Castle CHC, you should keep a record of the 'software serial number' of each site - see page 13-4.

#### MANUAL

#### Testing

If live testing is conducted to a suitable telephone, please bear in mind that a delay in receipt is likely to be a function of the messaging service, rather than an alarm system fault.

The Engineer Test menu contains an option to 'Test CHC Communications' that initiates a call to the CHC.

The system will automatically carry out a test call to the CHC every two weeks. Castle Care-Tech will contact the alarm company in the event of this call not being received.

# Summary of Steps to Set Up for SMS Text Message Transmission

| 1 | In <b>'</b> Setup<br>Down-<br>Ioading <b>'</b> | Select<br>Communications<br>as <b>'</b> MODEM <b>' -</b> |
|---|------------------------------------------------|----------------------------------------------------------|
|   |                                                | <b>cannot be used in</b>                                 |
|   |                                                | <b>'RS-232' mod</b> e                                    |
|   |                                                | (see page 22-3)                                          |
| 2 | In <b>'</b> Setup                              | Select content                                           |
|   | Digi/SMS'                                      | type(s).                                                 |
|   |                                                | Program mobile                                           |
|   |                                                | number and                                               |
|   |                                                | Network                                                  |
|   |                                                | (see page 23-4)                                          |
|   |                                                | Program Account                                          |
|   |                                                | Reference (see                                           |
|   |                                                | page 23-5)                                               |
| 3 | In <b>'</b> Test                               | Initiate test call                                       |
|   | СНС                                            | to CHC                                                   |
|   | Communi<br>cations <b>'</b>                    | (see page 23-6)                                          |

# PROGRAMMING PROCEDURE:

Within the 'SET UP DOWNLOADING' menu, ensure that 'MODEM' is enabled, as shown on page 8, and then scroll to:

SET UP

DI GI /SMS?

Press YES

Program Di gi /SMS Calls?

Press YES

Di sabl e Di gi /SMS Yes [1]

Use **D** to select 'No [1]' NOTE: This option permits calling to be disabled at any time (eg for testing) without cancelling any programmed settings.

**Press YES** 

| Program | Di gi /SMS |
|---------|------------|
| Call    | [1]        |

Select identity of call to be programmed (1 to 4) BE CAREFUL NOT TO OVERWRITE ANY DIGI CALLS ALREADY PROGRAMMED.

Press YES

| Active? |     |
|---------|-----|
| Yes     | [1] |

Use **D** to select 'No [0]' or 'Yes [1]' Note additional option when programming Call numbers 2, 3 and 4 – see at **\*** 

Press YES

Castle Care-Tech Ltd.

#### Choose Format[0] Fast 4.8.1

Press Use number keys, or **D** to select signalling format:

07 = SMS Text Messages

Choose Format[7] SMS Message

Press YES

#### Network[0] Vodafone

Press Use number keys, or **D** to select network.

- 0 = Vodafone
- 1 = T Mobile
- 2 = Orange
- 3 = 02
- 4 = Virgin

eg Press 3

Network[3] Cellnet

Press YES

Use number keys to programme telephone number for first mobile phone (20 digits available)

Press YES

Content 1-16

NOTE: It is recommended that 'content types' be programmed AFTER the initial initialisation call to the CHC has been completed successfully. Use **D** or **B** keys to move cursor to appropriate position, and press **A** to select Message Type(s) to be signalled to this number, (see list on page 23-2), eg **3** for type 3 (Special Unset) - the selected channel number will be displayed.

Press **A** again to remove the channel.

Press YES

Content 17-32

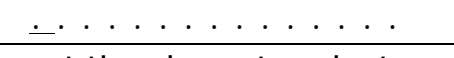

Repeat the above to select additional message types.

Press YES

Redi al s [03]

Use number keys, or **D** to select number of redials to attempt (0 to 15)

Press YES

Time Out [15]

Use number keys, or **D** to select time to wait for reply at each attempt to attempt (0 – 99 seconds)

Press YES

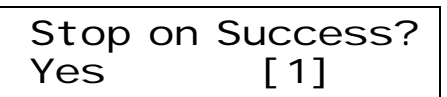

Use number keys, or **D** to select "No [0]"

Press YES

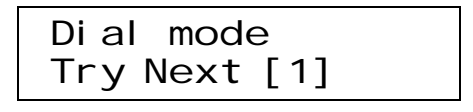

Use **D** to select 0= 'retry same' Press YES MANUAL

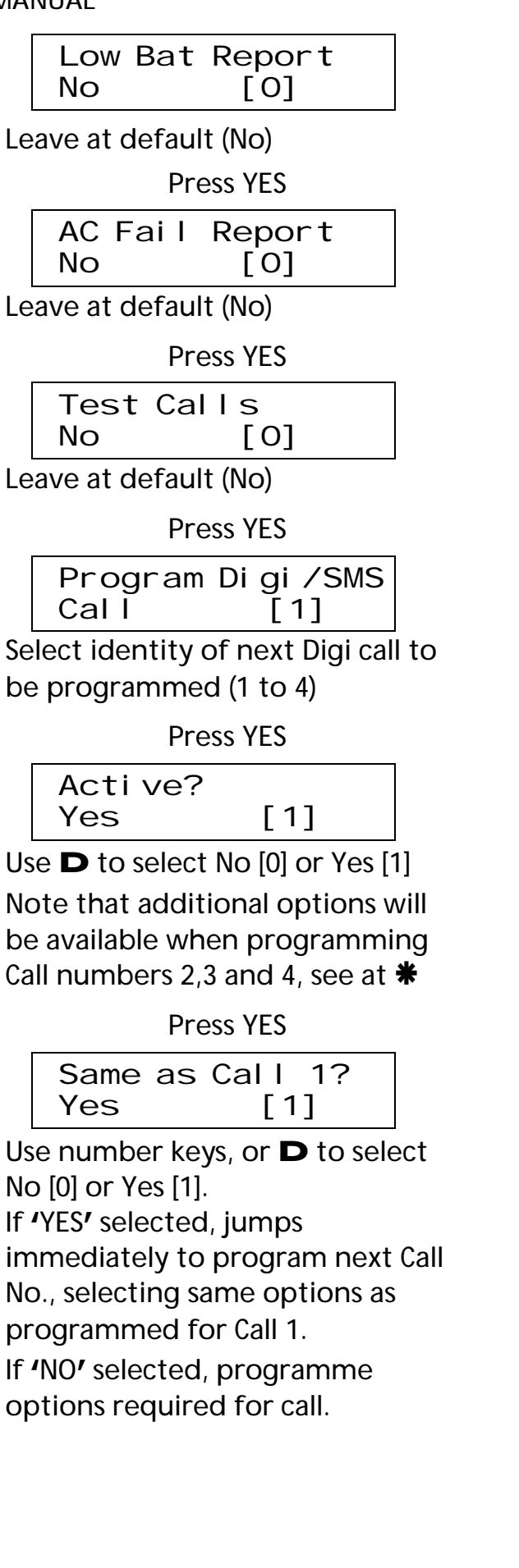

When finished programming calls:

Program Di gi /SMS Cal I [1] Press NO Program Di gi /SMS Cal I s? Press NO Program Di gi Channel s? Press NO Program SMS Detai I s? Press YES Account Ref.

Use letter and number keys to insert account reference advised by Castle Care-Tech Ltd.

Press YES

| Manufacturer |   |
|--------------|---|
| Access [     | ] |

Press NO

Program SMS Details?

Press NO

| 3 way calling |  |
|---------------|--|
| No [0]        |  |

Leave as required by Digi / Downloading signalling.

#### Press YES

| SET UP      |  |
|-------------|--|
| DI GI /SMS? |  |

Press NO to move to next menu item
### Initialisation and Test Procedure

Before SMS messages can be sent to a mobile 'phone, it is necessary to gain authorisation for connection to the network, and set up the call routing through the appropriate bureau.

This is done, after programming the calls (as described above), but before programming 'content types' by scrolling to 'ENGINEER TESTS' and following these steps:

### ENGI NEER TESTS

Press YES and then scroll (with NO) to:

Test CHC Communi cati ons?

Press YES

Testi ng to CHC Pl ease Wai t

The panel communicates with the Castle Host Computer (CHC), which will initialise the system as required.

When this is complete the display will show EITHER

```
Test sent to CHC
Test Complete
```

The panel is now able to send SMS Text messages.

OR

| Failed | to | di | al |
|--------|----|----|----|
| CHC    |    |    |    |

The test call has failed. Check:

Telecom Line is OK

Downloading is correctly set up for 'MODEM' Digi/SMS Programmed correctly

Call = Active

Mobile number is programmed correctly.

Press YES or NO to escape from menu.

When testing, bear in mind that a delay in receiving the message is likely to be due to the messaging service, rather than the Control.

### Communication Failure:

In the event of failure to communicate with the CHC on a routine test call, the panel will display 'CHC Test Fail' until the test is next conducted successfully. This acts as а reminder that SMS signalling may not be operational, but will NOT interfere with normal system operation or SMS signalling (if operative).

To permit sites with CHC communication problems to be traced, a record should be maintained of the software serial number of each site (see 13-4).

# Chapter 24 SYSTEM EXPANSION and ENHANCEMENT

This chapter highlights the means of providing additional and expanded facilities.

Expansion of the system is by means of 'MSX' Cards that slot into the End Station to provide enhanced specifications. Current MSX134 and MSX256 cards are compatible with Euro-44+ systems, and with older 'Euro-MERiDIAN' systems fitted with software issues from 1.2 onwards (whether STD or MSX).

### INSERTING THE MSX CARD

The MSX card must be slotted into the correct socket on the End Station, as shown.

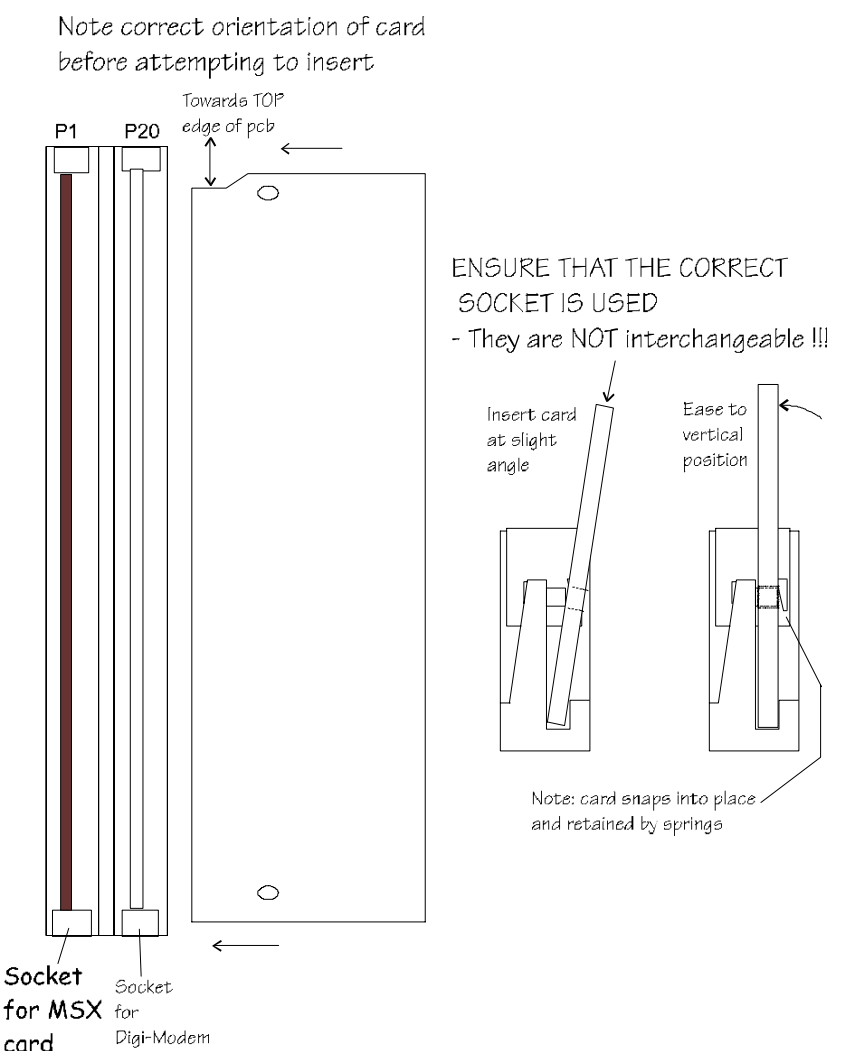

### Cards Available:

### MSX**-**134

This card expands the maximum capacity of the Euro-44+ to 134 zones, in 8 simultaneous areas.

The number of Control Points (ie Keypads, Tag Readers, Ward Controllers, Access Controllers and Guard Tour points) available is increased to 16 in any combination.

The areas are identified as "A,B,C,D,0,1,2 and 3" and controlled from the appropriate keys on the keypad. The zones are located as in the table below:

| Mode:       | EoL     | iD      | _                                       |
|-------------|---------|---------|-----------------------------------------|
| iD zones    |         |         |                                         |
| End Station | 1-30    | 1 – 30  |                                         |
| ZEM 0       | -       | 31-60   | NOTES:                                  |
| ZEM 1       | -       | 61-90   |                                         |
| ZEM 2       | -       | 91-120  | Keypad zones are                        |
|             |         |         | ALWAYS End of Line.                     |
| EoL zones   |         |         | Zones are NOT                           |
| ZEM 0       | 31-38   | -       | available on                            |
| ZEM 1       | 39-46   | -       | "Standard" Keypads.                     |
| ZEM 2       | 47-54   | -       | 7                                       |
| ZEM 3       | 55-62   | -       | Zones 1 to 30 are                       |
| ZEM 4       | 63-70   | -       | ALWAYS ID.                              |
| ZEM 5       | 71-78   | -       | Programming of these                    |
| ZEM 6       | 79-86   | -       | zones is as shown on                    |
| ZEM 7       | 87-94   | -       | pages 13-6 and                          |
| ZEM 8       | 95-102  | -       | following                               |
| ZEM 9       | 103-110 | -       | - • • • • • • • • • • • • • • • • • • • |
| ZEM 10      | 111-118 | -       |                                         |
| End Station | 119-124 | 121-126 |                                         |
| K'PAD 00    | 125-126 | 127-128 |                                         |
| K'PAD 01    | 127-128 | 129-130 |                                         |
| K'PAD 02    | 129-130 | 131-132 |                                         |
| K'PAD 03    | 131-132 | 133-134 |                                         |
| K'PAD 04    | 133-134 | -       |                                         |
|             |         |         |                                         |

### MSX**-**256

This card expands the maximum capacity of the Euro-44+ to 256 zones with 14 simultaneous areas.

The number of Control Points (ie Keypads, Tag Readers, Ward Controllers, Access Controllers and Guard Tour points) available is increased to 30. Of these up to 16 may be keypads, and up to 16 any combination of the other types. Addresses 16 to 29 can ONLY be allocated to keypads.

The areas are identified as 'A,B,C,D,0,1,2,3,4, 5,6,7,8 and 9' and controlled from the corresponding keys. The zones are located as follows:

| Mode:       | EoL     | iD      | NOTES:                        |
|-------------|---------|---------|-------------------------------|
| iD zones    |         |         | -                             |
| End Station | 1-30    | 1 – 30  | Zones 1 to 120 are            |
| ZEM 0       | 31-60   | 31-60   | ALWAYS <b>id.</b>             |
| ZEM 1       | 61-90   | 61-90   | Kevpad Zones are always       |
| ZEM 2       | 91-120  | 91-120  | End of Line. These zones      |
| ZEM 3       | -       | 121-150 | are additionally available at |
| ZEM 4       | -       | 151-180 | keypad address 04 (and        |
| ZEM 5       | -       | 181-210 | higher on .256) Zones are     |
| ZEM 6       | -       | 211-240 | NOT available on              |
| EoL zones   |         |         | "Standard" Kovnads            |
| ZEM 3       | 121-128 | -       | Standard Reypaus.             |
| ZEM 4       | 129-136 | -       | Programming of these zones    |
| ZEM 5       | 137-144 | -       | is as shown on page 13-6 and  |
| ZEM 6       | 145-152 | -       | following.                    |
| ZEM 7       | 153-160 | -       |                               |
| ZEM 8       | 161-168 | -       | 'Non-volatile Memory.'        |
| ZEM 9       | 169-176 | -       | <b>The additional 24265</b>   |
| ZEM 10      | 177-184 | -       | NVM provided must be          |
| ZEM 11      | 185-192 | -       | inserted (correct             |
| ZEM 12      | 193-200 | -       | polarity!) in the socket at   |
| ZEM 13      | 201-208 | -       | /112/ located near the        |
| End Station | 209-214 | 241-246 |                               |
| K'PAD 00    | 215-216 | 247-248 | top of the Euro-44+.          |
| K'PAD 01    | 217-218 | 249-250 |                               |
| K'PAD 02    | 219-220 | 251-252 | PLEASE NOTE RS-485            |
| K'PAD 03    | 221-222 | 253-254 | RESTRICTIONS                  |
| K'PAD 04    | 223-224 | 255-256 | OUTLINED ON NEXT              |
|             | etc.    |         | PAGE.                         |

### ADDITIONAL FACILITIES WITH MSX CARDS

### RS-232 Connection

A connector is provided on the MSX Card to permit direct connection (with an appropriate loom) to the RS-232 Serial port of a PC running Euro-InSite software in order to provide full engineer access facilities, etc. from the PC.

### Outputs

Up to 8 Output modules (with 16 outputs each) may be used on systems fitted with MSX Cards.

### Output types

Type 035 'Follow Zone' is available only on systems with MSX134 or MSX256 Card fitted.

In addition to the simple 'follow' function, this output type can alternatively be programmed (individually) to be active for a specified time or to latch on until reset. Engineering

It is also possible to select the output to be active only when the relevant area (in which the zone is located) is 'set' or 'unset,' or to be active 'always.'

A further option permits an output to be programmed to follow an Area, a Shunt or a Ward, as alternatives to individual zones.

See chapter 25 for full details.

### **RS-485** Restrictions

Note that a standard RS-485 system has a maximum capacity of 30 devices. It is thus not possible to simultaneously connect the full number of devices that the Euro-256 is capable of handling.

It is recommended that a maximum of 8 keypads be used with the full number of 256 zones, or 128 zones only with 16 or more keypads.

Development is currently in progress to permit the use of additional RS-485 devices.

# Chapter 25

# CCTV or LIGHTING CONTROL WITH EURO-MERIDIAN

This chapter suggests further applications for the facilities of the Euro-MERIDIAN system.

Euro-MERIDIAN can be used to switch CCTV cameras, lighting, etc. using the wide range of output configurations, and output types available.

Outputs may be located at any convenient point by use of Output modules (or by use of outputs on Zone Expander units, Keypads and Set/Unset Tag Readers) as well as at End Station.

As well as outputs triggered by specific system functions, Euro-MERIDIAN may be programmed to switch outputs automatically by triggering detectors. This will NOT interfere with the normal system response to the zones, however programmed.

The 'SWITCHER' zone type is provided to switch outputs without initiating any other system function.

### All Systems

A set of output types is available designated to 'Follow zone xx' (types 1001 on) – which will be live whenever the designated zone is in its active state, automatically restoring when the appropriate zone clears.

These output types may be programmed to any suitable output on the system.

## Systems fitted MSX134 or MSX256 Cards

Alternatively, if the system is fitted with an MSX card, an additional output type (0035) is available providing the following functionality:

FOLLOW (whilst zone active), TIMED or LATCHED output

- Follow individual ZONE, AREA, WARD or SHUNT LIST
- Follow WHEN SET, WHEN UNSET or ALWAYS

| Programming the                                                    |    | Follow Whe<br>When Set                                       |
|--------------------------------------------------------------------|----|--------------------------------------------------------------|
| Select Output type 035<br>described on page 13-2                   | as | Use <b>D</b> or numb<br>select type required $0 = $ When Set |
| Output xx [035]<br>Follow Zone                                     |    | 1 = When Unse<br>2 = Always                                  |
| Press YES                                                          |    | Press                                                        |
| Follow Type<br>Follow [0]                                          |    | Zone to Fo                                                   |
| Use <b>D</b> or number keys to select type required:<br>0 = Follow | J  | OR 'Area to Foll<br>dependant upo<br>made).                  |
| 1 = Timed<br>2 = Latched<br>Press VES                              |    | Use <b>D</b> or numb<br>select zone (etc<br>required to foll |
| IF 'TIMED' selected:                                               |    | Press                                                        |
| Output On For<br>[000]                                             |    | IF 'LATCHED' OP<br>SELECTED ONLY                             |
| Select time (in seconds) output required to be live                |    | Reset by Z                                                   |
| for.<br>Press YES                                                  | ,  | Insert number of used for perfor                             |
|                                                                    |    | reset                                                        |

For ALL selections:

Follow What? Zone [0]

Use **D** or number keys to select type required:

0 = Zone

- 1 = Shunt List
- 2 = Ward
- 3 = Area

**Press YES** 

| Follow Whe | n?  |
|------------|-----|
| When Set   | [0] |

oer keys to uired:

et

YES

| Zone | to Follow |  |
|------|-----------|--|
|      | [001]     |  |

low' etc on selection

oer keys to c.) number low

YES.

TION

Zone [001]

of zone to be rming the reset.

This may be a suitably located switch, etc. wired as a zone, or any other zone on the system.

IN ALL CASES:

Option to programme next output.

# Appendix A

### FAULTFINDING Euro-MERIDIAN

This chapter provides assistance to identifying and eliminating possible problems with systems using Euro-MERiDIAN.

### **FIRST STEPS**

There is no substitute for thorough familiarisation with the product, and manuals.

Before attempting to locate the source of a fault, ensure that you have correctly identified what the fault is:

1. Check the Keypad display (bear in mind that keypads may display different messages according to how they are programmed).

2. Check the logs.

These sources provide essential information that could be fundamental to understanding the true cause of the problem.

From that information, conclusions can be drawn that will enable fault-finding to commence, in line with the suggestions set out in this Appendix.

### **DEVICE CODES**

Where appropriate, fault messages include a 3-figure device code to identify the individual item of equipment with problem, thus:

- First digit identifies device type:
  - 1 = End Station
  - 2 = Keypad
  - 3 = Tag Reader / Door Station / TMZ
  - 4 = Zone Expander
  - 5 = Output Module

Remaining digits identify individual address of failed item -Device Failure 204 = RS-485 failure of Keypad address 04 Mains Fail 401 = Mains failure at PSU fitted to ZEM address 01 etc. . .

### FAULT INDICATIONS

An extensive range of indications is provided. Please ascertain the true significance of each before commencing corrective action.

The following table defines each fault message displayed by Euro-MERIDIAN, and suggests appropriate initial actions. It does NOT cover all possible factors that may be relevant.

| TELECOMS / SIGNAI  | LING RELATED MESSAGE                                                                                                    | S                                                                                                    |
|--------------------|----------------------------------------------------------------------------------------------------|----------------------------------------------------------------------------------------------------|
| MODEM<br>FAULT     | End Station unable to<br>communicate with<br>COM9600 DigiModem                                                                                                    | If modem not present, ensure that<br>"Disable Digi" option is set to 'YES' and<br>"DOWNLOAD MODE" is set to 'NONE' or<br>'RS232'<br>If present, but not detected, check<br>DigiModem is inserted correctly and<br>complete initialisation by pressing End                                                                                                   |
| DIGI FAIL<br>COMM  | Call to ARC from<br>COM9600 Digimodem<br>has failed.<br>NOTE: This is a<br>communication<br>problem, which is<br>rarely caused by an<br>equipment fault.                    | Station 'RESET' button for 2 seconds<br>Check ALL call details are programmed<br>correctly.<br>Ensure signalling format correctly set<br>for ARC receiver.<br>If only one call number programmed,<br>ensure "STOP ON SUCCESS" = 'YES' and<br>"TRY SAME" is selected - NOT "Try Next."                                                                       |
| CHC TEST<br>FAI L  | Unable to<br>communicate with<br>Castle Host Computer<br>NOTE: This would also<br>result if 'phone line<br>had premium rate calls<br>blocked!                               | Ensure Digi is enabled, and at least one<br>SMS call is correctly programmed.<br>Check that ordinary phone on same line<br>connects to CHC and modem tones<br>heard - if not, problem is PSTN - NOT<br>equipment.<br>De-programme SMS Content types for<br>each call, exit Engineer menu, press<br>RESTART button, and retry CHC test<br>from Manager menu. |
| LI NE FAULT<br>100 | PSTN Line Fault<br>signalled by<br>COMM9600 DigiModem                                                                                                    | Only operative if "DOWNLOAD BY<br>MODEM" selected OR "DISABLE DIGI/SMS"<br>is set to 'NO'<br>NOTE: 'Line Fault' timer operative                                                                                                    |
| STU LI NE<br>FAULT | PSTN Line Fault<br>signalled by device<br>using 'STU' pins on<br>End Station                                                                                                | Only operative if Site Option "DIGI-<br>REPLY" is set to 'STU' or 'Digicom.'<br>Check voltage on input pin (15 on Euro-<br>44+; 1 [brown] on Euro-22/28) -if + 5/12<br>volts, device connected is showing<br>fault.<br>NOTE: 'Line Fault' timer operative                                                                                                   |
| STU FAIL<br>COMM   | Call to ARC from<br>device using End<br>station STU pins has<br>failed.<br>NOTE: This is a<br>communication<br>problem, which is<br>rarely caused by an<br>equipment fault. | Only operative if Site Option "DIGI-<br>REPLY" is set to 'Digicom.'<br>Check voltage on input pin (7 on Euro-<br>44 + ; 2 [red] on Euro-22/28) -if + 5/12<br>volts, device connected is showing<br>fault.                                                                                                    |

| SYSTEM COMMUNIC                                     | CATIONS (RS-485) AND K                                                                          | EYPAD PROBLEMS                                                                                                    |
|-----------------------------------------------------|-------------------------------------------------------------------------------------------------|----------------------------------------------------------------------------------------------------|
| DEVI CE<br>FAI L XXX                                | Device on RS-485<br>communications<br>bus failing to<br>communicate                             | Identify device from numeric code.<br>Check device addressed correctly to<br>match programming.<br>Check connections at device, and<br>cabling to it.<br>If above correct, re-boot device,<br>followed by re-boot End Station                                         |
| 485/COMMS<br>LOST                                   | Displayed on<br>Keypad that has<br>not yet<br>established<br>communications<br>with End Station | Part of routine initialisation<br>procedure.<br>If persists, check display at other<br>keypad(s) to confirm if device failure<br>at that keypad or complete system<br>RS-485 failure (temporarily attach<br>additional keypad direct to End<br>Station if necessary). |
| Keypad display<br>is BLANK                          | Keypad address<br>does not match<br>any keypad<br>enabled                                       | Check keypad address, noting that a<br>keypad at address 00 must be<br>present to programme system.<br>Also check "Assigning Keypads"<br>menu in Engineer mode set up<br>correctly.                                                                                   |
| Keypad display<br>normal, but<br>KEYS LOCKED<br>OUT | More than one<br>device connected<br>at the same<br>address                                     | Correct addressing so that no<br>overlaps. Then power system down<br>and up again to correctly re-<br>initialise.                                                                                                    |

| DETECTION FAUL     | TS                                                    |                                                                                                    |
|--------------------|-------------------------------------------------------|----------------------------------------------------------------------------------------------------|
| i D LI NE<br>SHORT | Fault on iD line                                      | Line may be shorted to itself, or to a supply connection.<br>Check also for shorts to EARTH                                      |
| SAB<br>TAMPER      | Tamper fault<br>detected on<br>connection from<br>SAB | Terminal B3 should be at or near 0v.<br>If not, is SAB Tamper switch closed?<br>Check Fuse F6 intact, and<br>connections to SAB. |
| CASE<br>TAMPER     | Case tamper switch open                               | Secure switch closed                                                                                                    |
| SI REN X<br>TAMPER | Monitors for German specification fault               | Euro-44 + and above.                                                                                                    |
| STROBE<br>TAMPER   | conditions on relay<br>plug-on                        | should NOT be set to 'Relay monitor'                                                                                             |

| POWER SUPPLY, etc     | •                                                                                         |                                                                                                    |
|-----------------------|-------------------------------------------------------------------------------------------|----------------------------------------------------------------------------------------------------|
| BATTERY<br>FAULT xxx  | Battery Fuse (F4)<br>failed, OR<br>Battery not<br>present, OR<br>Battery volts low        | Note: This indication should be<br>expected during recharge after a<br>mains failure.                                                                                                    |
| BAT LOAD<br>FAI L     | Battery Load Test<br>has failed                                                           | Only displays if option selected.<br>Battery uncharged or capacity<br>below specification, may need<br>replacing.                                                                                                    |
| BATTERY<br>CRI TI CAL | Battery being<br>disconnected                                                             | Protects battery from deep-<br>discharge damage during<br>extended mains failure.<br>NOTE: System is now powered<br>down!                                                                                                    |
| MAI NS FAI L<br>XXX   | Mains supply failed                                                                       | System detects mains frequency<br>out of specification, as well as<br>voltage.<br>NOTE: 'AC FAIL' timer operative.                                                                                                    |
| FUSE x<br>FAULT       | Fuse identified<br>failed, OR<br>Output protected<br>by fuse drawing<br>excessive current | x identifies fuse affected:<br>Fuse 1 = $+12v$ at terminals H<br>Fuse 2 = $+12v$ at terminals D<br>Fuse 3 = $+12v$ at terminals E<br>Fuse 4 = BATTERY 0v<br>Fuse 5 = $+12v$ at terminals C<br>Note: Fuse 6 failure will cause SAB<br>Tamper fault. |
| LOW VOLTS<br>xxx      | Power supply volts<br>low                                                                 | Battery volts below normal<br>'battery fault' level during mains<br>failure                                                                                                    |

| INDICATIONS ASSOCI                        | ATED WITH ENGINEER MI                                                                                         | ENU                                                                                                    |
|-------------------------------------------|----------------------------------------------------------------------------------------------------|----------------------------------------------------------------------------------------------------|
| Engi neer<br>Access<br>Deni ed            | Access to Engineer<br>menu NOT possible,<br>as system is not<br>fully unset.                                  | Ensure that ALL areas are unset,<br>using suitable USER codes / Tags at<br>appropriate keypads / readers.                                                                                                    |
| Check<br>Fai I ed<br>Zone xxxx            | Zone in fault on<br>attempting to exit<br>engineering                                                         | Applies to 24-hour tamper, or<br>other zone types that would<br>generate an alarm condition if<br>the system were returned to 'day'<br>mode.<br>Also applies to tamper fault on<br>other zone types.<br>Check for fault on zone, or isolate<br>in programming. |
| Error zone<br>areas not<br>accessi bl e   | A zone has been<br>programmed to an<br>area for which no<br>setting point is<br>valid to unset                | It would therefore be impossible<br>to fully unset the system after a<br>tamper alarm on that zone.<br>Programming must be adjusted<br>before exit engineering.                                                                                                |
| Error some<br>areas<br>cannot be<br>unset | Setting points have<br>been programmed<br>such that it is<br>possible to set an<br>area, but not unset<br>it. | Programming must be adjusted<br>before exit engineering.                                                                                                    |
|                                           |                                                                                                    |                                                                                                    |

### Castle Care-Tech Ltd.

THIS PAGE LEFT BLANK FOR NOTES

Castle Care-Tech Ltd. welcome suggestions for expanding this appendix, or providing additional information.

# Appendix B

### PRINCIPAL CHANGES to Euro-MERIDIAN

This chapter summarises the principal changes that have been implemented in the Euro-MERiDIAN system.

NOTE: This manual includes information relevant to CURRENT software issues (as identified on front cover) only. For details relevant to earlier issues, please refer to corresponding manuals, which may be downloaded from Castle Care-Tech web site.

|--|

Euro-MERIDIAN Issue 1.0 STD and 1.0MSX - Release issue April 1999

| Siren Test  | Includes strobe                         |
|-------------|-----------------------------------------|
| Diagnostics | Current readings available              |
|             | iD Slow Scan implemented                |
| Outputs     | Additional "French Siren" configuration |
| Downloading | RS232 PC Link available                 |

#### Issue 1.2 - September 1999

| Expansio | n | Introduced compatibility with MSX134 / 256 cards when introduced. |
|----------|---|-------------------------------------------------------------------|
|----------|---|-------------------------------------------------------------------|

#### Issue 2.0 - June 2000

| Range revised, Original Euro-MERiDIAN now designated Euro-44+; new Euro-22 and Euro-28 models. Also MSX-134 card to upgrade Euro-44. |                                                           |  |
|----------------------------------------------------------------------------------------------------|-----------------------------------------------------------|--|
| Level Setting                                                                                                    | Level Setting Standard on Euro-22 / 28; option on Euro-44 |  |
| Intelligent Set                                                                                                    | Revised for level setting                                 |  |
| Exit modes                                                                                                    | New "Door / Timed mode                                    |  |
| Duress Code                                                                                                    | Now signals only when used to UNSET                       |  |
| Shunts                                                                                                    | New 'Shunt' zone type and associated menu                 |  |
| Timers                                                                                                    | New 'Fire' timer                                          |  |
| Outputs                                                                                                    | Completely revised table, many new configurations         |  |
| Logs                                                                                                    | New 'digi triggered' entry                                |  |
|                                                                                                    | Special log zone attribute available                      |  |

| Function | Summary of change |
|----------|-------------------|
|----------|-------------------|

### Issue 2.03 - July 2000

| Downloading | Accepts 'Unset' whilst in alarm, after 'guard code' timer expired. |
|-------------|--------------------------------------------------------------------|
|-------------|--------------------------------------------------------------------|

### Issue 2.05 - April 2001

| Time display | Updates every minute only (to accelerate communications in larger systems)            |
|--------------|---------------------------------------------------------------------------------------|
| Confirmation | 2 <sup>nd</sup> alarm NOT triggered if entry route used during 1 <sup>st</sup> alarm. |

### Issue 2.06 - September 2001

| Mains Fail<br>Time | New setting, 250 = endless                                 |
|--------------------|------------------------------------------------------------|
| Confirmation       | Response from entry route changed in anticipation of DD243 |
|                    | If FX zone omitted at rearm, ER defaults as if FX          |

### Issue 2.071 - October 2001

| Euro-256 | Released on extended field trial with RS485 restrictions |
|----------|----------------------------------------------------------|
|----------|----------------------------------------------------------|

### Issue 2.08 - April 2002

| Confirmation | Operation on entry route revert to 2.05 specification                                    |
|--------------|------------------------------------------------------------------------------------------|
| Ring cadence | 'Universal' ring cadence recognition for incoming calls from PC when Downloading in use. |

### Issue 3.00 - June 2002

| Euro-12       | New product in range                                                |
|---------------|---------------------------------------------------------------------|
| Confirmation  | Full compliance with DD243:2002 -                                   |
|               | New Keyswitch, Unset zone types for confirmation scenarios          |
|               | New Confirm Timer                                                   |
|               | New Entry Shock zone type and Confirm Group zone attribute          |
|               | New options for DD243:2002 requirements and options                 |
| Engineer      | Now accepts 2 zones for testing confirmed alarms                    |
| Force Set     |                                                                     |
| Keyswitch     | Enhanced with new 'Keyswitch' zone type                             |
| operation     |                                                                     |
| Set Points    | Euro-10/12/22/28 can allocate set point to set an individual level. |
| Volume levels | Level one now silent with audible 'chime' at end of exit time.      |
| Engineer      | Can be transferred between Keypads                                  |
| Menu          |                                                                     |
| Soak Test     | New menu, now located in Engineer Tests                             |
| Downloading   | Download when set not now possible.                                 |

| Function | Summary of change |
|----------|-------------------|
|----------|-------------------|

| lssue 3∙1 | - September | 2002 |
|-----------|-------------|------|
|-----------|-------------|------|

| Master<br>Manager Code | No longer Sets/Unsets the system.                                    | Page 5-7,8 |
|------------------------|----------------------------------------------------------------------|------------|
| FLEXI-SET              | Now operative at SETTING only.                                       | Page 5-2   |
| EoL Wiring             | Accepts up to three detectors per circuit.                           | Page 11-4  |
| Invert STU<br>Outputs  | New: Option to invert outputs for "Positive Removed" triggering.     | Page 13-36 |
| Prevent PIN<br>codes   | New: Option to prevent PIN Codes being programmed from Manager Menu. | Page 13-36 |

Castle Care-Tech Ltd.

This Page has been left Blank for Notes

Castle Care-Tech Ltd. INSTRUCT 62 Issue 3.1 Sept 2002

Castle Care-Tech Ltd. North Street, Winkfield, Windsor, Berkshire, SL4 4SY t Sales: 01344 887788 Technical Support: 01344 886767 f 01344 890024 e sales@castle-caretech.com